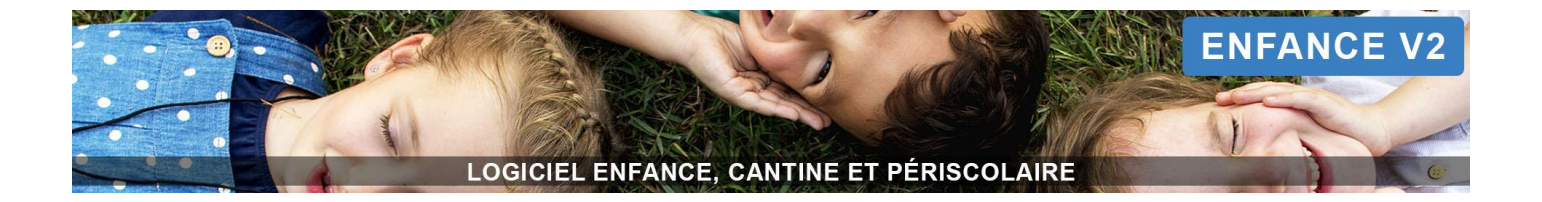

# Manuel Utilisateur Logiciel Enfance V2

Version 5 Janvier 2022

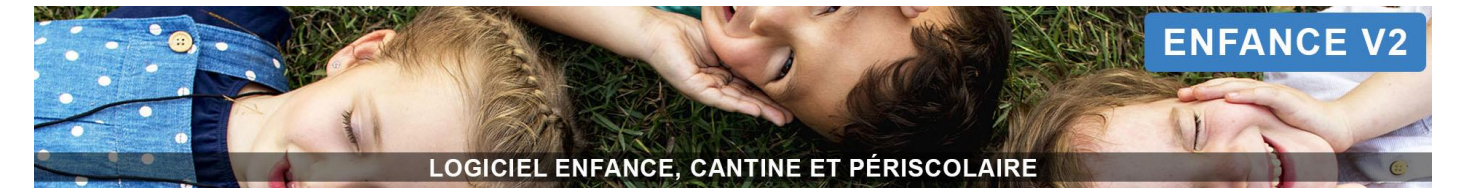

# Sommaire

| Accès au logiciel Enfance                                                                                  | 7                             |
|----------------------------------------------------------------------------------------------------|-------------------------------|
| Se connecter au logiciel                                                                                   | 7                             |
| ACCUEIL                                                                                                    | 8                             |
| Vue générale<br>L'historique des actions                                                                   | <b>8</b><br>8                 |
| Les anniversaires et la date du iour                                                                       | 9                             |
| Le tableau récapitulatif des réservations                                                                  | 9                             |
| FOYERS                                                                                                    | 12                            |
| Généralités                                                                                                | . 12                          |
| Créer un nouveau foyer                                                                                     | . 12                          |
| Constitution du foyer                                                                                      | . 13                          |
| INDIVIDUS > Responsables                                                                                   | 14                            |
| Généralités<br>Utilisation des filtres                                                                     | <b>. 14</b><br>14             |
| Créer un nouveau responsable                                                                               | . 15                          |
| Actions depuis la liste des responsables<br>Exporter les fiches                                            | <b>. 17</b><br>17             |
| Générer les attestations fiscales                                                                          | 18                            |
| Imprimer des mandats SEPA<br>Mailing                                                                       | 18<br>19                      |
| INDIVIDUS > Enfants                                                                                        | 20                            |
| <b>Généralités</b><br>Utilisation des filtres                                                              | <b>. 20</b><br>20             |
| Créer un nouvel enfant                                                                                     | . 22                          |
| Actions depuis la liste des enfants<br>Exporter les fiches<br>Générer les attestations fiscales<br>Mailing | <b>. 23</b><br>23<br>23<br>24 |
| Réservations > Réservations                                                                                | 25                            |
| Enregistrement des réservations                                                                            | . 25                          |
| Impression d'un listing des réservations                                                                   | . 26                          |
| Réservations > File d'attente                                                                              | . 27                          |
| Présences                                                                                                  | 28                            |
| Enregistrement des présences                                                                               | . 28                          |
| Impression d'un listing des présences                                                                      | . 30                          |

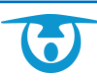

LOGICIEL ENFANCE, CANTINE ET PÉRISCOLAIRE

| Module de pointage                                                                          |          |
|---------------------------------------------------------------------------------------------|----------|
| Module pointage douchette : impression des codes-barres                                     | 31       |
| Module pointage douchette : scan et importation des pointages                               | 31       |
| Module pointage Application tablette : impression des QR code                               |          |
| Module pointage Application tablette : pointage et synchronisation                          |          |
| Factures et Finances (fonctionnement sans régie)                                            |          |
| Création des brouillons de facture                                                          |          |
| Vérification des factures                                                                   | 34       |
| Actions sur un brouillon                                                                    |          |
| Enregistrer/modifier/supprimer une réduction ou majoration sur la facture                   |          |
| Ajouter/modifier un commentaire sur une facture                                             | 35       |
| Ajouter/modifier un commentaire sur un ensemble de facture                                  | 35       |
| Supprimer un brouillon de facture                                                           | 35       |
| Supprimer un ensemble de brouillon de facture                                               | 35       |
| Valider les brouillons de facture : transformation en facture réelle                        |          |
| Valider un brouillon                                                                        | 35       |
| Valider l'ensemble des brouillons                                                           |          |
| Utilisation des filtres                                                                     |          |
| Modification/Annulation                                                                     |          |
| Modifier les factures : remplacer la date d'échéance                                        | 37       |
| Modifier les factures : remplacer la date d'affichage sur le portail parents                |          |
| Modifier une facture : remplacer la date d'échéance ou la date d'affichage sur le portail : |          |
| Annuler une facture                                                                         |          |
| Annuler des factures présélectionnées dans la liste                                         |          |
| Transmission des factures en perception                                                     |          |
| Liste des dépôts                                                                            |          |
| Afficher le détail du dépôt                                                                 |          |
| Imprimer le dépôt                                                                           |          |
| Modifier un dépôt                                                                           |          |
| Exporter le depot sous Excel                                                                |          |
| Faire un export comptable du depot                                                          | ۵۵<br>مد |
|                                                                                             |          |
| Impression / Export                                                                         |          |
| Imprimer une facture                                                                        |          |
| Exportor los facturos cous Excol                                                            |          |
| Exporter les ricles en charges sous Excel                                                   |          |
| Exporter les prises en charges sous excer                                                   |          |
| Classement                                                                                  |          |
| Déplacer les factures dans un dossier                                                       | 40       |
| Accèder aux factures rangées dans un dossier                                                |          |
| Factures et Finances (fonctionnement avec régie en post-facturation)                        | 41       |

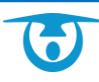

LOGICIEL ENFANCE, CANTINE ET PÉRISCOLAIRE

| Création des brouillons de facture                                                                  | 41           |
|----------------------------------------------------------------------------------------------------|--------------|
| Vérification des factures                                                                           | 42           |
| Actions sur un brouillon                                                                            |              |
| Enregistrer/modifier/supprimer une réduction ou majoration sur la facture                           |              |
| Ajouter/modifier un commentaire sur une facture                                                     |              |
| Ajouter/modifier un commentaire sur un ensemble de facture                                          | 43           |
| Supprimer un brouillon de facture                                                                   | 43           |
| Supprimer un ensemble de brouillon de facture                                                       |              |
| Valider les brouillons de facture : transformation en facture réelle                                | 44           |
| Valider un brouillon                                                                                |              |
| Valider l'ensemble des brouillons                                                                   |              |
| Utilisation des filtres                                                                             | 44           |
| Modification/Annulation                                                                             | 45           |
| Modifier les factures : remplacer la date d'échéance                                                | 45           |
| Modifier les factures : remplacer la date d'affichage sur le portail parents                        | 45           |
| Modifier une facture : remplacer la date d'échéance ou la date d'affichage sur le portail           | 45           |
| Annuler une facture                                                                                 | 45           |
| Annuler des factures présélectionnées dans la liste                                                 | 46           |
| Impression / Export/ Lettre de relance                                                              | 46           |
| Imprimer une facture                                                                                |              |
| Imprimer un ensemble de factures                                                                    |              |
| Imprimer une lettre de relance                                                                      |              |
| Imprimer des lettres de relance                                                                     |              |
| Exporter les factures sous Excel                                                                    |              |
| Exporter les prises en charges sous Excel                                                           |              |
| Classement                                                                                          | 47           |
| Déplacer les factures dans un dossier                                                               |              |
| Accéder aux factures rangées dans un dossier                                                        | 47           |
| Encaissement                                                                                        |              |
| Enregistrer/supprimer un paiement                                                                   |              |
| Transmettre des factures prélèvement en perception                                                  |              |
| Transmettre une facture impayée à votre trésorerie                                                  |              |
| Transmettre des factures impayées en perception                                                     |              |
| Liste des paiements : export de vos prélèvements, gestion de vos impayés, récapitulatif des paiemen | ts encaissés |
| pour votre régie                                                                                    |              |
| Le tableau des paiements                                                                            |              |
| Supprimer un/des paiements                                                                          |              |
| Déplacer les paiements dans un dépôt pour faire un export ou obtenir un récapitulatif des paiements | 50           |
| Liste des dépôts                                                                                    | 51           |
| Afficher le détail du dépôt                                                                         | 51           |
| Imprimer le dépôt                                                                                   | 51           |
| Modifier un dépôt                                                                                   | 51           |
| Exporter le depôt sous Excel                                                                        |              |
| Faire un export comptable du depot                                                                  |              |
| Faire apparaître les éléments de palement (prelevement) sur les factures                            |              |

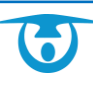

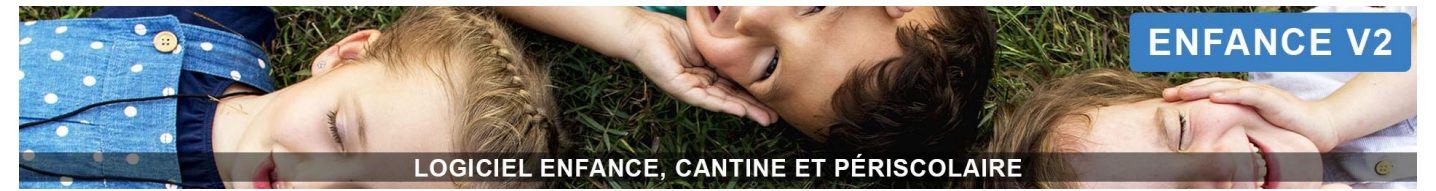

| Remplir un formulaire de dépôts pour les espèces                                 | 52 |
|----------------------------------------------------------------------------------|----|
| Fonctionnement en prépaiement                                                    | 53 |
| Compte responsable et réservation enfant                                         | 53 |
| Créditer le compte d'un responsable qui vient vous régler                        | 53 |
| Visualiser le compte d'un responsable                                            | 53 |
| Imprimer/Supprimer les reçus d'un responsable                                    | 54 |
| Liste des comptes débiteurs/créditeurs                                           | 54 |
| Ajouter des réservations pour un enfant                                          | 54 |
| Mettre à jour les comptes avec les présences réelles des enfants                 |    |
| Mettre à jour les comptes                                                        | 55 |
| Visualiser le détail d'une mise à jour des comptes                               | 56 |
| Liste des reçus                                                                  | 56 |
| Liste des paiements : récapitulatif des paiements encaissés pour votre régie     |    |
| Le tableau des paiements                                                         | 57 |
| Déplacer les paiements dans un dépôt pour obtenir un récapitulatif des paiements | 57 |
| Liste des dépôts                                                                 |    |
| Afficher le détail du dépôt                                                      | 58 |
| Imprimer le dépôt                                                                |    |
| Modifier un dépôt                                                                |    |
| Exporter le dépôt sous Excel                                                     |    |
| Remplir un formulaire de dépôts pour les espèces                                 | 59 |
| Statistiques                                                                     | 60 |
| Administration                                                                   |    |
| Collectivité                                                                     | 61 |
| Structures                                                                       |    |
| Cursus - groupes                                                                 |    |
| Liste des documents                                                              |    |
| Changement de classe                                                             |    |
| Changement de cursus                                                             |    |
|                                                                                  |    |
| Prestations                                                                      |    |
| Prestations / Tarits                                                             |    |
| Gestion des quotas                                                               | 71 |
| Créer un quota                                                                   | 72 |
| Mettre à jour un quota                                                           | 73 |
| Supprimer un quota                                                               | 74 |
| Périodes                                                                         | 74 |
| Foyers                                                                           | 75 |
| Allergies                                                                        | 75 |
| Autorisations                                                                    | 76 |
| Assurances                                                                       | 77 |
| Critères                                                                         | 77 |
| Portail parents                                                                  |    |
| Configuration du portail parent                                                  |    |
|                                                                                  |    |

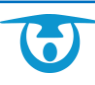

# LOGICIEL ENFANCE, CANTINE ET PÉRISCOLAIRE

| Liste des consentements                                                | 80 |
|------------------------------------------------------------------------|----|
| Paiements                                                              |    |
| Numérotation de facture                                                | 81 |
| Dossiers de facture                                                    | 81 |
| Régies                                                                 | 82 |
| Produits                                                               | 82 |
| Messagerie                                                             | 82 |
| Services de messageries : comment paramétrer une messagerie ?          | 82 |
| Gestion des signatures : comment paramétrer une signature de mail ?    | 83 |
| Gestion des modèles de mail : comment paramétrer des modèles de mail ? |    |
| Accès à la messagerie                                                  | 84 |
| Permissions                                                            |    |
| Rôles – permissions                                                    | 85 |
| Utilisateurs                                                           | 85 |
| Exports - PDF                                                          |    |
| Options des relances de factures                                       |    |
| Options des attestations fiscales                                      | 87 |
| Support technique                                                      |    |

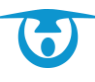

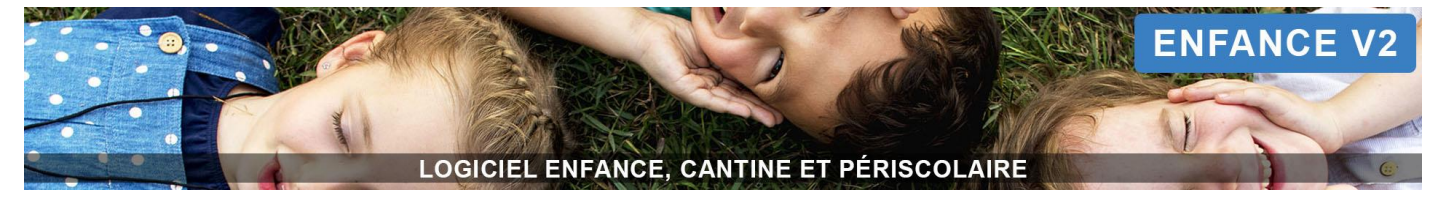

# Accès au logiciel Enfance

# Se connecter au logiciel

Dans votre navigateur internet, rendez-vous sur la page <u>https://logiciel-enfance.fr</u>.
 La page de connexion au logiciel Enfance s'affiche.

Vous retrouvez sur cette page :

- La rubrique Accueil, où nous ajoutons une astuce par semaine concernant le logiciel.
- La rubrique Évolutions, où sont répertoriées les évolutions du logiciel.
- La rubrique **Formations,** où vous pouvez nous contacter si vous avez besoin d'une formation complémentaire.
- La rubrique **Foire Aux Questions**, où sont répertoriées les réponses à différentes questions récurrentes concernant l'utilisation du logiciel.
- La rubrique **Mode d'emploi**, où vous retrouvez des documents de références et des vidéos de présentation du logiciel.
- La rubrique **Nos clients**, où vous pouvez visualiser la localisation de nos clients par logiciel.
- 2. Cliquez sur le bouton Se connecter.
- **3.** Si vous n'avez pas encore créé votre mot de passe, cliquez sur le bouton vert **Première connexion ou mot de passe oublié** et suivez la procédure de création de mot de passe.
- Saisissez votre email et votre mot de passe, puis cliquez sur le bouton Valider. La page d'accueil du logiciel s'affiche.

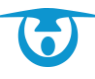

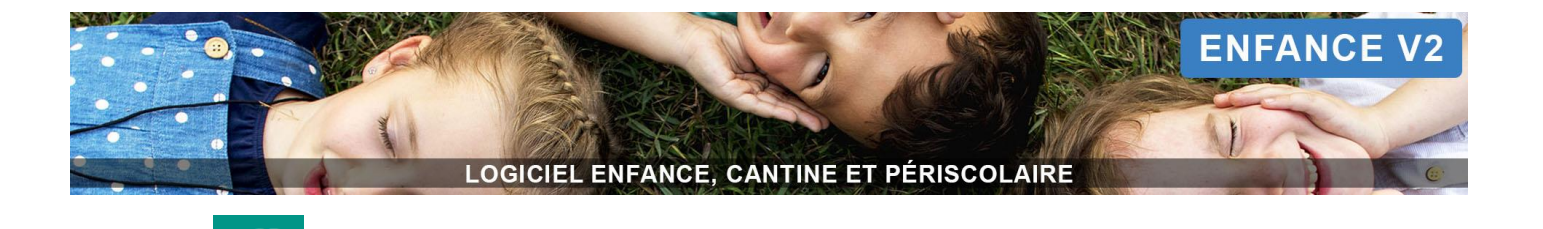

# Vue générale

ACCUEIL

Une fois la connexion effectuée, vous arrivez sur la page d'accueil du logiciel.

Sur le bandeau de gauche, les boutons donnent accès aux différentes fonctionnalités, qui permettront la gestion complète de votre logiciel.

Sur le bandeau du haut, vous allez retrouver une barre d'outils avec différentes icônes :

| <b>•</b>                      | Bouton retour                               |
|-------------------------------|---------------------------------------------|
| <del>.</del> 9                | L'historique des actions                    |
| ⊵2                            | La messagerie                               |
| Utilisateur SUPPORT           | Le login avec lequel vous êtes connecté     |
| STRUCTURE RESTAURANT SCOLAIRE | La structure sur laquelle vous vous trouvez |
| 08                            | L'administration du logiciel                |
| 8                             | Un bandeau d'aide                           |
| <del>ن</del>                  | La déconnexion du logiciel                  |

Également dans le bandeau de gauche, tout en bas, vous trouvez le bouton **K** qui vous permet de masquer/afficher le menu de gauche (pratique pour une lecture sur de petits écrans).

### L'historique des actions

En cliquant sur ce bouton , vous accédez à l'historique de certaines actions (*historique des réservations*, *historique des présences*, *historique des modifications depuis le portail parents* et *historique des archives*).

Le chiffre en orange s'actualise si un parent met à jour sa fiche administrative depuis son portail parents. La modification de sa fiche est répertoriée dans « *historique des modifications depuis le portail parents* ».

Pour tout marquer comme lu, cliquez en haut à gauche sur le bouton **Tout marquer comme lu**.

Vous pouvez affiner votre recherche en utilisant les champs situés sous chaque colonne du tableau, afin de filtrer les éléments de l'historique en fonction par exemple de :

- la date de l'action,
- l'élément à rechercher (ex : réservation),
- la description (ex : nom de la prestation),
- le jour concerné par l'action,
- l'adulte ou l'enfant concerné par l'action,
- le demandeur ou la cible pour l'historique des modifications depuis le portail parents.

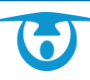

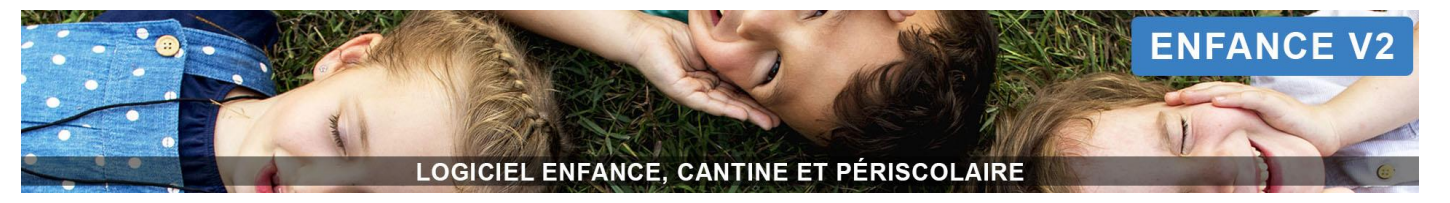

En bout de ligne est indiqué la personne qui a réalisé l'action sur les réservations/présences : le parent ou un utilisateur du logiciel.

### La messagerie

| Messages reg   | Cus (2/4) Messages envoyés (3)      | Messages archivés 0 | Notifications envoyées |     |                  |                  |        |
|----------------|-------------------------------------|---------------------|------------------------|-----|------------------|------------------|--------|
|                |                                     |                     |                        |     |                  | Rechercher :     |        |
| •              |                                     | Objet               |                        | ļţ. | Date             | Expéditeur 👫     | État 🕸 |
|                | Enfant Malade                       |                     |                        |     | 08/11/2018 00:00 | ALAIN Paul 🖅     | non lu |
|                | Message envoyé depuis le portail    |                     |                        |     | 11/09/2018 00:00 | LEDUFF Marina 🖴  | non lu |
|                | recuperation de mon enfant plus tot |                     |                        |     | 09/11/2018 00:00 | L'HOMME Abel 📾   | lu     |
|                | Urgent- Absence de mon fils         |                     |                        |     | 08/11/2018 00:00 | ABBE Sébastien 🔚 | lu     |
| Affichage de l | élement 1 à 4 sur 4 éléments        |                     |                        |     |                  |                  |        |
| Archiver       |                                     |                     |                        |     |                  |                  |        |

Vous retrouvez ici 2, vos messages reçus (messages envoyés par les parents depuis leur portail parents), envoyés et archivés.

En cliquant sur un message, vous accédez à son contenu et avez la possibilité de répondre aux parents en cliquant sur le bouton **Répondre au message**. Vous pouvez aussi archiver le message en cliquant sur le bouton **Archiver le message**.

Pour archiver plusieurs messages, cochez-les dans le tableau et cliquez en bas à gauche sur le bouton 🖮 Archiver.

# Les anniversaires et la date du jour

| ₩ Anniversaire(s) du jour                | O Lannion, France         | ₩ Anniversaire(s) à venir <b>0</b>                                                                                                    |
|------------------------------------------|---------------------------|----------------------------------------------------------------------------------------------------|
| II n'y a pas d'anniversaire aujourd'hui. | Jeudi 26/04/2018<br>09:35 | Ven 27/04 : Kyllian VIOLLET (12 ans)<br>Ven 27/04 : Ludovic CHAUME-LAGARDERE (6 ans)<br>Sam 28/04 : Chloé STEFFANUT-JEHAN (5 ans)<br>Dim 29/04 : Paul VEDDIER (6 anc) |

Vous retrouvez en haut de votre page d'accueil la date du jour.

Vous avez la possibilité de visualiser et d'imprimer les anniversaires du jour et à venir (3).

# Le tableau récapitulatif des réservations

Sur cette page, un tableau récapitule les réservations enregistrées.

Ce tableau est paramétrable depuis le bouton (en haut à droite) > **Prestations**. Cliquez sur le libellé de la prestation pour modifier le paramétrage de cette page d'accueil (Visible à l'accueil : oui/non).

Le tableau se met à jour en fonction des réservations enregistrées en temps réel. Cliquez sur la touche F5 de votre clavier pour mettre à jour votre page.

Vous y retrouvez également le détail des réservations du nombre d'enfants en fonction des régimes spéciaux (régime à indiquer dans la fiche Enfant > *Mon cursus, mes groupes*).

Vous avez la possibilité de visualiser les réservations des semaines précédant et suivant celle en cours (1).

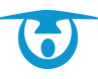

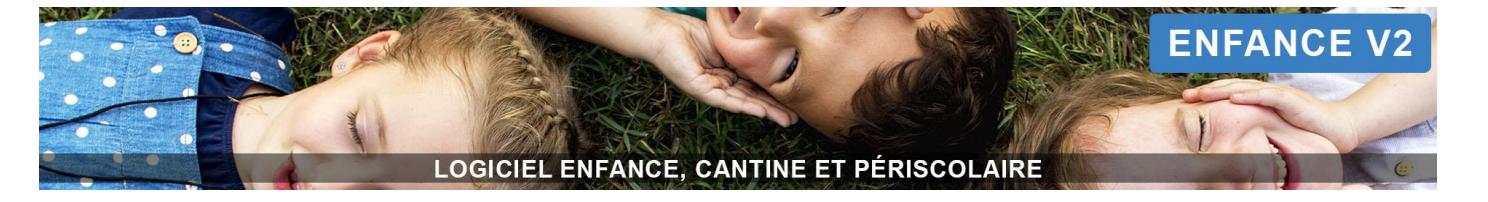

Pour imprimer le récapitulatif des prestations prévues, cliquez sur l'icône 😫 (2).

Vous retrouvez également sur cette page un visuel sur la capacité d'accueil en cours (si vous avez opté pour cette option) (4).

| ACCUEIL      |   |                                         |                     |                  |                 |       |                  |              |                      |       |                  |               |                |                             |                     |               |                  |         |                  |       |                  |  |  |                 |     |  |      |       |                     |  |  |       |  |  |
|--------------|---|-----------------------------------------|---------------------|------------------|-----------------|-------|------------------|--------------|----------------------|-------|------------------|---------------|----------------|-----------------------------|---------------------|---------------|------------------|---------|------------------|-------|------------------|--|--|-----------------|-----|--|------|-------|---------------------|--|--|-------|--|--|
| FOYERS       | Q |                                         |                     |                  | В               | lienv | enue E           | Infance      | DÉMC                 | NS    | TRAT             | ION           |                |                             |                     |               | 3                |         |                  |       |                  |  |  |                 |     |  |      |       |                     |  |  |       |  |  |
| A INDIVIDUS  | Q | Anniversaire(                           | s) du jour          |                  |                 |       |                  | O LANNIO     | N, France            |       |                  |               |                | ₩,                          | Anniversai          | re(s) à venir | i                |         |                  |       |                  |  |  |                 |     |  |      |       |                     |  |  |       |  |  |
|              |   | Il n'y a pas d'anniversaire aujourd'hui |                     |                  | *               |       | Ň                | /endredi 2   | 0/12/20 <sup>.</sup> | 19    |                  | Lu            | n 23/12 :      | 23/12 : Anaïs JOLY (10 ans) |                     |               |                  |         |                  |       |                  |  |  |                 |     |  |      |       |                     |  |  |       |  |  |
| PRESENCES    |   |                                         |                     |                  |                 |       |                  | 16:          | 39                   |       |                  |               |                |                             |                     |               |                  | Ð       |                  |       |                  |  |  |                 |     |  |      |       |                     |  |  |       |  |  |
| FACTURES     | Q |                                         |                     |                  |                 |       |                  |              |                      |       |                  |               |                |                             |                     |               |                  |         |                  |       |                  |  |  |                 |     |  |      |       |                     |  |  |       |  |  |
| € 🗸 FINANCES |   |                                         |                     |                  |                 | SEMA  | NNE PRÉCÉ        | DENTE 03-2   | 2020 • SI            | EMAIN | E SUIVANT        | E0 1          |                |                             |                     | Q Afficher le | s prése          | ences 5 |                  |       |                  |  |  |                 |     |  |      |       |                     |  |  |       |  |  |
|              |   | 2                                       |                     |                  |                 |       |                  |              |                      |       |                  |               |                |                             |                     |               |                  |         |                  |       |                  |  |  |                 |     |  |      |       |                     |  |  |       |  |  |
|              | м |                                         |                     | LUNDI 13/01/2020 |                 |       | MARDI 14/01/2020 |              | 2020                 | JE    |                  | JEUDI 16/01/: | JDI 16/01/2020 |                             | VENDREDI 17/01/2020 |               |                  |         |                  |       |                  |  |  |                 |     |  |      |       |                     |  |  |       |  |  |
|              |   | Repas Enfant                            | Sans porc           | Sans poisson     | Sans<br>régime  | TOTAL | Sans porc        | Sans poisson | Sans<br>régime       | DTAL  | Sans porc        | Sans poisson  | Sans<br>régime | TOTAL                       | Sans porc           | Sans poisson  | Sans<br>régime   | TOTAL   |                  |       |                  |  |  |                 |     |  |      |       |                     |  |  |       |  |  |
|              |   | Ecole élémentaire                       | 2                   |                  | 10              | 12    | 2                |              | 10                   | 12    | 2                |               | 9              | 11                          | 2                   |               | 8                | 10      |                  |       |                  |  |  |                 |     |  |      |       |                     |  |  |       |  |  |
|              |   | Ecole maternelle                        |                     |                  | 5               | 5     | -                |              | 4                    | 4     |                  |               | 4              | 4                           |                     |               | 2                | 2       |                  |       |                  |  |  |                 |     |  |      |       |                     |  |  |       |  |  |
|              |   | TOTAL                                   | 2                   | -                | 15              | 17    | 2                | -            | 14                   | 16    | 2                | -             | 13             | 15                          | 2                   | -             | 10               | 12      |                  |       |                  |  |  |                 |     |  |      |       |                     |  |  |       |  |  |
|              |   |                                         | LUNDI 13/01/2020    |                  | LUNDI 13/01/202 |       | LUNDI 13/01/     |              | LUNDI 13/01/202      |       | LUNDI 13/01/2020 |               |                | LUNDI 13/01/2020            |                     |               | LUNDI 13/01/2020 |         | LUNDI 13/01/2020 |       | MARDI 14/01/2020 |  |  | JEUDI 16/01/202 |     |  | 2020 |       | VENDREDI 17/01/2020 |  |  |       |  |  |
|              |   | Repas adulte                            |                     | TOTAL            |                 | TOTAL |                  | TOTAL        |                      | TOTAL |                  | TOTAL         |                | TOTAL                       |                     | TOTAL         |                  | TOTAL   |                  | TOTAL |                  |  |  | TOTAL           | TAL |  |      | TOTAL |                     |  |  | TOTAL |  |  |
|              |   | TOTAL 1                                 |                     |                  |                 | 1 1 1 |                  |              |                      |       |                  |               | 1              |                             |                     |               |                  |         |                  |       |                  |  |  |                 |     |  |      |       |                     |  |  |       |  |  |
|              |   |                                         | MERCREDI 15/01/2020 |                  |                 |       |                  |              |                      |       |                  |               |                |                             |                     |               |                  |         |                  |       |                  |  |  |                 |     |  |      |       |                     |  |  |       |  |  |
|              |   | ALSH Mercredi matin                     |                     |                  |                 |       |                  |              |                      | тот   | AL               |               |                |                             |                     |               |                  |         |                  |       |                  |  |  |                 |     |  |      |       |                     |  |  |       |  |  |
|              |   | TOTAL                                   |                     |                  |                 |       |                  |              |                      | 10/   | 20               |               |                |                             |                     |               |                  |         |                  |       |                  |  |  |                 |     |  |      |       |                     |  |  |       |  |  |

En cliquant sur le nombre de repas ou d'enfants prévus pour un jour donné, une fenêtre s'affiche avec la liste des enfants inscrits (nom, prénom, établissement, classe, prestation, date de réservation, origine de la réservation). Vous pourrez exporter cette liste au format Excel, en récapitulatif PDF ou l'imprimer directement.

| Liste des r   | éservations Re | epas Enfant du 13-02-2020               |                     |                     |                     | × |
|---------------|----------------|-----------------------------------------|---------------------|---------------------|---------------------|---|
| 12 résultats  |                |                                         |                     |                     |                     |   |
| Export CSV PC | DF Imprimer    |                                         |                     |                     |                     | _ |
| Prénom        | * Nom          | ¢ cursus 2019-2020                      | Régime spécial 2018 | Coché le            | ¢ Par               |   |
| Alexis        | LACROIX        | Ecole élémentaire > CE2/CM1 > CE2       |                     |                     |                     |   |
| Ambre         | BERNARD        | Ecole élémentaire > CM2 > CM2           |                     |                     |                     |   |
| Camille       | DUBOT          | Ecole élémentaire > CP/CE1 > CP         |                     |                     |                     |   |
| Elsa          | CHARLES        | Ecole élémentaire > CM2 > CM2           |                     |                     |                     |   |
| Enzo          | BARBIER        | Ecole maternelle > Grande section > GS  |                     | 2019-09-18 09:02:54 | Traitement en masse |   |
| Laura         | HAMON          | Ecole élémentaire > CE2/CM1 > CE2       |                     |                     |                     |   |
| Lucie         | CHARLES        | Ecole élémentaire > CE2/CM1 > CE2       |                     |                     |                     |   |
| Margot        | ELIAS          | Ecole élémentaire > CE2/CM1 > CE2       |                     |                     |                     |   |
| Maxence       | DUFOUR         | Ecole maternelle > Grande section > GS  |                     |                     |                     |   |
| Paul          | BERNARD        | Ecole maternelle > Moyenne section > MS |                     |                     |                     |   |
| Romain        | LACROIX        | Ecole maternelle > Grande section > GS  |                     |                     |                     |   |
| Romane        | HAMON          | Ecole élémentaire > CE2/CM1 > CE2       |                     |                     |                     |   |
|               |                |                                         |                     |                     |                     |   |
|               |                |                                         |                     |                     |                     |   |
|               |                |                                         |                     |                     |                     |   |
|               |                |                                         |                     |                     |                     | _ |

Vous avez également la possibilité d'afficher dans ces tableaux récapitulatifs les présences validées à la place des réservations prévues en cliquant sur le bouton **Afficher les présences (5)**.

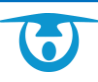

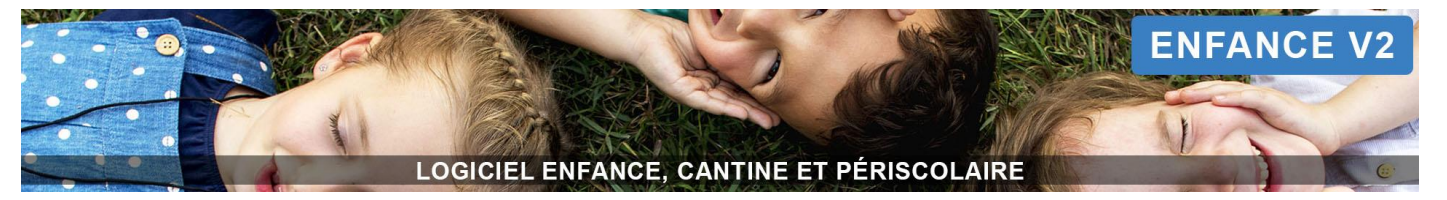

Si vous gérez un nombre de places limitées pour certaines prestations, le nombre de réservations apparait dans votre tableau de cette façon : **3/30**, c'est-à-dire que 3 enfants ont réservé sur 30 places disponibles. Si le quota est atteint, la case passe en rouge : **30/30**.

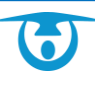

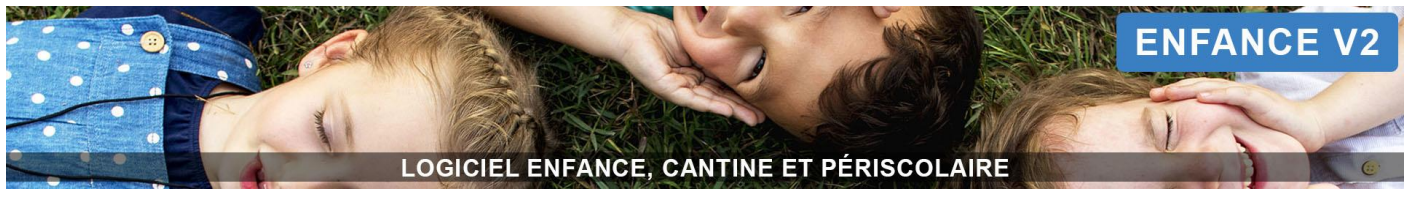

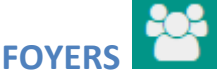

# Généralités

| *           | ACCUEIL      | Nouveau foyer | r ⊖ Générer les attestations fiscales 3 |                |           |              |              |    |
|-------------|--------------|---------------|-----------------------------------------|----------------|-----------|--------------|--------------|----|
| ( ) (c)     | FOYERS       | a 1           | · · · · · · · · · · · · · · · · · · ·   |                |           |              | Rechercher : | -4 |
| <b>•</b>    |              |               | Foyer 🔺                                 | Responsables 🔶 | Enfants 🔶 | Réservations | Présences    |    |
| -           | VINDIVIDUS   | Q             | ALAIN                                   | 2              | 3         | <b>*</b>     |              | -  |
| Ê           | RESERVATIONS |               | AUBERT                                  | 2              | 1         | <b>#</b>     | ₿            |    |
|             | PRESENCES    |               | AUDAR                                   | 2              | 3         |              |              |    |
| L.          | FACTURES     | ~             | BARBIER                                 | 1              | 1         |              |              |    |
|             | TACTORES     | ~             | BARBIER-PLANCHARD                       | 1              | 1         | <b>*</b>     |              |    |
| €           | ✓ FINANCES   |               | BASTRAD                                 | 2              | 1         | <b>#</b>     | <b>1</b>     |    |
| <b>b</b> ld | STATISTIQUES |               | BERNARD                                 | 3              | 4         | *            |              |    |
|             |              | н             | BLANC                                   | 1              | 1         | *            |              |    |
|             |              |               |                                         |                |           |              |              |    |

Un foyer est associé à l'adresse postale d'un ou de plusieurs responsables. Cette notion de foyer permet d'optimiser la gestion des enfants habitants dans 2 foyers différents (garde alternée par exemple). Dans ce cas, un responsable sera créé dans un foyer, l'autre responsable dans un autre foyer. En revanche, l'enfant sera associé à ces deux foyers.

Les foyers sont classés par ordre alphabétique.

Vous pouvez cliquer sur les mots « Foyer », « Responsables » ou « Enfants » situés en entête du tableau afin de changer l'ordre d'affichage de la liste des foyers.

Pour accéder directement aux réservations/présences du foyer, cliquez respectivement sur les boutons 🇰 ou 🖾.

Pour accéder rapidement à la fiche d'un foyer, vous pouvez utiliser la petite loupe située à côté du bouton **FOYERS (1)**. Vous pouvez également taper le nom du foyer dans le champ **Rechercher (2)**.

Pour imprimer des attestations fiscales pour l'ensemble des foyers, vous pouvez cliquer sur le bouton **Générer les** attestations fiscales (3).

# Créer un nouveau foyer

- 1. Pour ajouter un nouveau foyer, cliquez sur le bouton + Nouveau foyer (3).
- 2. Renseignez les informations sur l'état civil du responsable, puis cliquez sur Suivant.
- 3. Complétez ses cordonnées puis cliquez à nouveau sur Suivant.
- 4. Créez un nouvel enfant si besoin en choisissant « Oui » pour le champ Ajouter un nouvel enfant puis renseignez les informations demandées (ou recherchez-le s'il existe déjà).
   <u>Remarque :</u> Si vous souhaitez juste ajouter un adulte (instituteur ou accompagnateur par exemple), choisissez « Non » pour ce champ.
- Indiquez enfin le nom du foyer et l'adresse postale puis cliquez sur le bouton Valider.
   Le foyer est ainsi créé. Vous pouvez désormais le compléter en ajoutant de nouveaux enfants/responsables ou en complétant les fiches Enfant et Responsable existantes.

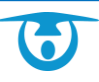

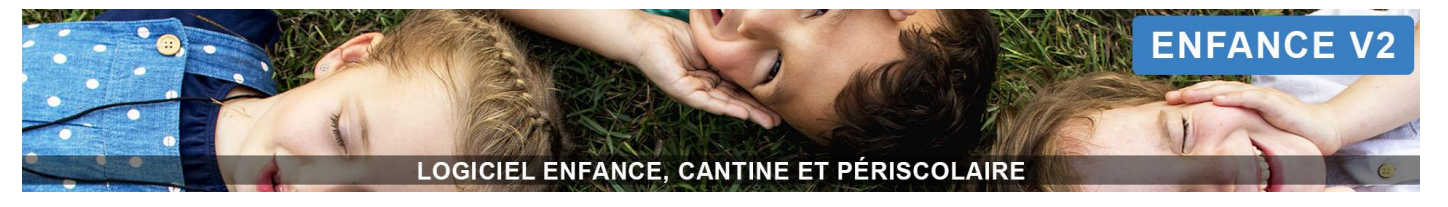

# Constitution du foyer

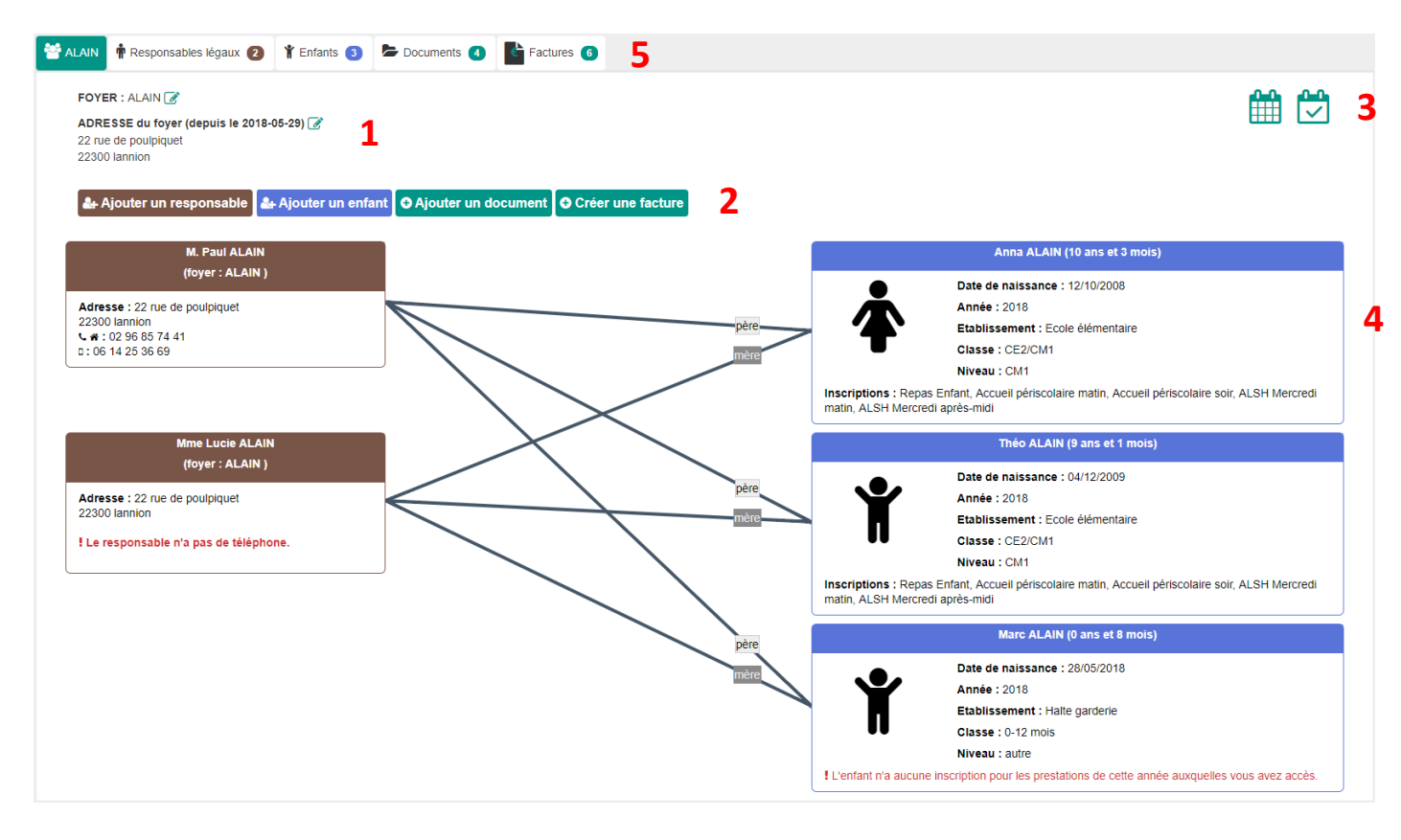

Pour entrer dans un foyer, vous devez cliquer sur le nom du foyer.

### Vous retrouvez sur cette page :

- Le nom et l'adresse du foyer (1), que vous pouvez modifier en cliquant sur les icônes 📝.
- La possibilité d'ajouter un responsable/enfant/document dans le foyer ou encore de créer une facturation pour le foyer (2).
- La possibilité d'accéder aux réservations/présences du foyer en haut à droite, en cliquant respectivement sur les icônes in ou in (3). Vous pouvez ensuite passer sur les mois suivants ou précédents pour enregistrer les réservations/présences. En cliquant sur le nom de l'enfant, vous basculez sur la fiche de l'enfant.
- Les responsables et les enfants présents dans le foyer ainsi que leur lien (père, mère, tuteur). En cliquant sur un responsable/un enfant, vous entrez dans sa fiche (4).
- Un accès via des onglets (en haut, à côté du nom du foyer) vers les fiches Responsables légaux, les fiches Enfants, les documents du foyer et la liste de ses factures (5).

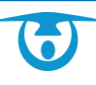

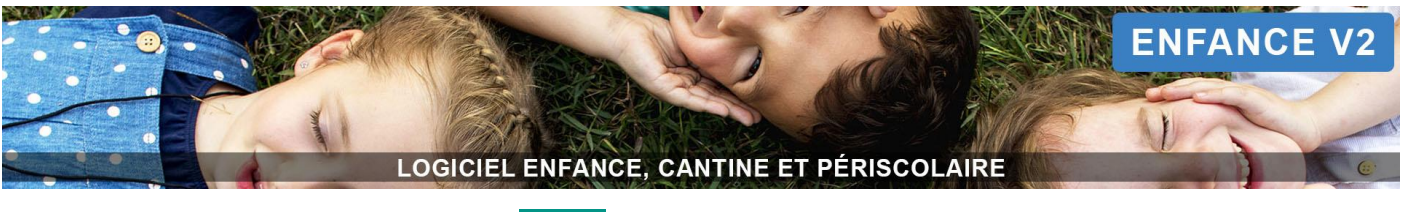

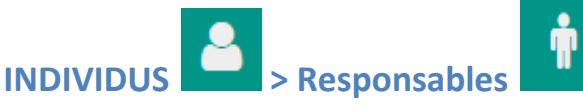

# Généralités

| 1 |              | ACCUEIL      | recherche |      | T         |                                                             | FILTRER SUR LES                  | 3 ADULTES          |           | ~                |
|---|--------------|--------------|-----------|------|-----------|-------------------------------------------------------------|----------------------------------|--------------------|-----------|------------------|
|   |              |              | Q         | O No | ouveau re | sponsable 🛛 🗗 Exporter les fiches 🗋 Générer les attestation | s fiscales 🔒 Imprimer des Mandat | s SEPA @ Mailing 6 | Reche     | rcher : <b>2</b> |
| Y | <b>İ</b>     | Responsables | Q         |      |           | Nom 1                                                       | Prénom 🔶                         | Messages non lus   | Foyer 🗍   | Facturer         |
|   | Ť            | Enfants      | Q         | 3    | <b>#</b>  | ABBE                                                        | Sébastien                        | 0                  | * 4       | ē 5              |
| 1 | <b>**</b>    | RESERVATIONS |           |      | <b></b>   | ALAIN                                                       | Paul                             | 1                  | *         | ¢                |
| ſ | <b>5</b> 1 1 | PRESENCES    |           |      | <b></b>   | ALAIN                                                       | Lucie                            | 0                  | <b>**</b> |                  |
| ſ | <br>[        | FACTURES     | a         |      | .th       | AUBERT                                                      | Nicolas                          | 0                  | *         | ¢                |
|   | _            |              |           |      | <b>.</b>  | AUBERT                                                      | Aude                             | 0                  | **        |                  |
|   | € .          | FINANCES     |           |      | <b>.</b>  | AUDAR                                                       | Corine                           | 0                  | **        | ¢                |
| Ŀ | <u></u> .    | STATISTIQUES |           |      | <b>.</b>  | AUDAR                                                       | Marc                             | 0                  | *         |                  |

### Vous retrouvez sur cette page :

- La liste de l'ensemble des responsables, classés par ordre alphabétique.
   Vous pouvez changer l'ordre d'affichage de cette liste en cliquant sur les entêtes des colonnes du tableau, par exemple sur les mots « Nom » ou « Prénom », afin de classer les responsables en fonction de ce critère (1).
- Un module d'accès rapide à la fiche d'un responsable en utilisant la petite loupe située à côté du bouton **Responsables**. Vous pouvez également utiliser le champ **Rechercher (2)** filtrer la liste.
- L'icône 4 (3), permettant d'accéder à une visualisation du lien entre le responsable sélectionné et ses enfants. Vous pouvez ensuite cliquer sur le responsable ou le(s) enfant(s) pour accéder à leur fiche.
- L'icône 📽 (4), permettant d'accéder rapidement à l'ensemble du foyer.
- L'icône 🖸 (5), permettant de lancer une facture pour ce responsable sur le mois précédant celui en cours.
- Des boutons d'actions (6), permettant notamment de créer un nouveau responsable, d'exporter la liste des responsables sous Excel ou PDF, de générer des attestations fiscales, d'imprimer des Mandats SEPA ou encore de générer un mailing.

# Utilisation des filtres

Plusieurs types de filtres sont proposés (bouton situé en haut de la page : **FILTRER SUR LES ADULTES**) afin de vous permettre de lister les responsables répondant à des critères spécifiques, vous permettant ensuite d'utiliser les boutons d'action (6) :

- **Date :** permet de déterminer si les critères recherchés s'appliquent à une date précise ou à partir d'une date donnée.
- **Enfants de l'adulte** : permet de rechercher des responsables en fonction du nombre d'enfants pour lesquels ils ont l'autorisation de venir les chercher à la sortie de l'école ou en cas d'urgence.
  - ✓ « *enfants légaux* » désigne les enfants avec un lien de parenté avec les responsables (père, mère, tuteur)
  - ✓ « *enfants autres* » désigne les enfants provenant d'autres foyers

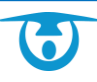

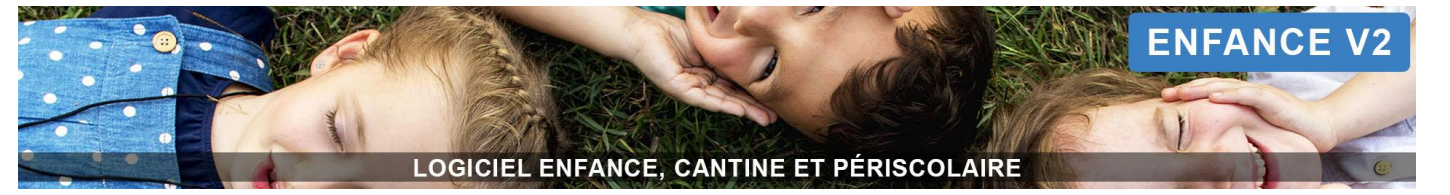

- Informations de l'adulte : permet de rechercher des responsables en fonction de la présence (ou non) d'un élément provenant de leurs coordonnées (téléphone, email, numéro de CAF, numéro de sécurité sociale, régime social, commune).
- Fiche de l'adulte : permet de rechercher des responsables en fonction de l'état de leur fiche (valide ou non).
- **Utilisateur portail** : permet de rechercher des responsables en fonction de la présence (ou non) d'un accès au portail parents et de la date de dernière connexion au portail parents.
- **QF de l'adulte** : permet de rechercher des responsables en fonction de leur quotient familial, en précisant la tranche souhaitée.
- **Règles de facturation de l'adulte** : permet de rechercher des responsables ayant des règles de facturation.
- Assurance de l'adulte : permet de rechercher des responsables en fonction de la présence (ou non) d'une assurance sur leur fiche.
- **Critères de l'adulte** : permet de rechercher des responsables ayant un ou plusieurs critères prédéfinis (et paramétrables dans l'Administration du logiciel) associés à leur fiche.
- **Factures de l'adulte** : permet de rechercher des responsables en fonction de leurs factures.
  - ✓ « A des factures impayées » désigne la présence (ou non) de factures non réglées
  - « Date de facture » permet de choisir une période de recherche pour la date d'émission, de facturation ou d'échéance
  - ✓ « *Montant des factures* » permet de sélectionner une tranche de montant précise pour la recherche
  - ✓ « *Régies* » permet de sélectionner la régie sur laquelle un responsable a déjà eu une facture
  - Mandat SEPA : permet d'afficher les responsables ayant ou non un mandat SEPA dans leur fiche.
- **Adultes archivés :** permet d'afficher les responsables archivés sur une période donnée et d'accéder ensuite à leurs informations.
- **Groupes :** permet de rechercher des responsables en fonction d'un ou plusieurs groupes auxquels ils seraient rattachés (ex : établissement adulte).
- **Prestations :** permet de rechercher des responsables en fonction de leur inscription (ou non) à une ou plusieurs prestations (ex : repas enseignant), mais également à leur état (réservé, présence, etc.).

Tous ces filtres peuvent être cumulés pour affiner la recherche de responsables.

| T                                 | FILTRER SUR | LES ADULTES                 | ^        |
|-----------------------------------|-------------|-----------------------------|----------|
| Date                              | ~           | <b>2</b> 9/12/2021 <b>*</b> | Valider  |
|                                   | ~           | MANDAT SEPA                 | ~        |
| INFORMATIONS DE L'ADULTE          | ~           | Сомрте                      | ~        |
| FICHE DE L'ADULTE                 | ~           | ADULTES ARCHIVES            | ~        |
|                                   | ~           |                             | <u> </u> |
| QF DE L'ADULTE                    | ~           |                             | ~        |
| RÈGLES DE FACTURATION DE L'ADULTE | ~           |                             |          |
| ASSURANCE DE L'ADULTE             | ~           |                             |          |
| CRITÈRES DE L'ADULTE              | ~           |                             |          |
| FACTURES DE L'ADULTE              | ~           |                             |          |

# Créer un nouveau responsable

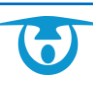

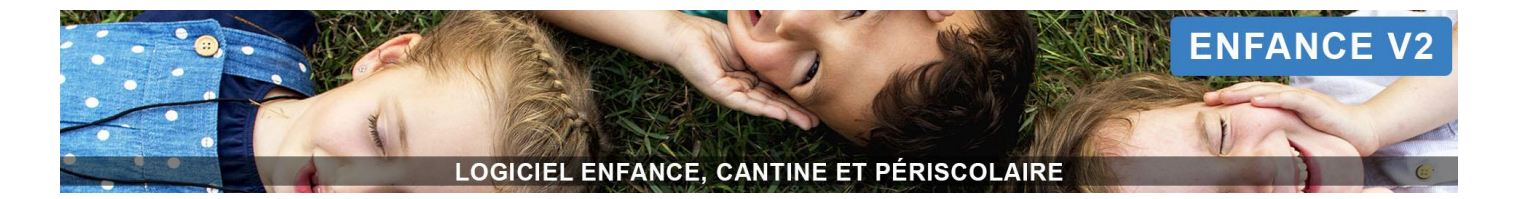

- 1. Pour ajouter un nouveau responsable, cliquez sur le bouton + Nouveau responsable (6).
- 2. Renseignez les informations sur l'état civil du responsable, puis cliquez sur Suivant.
- 3. Complétez ses coordonnées, puis cliquez de nouveau sur Suivant.
- 4. Indiquez le nom du foyer (recherchez-le si ce dernier existe déjà en cliquant sur **RECHERCHER**) et son adresse, puis cliquez sur le bouton **Valider**.

Votre fiche Responsable est ainsi créée dans le bon foyer.

Vous pouvez maintenant compléter/visualiser les onglets suivants :

- En cliquant sur l'icône 🛅 en haut à gauche de la fiche, vous avez un visuel sur le lien entre le responsable sélectionné et ses enfants.
- L'icône 🛄 ou 📧 indique si le responsable a accès au portail parents (vert) ou non (rouge).
- En cliquant sur l'icône 🗐 en haut à droite de la fiche, vous pouvez archiver la fiche de ce responsable.
- État civil : pour le modifier, cliquez sur l'icône 📝.
- **Coordonnées** : pour les modifier, cliquez sur l'icône *A*. Nous vous conseillons vivement de renseigner une adresse email afin que le responsable puisse se connecter au portail parents (si vous avez fait l'acquisition de ce module).
- Infos personnelles (régime social, numéro de sécurité/caf) : pour les modifier, cliquez sur l'icône *C*.
- Accès aux inscriptions pour le responsable : pour activer l'accès à des groupes et à des prestations spécifiques aux adultes.
- Adresse : pour la modifier, cliquez sur l'icône 📝.
- Foyer : pour changer le responsable de foyer, cliquez sur l'icône 
   Pour accéder au foyer, cliquez sur l'icône
- Responsabilités : ici sont répertoriées les autorisations pour le responsable à venir chercher les enfants en cas d'urgence ou de sortie, qu'il s'agisse de ses propres enfants ou d'enfant associés à d'autres foyers. Pour en ajouter, cliquez sur l'icône <sup>1</sup>. Pour les modifier, cliquez sur l'icône <sup>1</sup>. Cliquez sur l'icône <sup>1</sup>. Pour voir la fiche de l'enfant souhaité.
- Mon cursus, mes groupes : à condition que l'accès aux inscriptions soit activé
  - ✓ Le cursus correspond à l'année scolaire (exemple : cursus 2018).
  - ✓ Les groupes peuvent correspondre à l'établissement (Adultes > Enseignants) ou encore un groupe dans lequel vous souhaitez ajouter le responsable (exemple : régime spécial, allergies). Pour les modifier, cliquez sur l'icône . Pour ajouter le responsable dans un groupe, cliquez sur l'icône .
- Mes prestations et mes réservations en masse : à condition que l'accès aux inscriptions soit activé
  - ✓ Pour inscrire le responsable à une prestation, cliquez sur l'icône <sup>●</sup>. Cochez la ou les prestations souhaitées, la date à partir de laquelle vous souhaitez inscrire le responsable puis cliquez sur Valider.
  - En cliquant sur l'icône a côté de la prestation à laquelle le responsable est inscrit, vous visualisez le planning des responsables de facturation. En cliquant sur l'icône 3, vous pouvez ajouter un responsable de facturation.
  - En cliquant sur l'icône in à côté de la prestation, vous pouvez ajouter des réservations en masse sur une période souhaitée. Sélectionnez alors les jours de la semaine souhaités, la période, l'action à faire sur les réservations éventuellement déjà existantes, les critères (une semaine sur deux par exemple), puis cliquez sur Valider. Les réservations sont ainsi générées.
- Assurance : elles sont paramétrables depuis le bouton Administration 🎑 (en haut à droite). Pour la modifier/l'ajouter, cliquez sur l'icône 🖉.
- Critères : ils sont paramétrables depuis le bouton Administration (en haut à droite). Pour en ajouter, cliquez sur l'icône <sup>1</sup>. Sélectionnez le critère et la valeur, puis cliquez sur le bouton Valider.

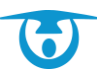

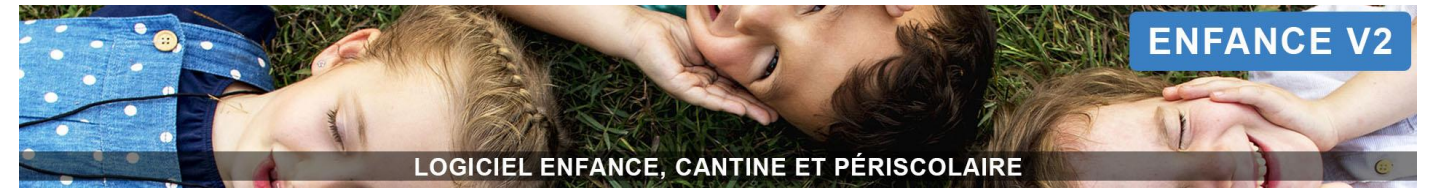

- Règles de facturation : permet de déterminer la période durant laquelle un responsable est chargé du règlement d'une ou plusieurs prestations de l'enfant sélectionné. Elles permettent également d'établir l'accès aux réservations sur le portail parents.
  - ✓ Pour en ajouter une, cliquez sur l'icône <sup>☉</sup>, sélectionnez ensuite les dates d'application et les critères éventuels souhaités (une semaine sur deux, liste des semaines à sélectionner).
  - ✓ Cochez ensuite la ou les prestations d'un ou plusieurs enfant(s) sur lesquels cette règle doit s'appliquer.
  - ✓ Pour supprimer une règle de facturation, cliquez sur l'icône <sup>™</sup> dans le tableau.
  - ✓ Pour ajouter un tiers solidaire (les deux responsables d'un même foyer sont payeurs) ou pour transférer la règle de facturation vers un autre responsable du foyer, cliquez sur l'icône dans le tableau.
- **Mandats SEPA** : vous pouvez gérer les autorisations de prélèvement si le responsable en a fait la demande pour régler ses factures.
  - ✓ Pour en ajouter une, cliquez sur l'icône <sup>☉</sup>. Une nouvelle référence unique de mandat est générée automatiquement.
  - ✓ Complétez les coordonnées de la famille (IBAN, BIC, date de signature) puis cliquez sur le bouton Valider.
- **Quotients familiaux** : cliquez sur l'icône 📝 afin d'ajouter un quotient familial si besoin.
- Factures : vous pourrez ici visualiser les factures du responsable ou créer/simuler une facture.
- Paiements : vous pouvez visualiser/modifier les paiements du responsable.
   Dans le cas d'un fonctionnement en prépaiement, vous pouvez créditer le compte du responsable en cliquant sur le bouton + Nouveau crédit sur le compte de prépaiement si jamais le responsable vous règle en chèque ou en espèces par exemple.
- **Reçus** : dans le cadre d'un fonctionnement en prépaiement, vous pouvez visualiser/modifier/supprimer les reçus du responsable.
- Documents : vous pouvez ajouter un document pour ce responsable en cliquant sur + Ajouter un document.
- **Messagerie** : vous pouvez écrire un message à ce responsable en cliquant sur + **Nouveau message**. Vous pouvez également visualiser vos échanges dans le tableau.
- **Portail :** si une adresse email est renseignée sur la fiche, vous pouvez créer un accès au portail parents. Une fois celui-ci créé, vous pouvez consulter les permissions d'accès ainsi que les règles de réservation (rappel des règles de facturation).

# Actions depuis la liste des responsables

Les boutons d'action (6) prennent en compte les éléments listés dans le tableau.

Vous pouvez utiliser le champ **Rechercher (2)** ainsi que les filtres **T** pour obtenir une liste de responsables répondant à des critères précis.

# **Exporter les fiches**

- 1. Une fois la liste filtrée, cliquez sur le bouton Exporter les fiches...(6).
- 2. Choisissez le format souhaité (Excel ou PDF).
- **3.** Sélectionnez les informations souhaitées dans l'export, puis cliquez sur le bouton **Valider**. Votre fichier est généré et téléchargé (Excel) ou s'ouvre dans un nouvel onglet (PDF).

<u>Remarque</u>: l'export PDF peut être enregistré automatiquement comme document associé au(x) responsable(s) listé(s), visible également dans les documents du portail parents. Pour ce faire, cochez la case *Enregistrer dans les fiches*.

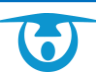

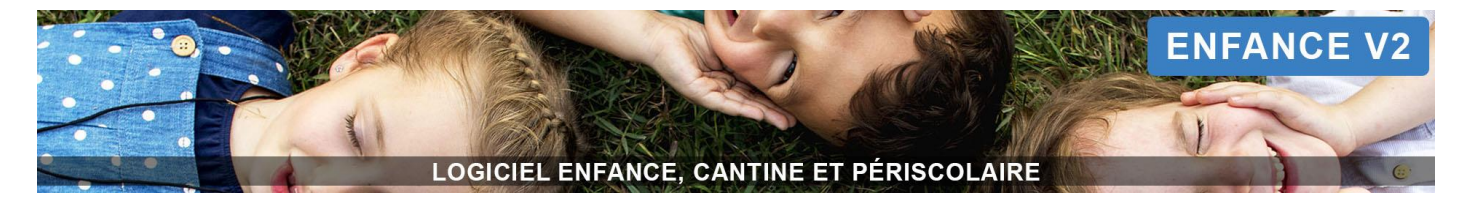

| Options de                                                                                                    | sortie excel |
|----------------------------------------------------------------------------------------------------|--------------|
| <ul> <li>Coordonnées</li> <li>Teléphones</li> <li>Teléphones</li> <li>Mail</li> <li>Complète o que value</li> <li>Gomplète o que value</li> <li>Gomplète o que value</li> <li>Genomations personations personabilités autres</li> <li>Muméro de CAF</li> <li>Mesponsabilités autres</li> <li>Gesponsabilités autres</li> <li>Gesponsabilités autres</li> <li>Gerèmes</li> <li>Inscriptions aux prestations</li> <li>Grésences</li> </ul> | VALIDER      |
| 4                                                                                                    | •            |

### Générer les attestations fiscales

- 1. Une fois la liste filtrée, cliquez sur le bouton Générer les attestations fiscales.
- 2. Sélectionnez les dates et champs souhaités.
- **3.** Cochez la case *Enregistrer dans les fiches* si vous souhaitez rendre les documents disponibles sur les portails parents.
- **4.** Cochez la case *Envoyer une notification* si vous souhaitez prévenir les familles par email qu'un nouveau document est disponible sur leur portail.
- 5. Cliquez enfin sur le bouton Valider.Un fichier PDF s'affiche dans un nouvel onglet comprenant l'attestation fiscale de chaque famille listée.

| Génér                                                                                                    | er les atte | estations fiscales                                                                                                    |
|----------------------------------------------------------------------------------------------------|-------------|----------------------------------------------------------------------------------------------------|
| Repas et prestations<br>☐ Repas Enfant<br>☐ Repas adulte<br>☑ Accueil périscolaire matin<br>☑ Accueil périscolaire soir |             | DU:         2019-01-01         AU:         2019-12-31         O Par responsable       O Par enfant         Tous les enfants       O Enfants de moins de 6 ans         Enregistrer dans les fiches       Envoyer une notification |
|                                                                                                    | ANNULER     | VALIDER                                                                                                    |

### **Imprimer des mandats SEPA**

1. Une fois la liste filtrée, cliquez sur le bouton Imprimer des Mandats SEPA.

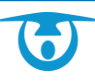

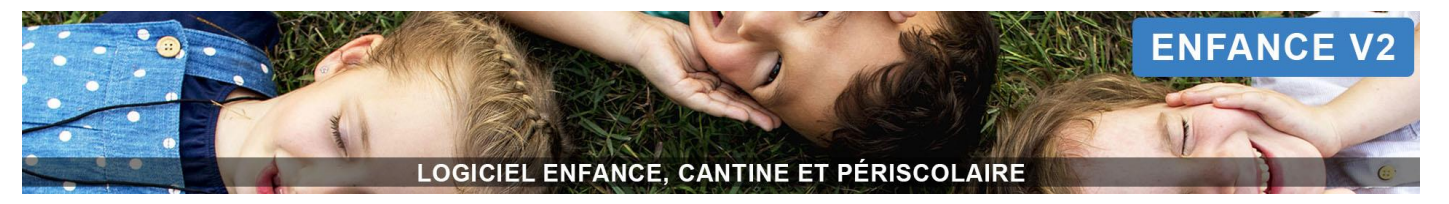

- 2. Cochez la case *Enregistrer dans les fiches* si vous souhaitez rendre les documents disponibles sur le portail parents.
- **3.** Cochez la case *Envoyer une notification* si vous souhaitez envoyer un email aux familles pour les prévenir qu'un nouveau document est disponible sur leur portail.
- **4.** Cliquez enfin sur le bouton **Valider.** Un fichier PDF s'affiche dans un nouvel onglet comprenant le mandat SEPA de chaque famille listée.

### Mailing

- 1. Une fois la liste filtrée, cliquez sur le bouton @ Mailing.
- 2. Dans l'encart qui apparaît, vous pouvez choisir un modèle de mail préconfiguré ou laisser « Aucun modèle ».
- 3. Sélectionnez ensuite l'expéditeur puis complétez l'objet ainsi que le corps de votre message.

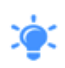

Pensez à utiliser la liste des variables pour composer votre message. Elles vous permettront de récupérer automatiquement les renseignements associés aux responsables listés (comme un publipostage).

- Vous pouvez également ajouter une pièce jointe à votre message, qu'elle provienne de votre ordinateur (bouton + Nouveau fichier) ou directement du logiciel (bouton + Déjà présent dans le logiciel).
- 5. Une fois le message rédigé, cliquez sur le bouton Envoyer.
- Une animation vous indique que l'envoi est en cours et un message vous confirmera l'envoi à la fin du traitement.

| Envoyer un mai                                               | ling                                                                             | VARIABLES                                                                                                    |
|--------------------------------------------------------------|----------------------------------------------------------------------------------|----------------------------------------------------------------------------------------------------|
| ,                                                            | •                                                                                | Responsable                                                                                                    |
| A partir d'un modèle de<br>mail :<br>Expéditeur :<br>Objet : | Aucun modèle     v       annabelle@3douest.com     v                             | **civ_adit**<br>**nom_adit**<br>**prenom_adit**<br>**adress_adit**<br>**fortable_adit**<br>**fixe_adit**<br>**fel_travail_adit**<br>**nb_enfant**                                                                      |
|                                                              |                                                                                  | Structure                                                                                                    |
| message .                                                    | X ⓑ ⓓ   ♠ ≫   B I U S x, x*   ♯ ∷   ∉ ≇   ≧ È È Ë ≡   ∞ ॡ   ⊑ ⊞   <u>A</u> • ⊠ • | **nom_structure** **adresse_structure** **vile_structure** **service_structure** **tel_structure** **fax_structure** **site_structure** **site_structure** **nom_maire** Portail Parents **login** **adresse_portail** |
|                                                              | <b>A</b>                                                                         | Envoyer Annuler                                                                                                    |
|                                                              | PIECE JOINTE<br>O Nouveau fichier<br>O Délà présent dans le logiciel             |                                                                                                    |

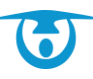

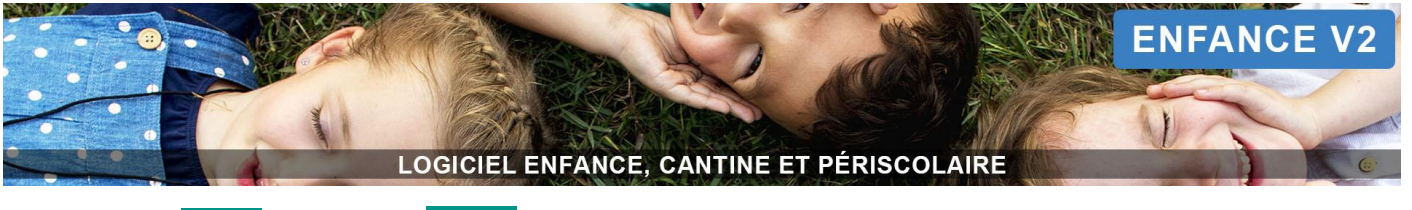

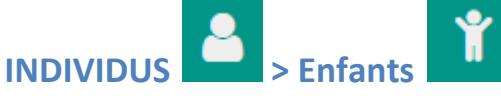

# Généralités

| ACCUEIL      | م<br>ا | T              |                          | FILTRER SUR LES ENFANTS          |                |           |                  |             |  |  |  |  |  |  |
|--------------|--------|----------------|--------------------------|----------------------------------|----------------|-----------|------------------|-------------|--|--|--|--|--|--|
|              | Q      | O Nouvel enfar | nt 🖸 Exporter les fiches | Générer les attestations fiscale | es @ Mailing 6 |           | Rech             | ercher :    |  |  |  |  |  |  |
| Responsables | Q      |                | Nom                      | Prénom 🔶                         | Réservations   | Présences | Fiche valide 🛛 🗍 | Nb foyers 🔶 |  |  |  |  |  |  |
| Enfants      | Q      | 3              | ABBE                     | Adrien                           | <b> </b>       | đ         |                  | 1           |  |  |  |  |  |  |
|              |        | <b>#</b>       | ALAIN                    | Théo                             | <b>#</b>       | Ø         | - 5              | 1           |  |  |  |  |  |  |
|              |        | 4              | ALAIN                    | Anna                             | <b>#</b>       |           | -                | 1           |  |  |  |  |  |  |
| PRESENCES    |        | 4              | ALAIN                    | David                            | <b>#</b>       |           |                  | 1           |  |  |  |  |  |  |
| FACTURES     | Q      | 4              | AUBERT                   | Alexandre                        | <b>#</b>       | <b>1</b>  |                  | 1           |  |  |  |  |  |  |
| E 🗸 FINANCES | ÷      | <b>.</b>       | AUDAR                    | Lisa                             | <b>#</b>       | <b>1</b>  |                  | 1           |  |  |  |  |  |  |
|              |        | <b>.</b>       | AUDAR                    | Jérome                           | <b>#</b>       | <b>1</b>  |                  | 1           |  |  |  |  |  |  |
| STATISTIQUES |        | 4              | AUDAR                    | Cloé                             | #              | đ         |                  | 1           |  |  |  |  |  |  |
|              | M      | 4              | BARBIER                  | Enzo                             | <b>#</b>       | <b>1</b>  |                  | 2           |  |  |  |  |  |  |

### Vous retrouvez sur cette page :

- La liste de l'ensemble des enfants, classés par ordre alphabétique.
   Vous pouvez cliquer par exemple sur les mots « Nom », « Prénom » ou encore « Nb foyers » situés en entête du tableau afin de changer l'ordre d'affichage de la liste des enfants (1).
- Un module d'accès rapide à la fiche d'un enfant en utilisant la petite loupe située à côté du bouton **Enfants**. Vous pouvez également utiliser le champ **Rechercher (2)** pour filtrer la liste.
- L'icône 4 (3), permettant d'accéder à une visualisation du lien entre l'enfant sélectionné et ses responsables légaux. Vous pouvez ensuite cliquer sur le(s) responsable(s) ou l'enfant pour accéder à leur fiche respective.
- La possibilité d'accéder aux réservations/présences de l'enfant en cliquant respectivement sur les icônes
   i ou i (4). Vous pouvez ensuite passer sur les mois suivants ou précédents pour enregistrer les réservations/présences. En cliquant sur le nom de l'enfant, vous basculez sur sa fiche.
- Un visuel rapide sur les fiches complètes ou incomplètes (5).
- Des boutons d'actions (6), permettant notamment de créer un nouvel enfant, d'exporter la liste des enfants sous Excel ou PDF, de générer des attestations fiscales ou encore de générer un mailing.

### **Utilisation des filtres**

Plusieurs types de filtres (bouton situé en haut de la page : **FILTRER SUR LES ENFANTS**) sont proposés afin de vous permettre de lister les responsables répondant à des critères spécifiques, vous permettant ensuite d'utiliser les boutons d'action (6) :

- **Date :** permet de déterminer si les critères recherchés s'appliquent à une date précise ou à partir d'une date donnée.
- **Responsables de l'enfant** : permet de rechercher des enfants en fonction du nombre de responsables qui leur sont associés.
  - ✓ « *Responsables légaux* » désigne les responsables avec un lien de parenté avec les enfants (père, mère, tuteur)

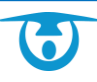

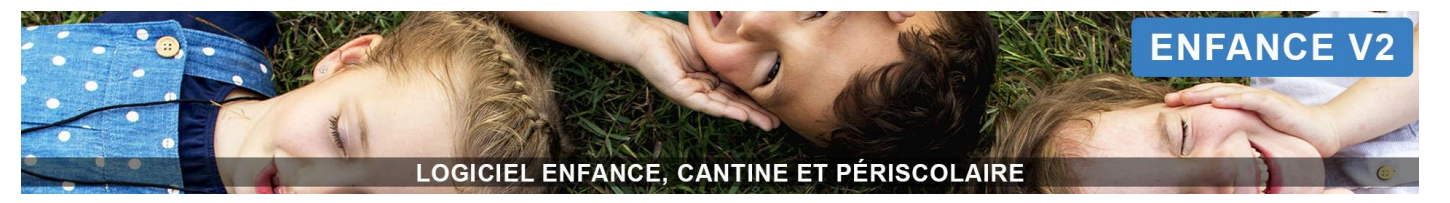

- ✓ « Avec responsable de facturation » désigne les responsables ayant une règle de facturation pour cet enfant
- ✓ « *Contacts d'urgence* » désigne les responsables ayant l'autorisation d'être contactés en cas d'urgence
- ✓ « Contacts de sortie » désigne les responsables ayant l'autorisation de venir chercher l'enfant à la sortie de l'école
- Fiche de l'enfant : permet de rechercher des enfants en fonction de l'état de leur fiche (valide ou non).
- **Date de naissance de l'enfant** : permet de rechercher des enfants en fonction de leur date de naissance, en indiquant une période précise.
- **Médical de l'enfant** : permet de rechercher des enfants en fonction des renseignements présents dans leur fiche médicale (médecin, groupe sanguin, allergies, maladies, vaccins obligatoires et recommandés).
- Assurance de l'enfant : permet de rechercher des enfants en fonction de la présence (ou non) d'une assurance sur leur fiche.
- **Critères de l'enfant** : permet de rechercher des enfants ayant un ou plusieurs critères prédéfinis (et paramétrables dans l'Administration du logiciel) associés à leur fiche.
- **Autorisations de l'enfant** : permet de rechercher des responsables en fonction des autorisations associées à leur fiche (et paramétrables dans l'administration du logiciel).
- **Enfants archivés :** permet d'afficher les enfants archivés sur une période donnée et d'accéder ensuite à leurs informations.
- **Foyers de l'enfant :** permet de rechercher des enfants reliés à plusieurs foyers (famille séparée).
- **Groupes :** permet de rechercher des enfants en fonction d'un ou plusieurs groupes auxquels ils seraient rattachés (établissement/classe, régime spécial, etc.).
- **Prestations :** permet de rechercher des enfants en fonction de leur inscription (ou non) à une ou plusieurs prestations, mais également à leur état (réservé, présence, etc.).

|  | Tous ces filtres | peuvent être | cumulés pour | affiner la | recherche d' | enfants. |
|--|------------------|--------------|--------------|------------|--------------|----------|
|--|------------------|--------------|--------------|------------|--------------|----------|

| T                             |      | FILTRI | ER SUR LE | S ENFANTS           | ^ |
|-------------------------------|------|--------|-----------|---------------------|---|
|                               | Date | Le     | ~         | 🗮 29/12/2021 🖌      |   |
| RESPONSABLES DE L'ENFANT      |      |        | ~         |                     | ~ |
| FICHE DE L'ENFANT             |      |        | ~         | OFOYERS DE L'ENFANT | ~ |
| DATE DE NAISSANCE DE L'ENFANT |      |        | ~         | GROUPES             | ~ |
| MÉDICAL DE L'ENFANT           |      |        | ~         |                     | ~ |
| ASSURANCE DE L'ENFANT         |      |        | ~         |                     |   |
| CRITÈRES DE L'ENFANT          |      |        | ~         |                     |   |
| AUTORISATIONS DE L'ENFANT     |      |        | ~         |                     |   |

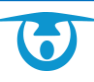

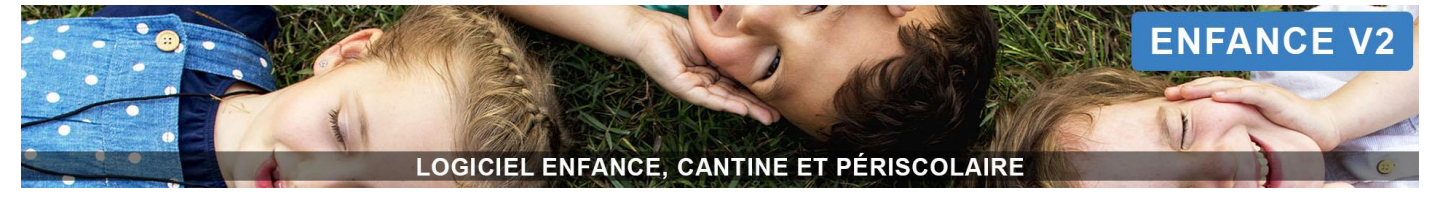

# Créer un nouvel enfant

- 1. Pour ajouter un nouvel enfant, cliquez sur le bouton + Nouvel enfant (6).
- 2. Renseignez les informations d'identification demandées, puis cliquez sur le bouton Suivant.
- Recherchez ensuite son responsable en tapant son nom dans le champ correspondant et indiquez leur lien de parenté (père, mère, tuteur), puis cliquez sur le bouton Valider.
   Votre fiche Enfant est ainsi rattachée au bon foyer.

Vous pouvez maintenant compléter/visualiser les onglets suivants :

- En cliquant sur l'icône 📅 en haut à gauche de la fiche, vous avez un visuel sur le lien entre l'enfant sélectionné et ses responsables.
- *Si vous utilisez le module de pointage tablette*, en cliquant sur l'icône en haut à droite de la fiche, vous pouvez imprimer le QR code de l'enfant.
- En cliquant sur l'icône 🔟 en haut à droite de la fiche, vous pouvez archiver la fiche de cet enfant.
- En cliquant sur l'icône en haut à droite de la fiche, vous pouvez indiquer si la fiche de cet enfant a été complétée dans sa totalité (fiche valide ou invalide).
- Mes informations générales : pour les modifier, cliquez sur l'icône *S*.
- **Mes responsables légaux** : cliquez sur l'icône <sup>\*\*</sup> pour visualiser le foyer ou sur l'icône <sup>\*\*</sup> pour voir la fiche du responsable souhaité associé à l'enfant.
- Mon cursus, mes groupes :
  - ✓ Le cursus correspond à l'année scolaire (exemple : cursus 2018).
  - Les groupes peuvent correspondre à l'établissement (Ecole maternelle) ou encore un groupe dans lequel vous souhaitez ajouter l'enfant (exemple : régime spécial, allergies). Pour les modifier, cliquez sur l'icône *(C)*. Pour ajouter l'enfant dans un groupe, cliquez sur l'icône *(C)*.
- Mes prestations et mes réservations en masse :
  - Pour inscrire l'enfant à une prestation, cliquez sur l'icône <sup>1</sup>. Cochez la ou les prestations souhaitées, la date à partir de laquelle vous souhaitez inscrire l'enfant puis cliquez sur Valider.
  - En cliquant sur l'icône a côté de la prestation à laquelle l'enfant est inscrit, vous visualisez le planning des responsables de facturation. En cliquant sur l'icône , vous pouvez ajouter un responsable de facturation.
  - ✓ En cliquant sur l'icône ➡ à côté de la prestation, vous pouvez ajouter des réservations en masse sur une période souhaitée. Sélectionnez alors les jours de la semaine souhaités, la période, l'action à faire sur les réservations éventuellement déjà existantes, les critères (une semaine sur deux par exemple), puis cliquez sur Valider. Les réservations sont ainsi générées.
- Mes informations médicales : elles sont paramétrables depuis le bouton Administration (en haut à droite).
   Pour les modifier, cliquez sur l'icône .
- Mes contacts de sortie et d'urgence : ici sont répertoriées les personnes autorisées à venir chercher les enfants en cas d'urgence ou de sortie. Pour en ajouter, cliquez sur l'icône 4. Pour les modifier, cliquez sur l'icône 6. Cliquez sur l'icône 1 pour voir la fiche du responsable souhaité.
- Assurance : elles sont paramétrables depuis le bouton Administration 🧟 (en haut à droite). Pour la modifier/l'ajouter, cliquez sur l'icône 🖉.
- Critères : ils sont paramétrables depuis le bouton Administration (en haut à droite). Pour en ajouter, cliquez sur l'icône 3. Sélectionnez le critère et la valeur et Valider.
- **Mes autorisations** : elles sont paramétrables depuis le bouton **Administration** (en haut à droite). Pour modifier/ajouter une autorisation (ou interdiction), cliquez sur l'icône .

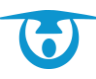

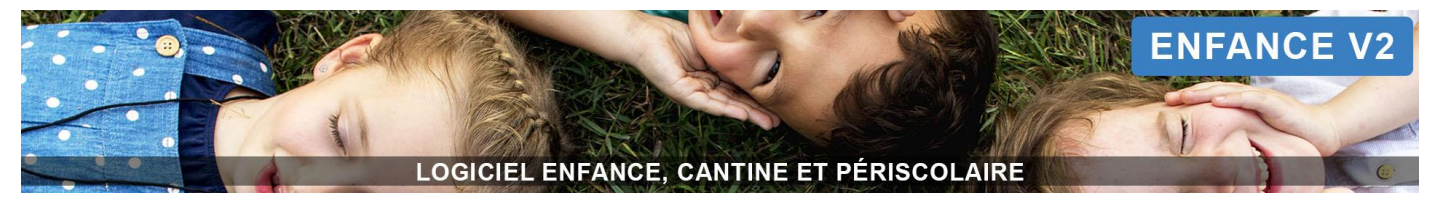

- **Mes réservations/Mes présences** : vous pouvez ajouter des réservations/présences pour l'enfant par semaine (en cliquant sur *semaine précédente* ou *semaine suivante*) et les imprimer.
- **Mes documents** : vous pouvez ajouter un document pour cet enfant en cliquant sur + Ajouter un document.

# Actions depuis la liste des enfants

Les boutons d'action (6) prennent en compte les éléments listés dans le tableau.

Vous pouvez utiliser le champ **Rechercher (2)** ainsi que les filtres **T** pour obtenir une liste d'enfants répondant à des critères précis.

### **Exporter les fiches**

- 1. Une fois la liste filtrée, cliquez sur le bouton Exporter les fiches...
- 2. Choisissez le format souhaité (Excel ou PDF).
- **3.** Sélectionnez les informations souhaitées dans l'export, puis cliquez sur **Valider**. Votre fichier est généré et téléchargé (Excel) ou s'ouvre dans un nouvel onglet (PDF).

**<u>Remarque</u>**: l'export PDF peut être enregistré automatiquement comme document associé au(x) enfant(s) listé(s), visible également dans les documents du portail parents. Pour ce faire, cochez **Enregistrer dans les fiches**.

### Générer les attestations fiscales

- 1. Une fois la liste filtrée, cliquez sur le bouton Générer les attestations fiscales.
- 2. Sélectionnez les dates et champs souhaités.
- **3.** Cochez la case *Enregistrer dans les fiches* si vous souhaitez rendre les documents disponibles sur le portail parents.
- **4.** Cochez la case *Envoyer une notification* si vous souhaitez prévenir les familles par email qu'un nouveau document est disponible sur leur portail.
- 5. Cliquez enfin sur le bouton Valider.Un fichier PDF s'affiche dans un nouvel onglet comprenant l'attestation fiscale de chaque enfant listé.

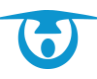

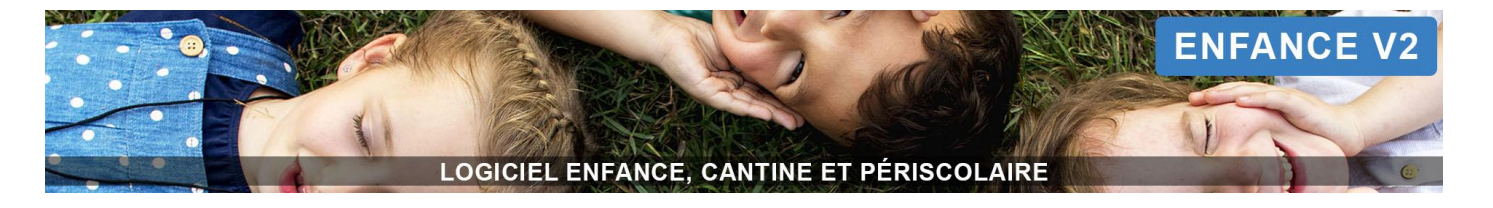

| Génér                      | rer les atte | stations fiscales                              |
|----------------------------|--------------|------------------------------------------------|
| Repas et prestations       |              | DU:<br>2019-01-01                              |
| Accueil périscolaire matin |              | <u>AU:</u><br>2019-12-31                       |
|                            |              | • Par responsable • O Par enfant               |
|                            |              | O Tous les enfants O Enfants de moins de 6 ans |
|                            |              | Enregistrer dans les fiches                    |
|                            | ANNULER      | VALIDER                                        |

### Mailing

- 1. Une fois la liste filtrée, cliquez sur le bouton @ Mailing.
- 2. Dans l'encart qui apparaît, vous pouvez choisir un modèle de mail préconfiguré ou laisser « Aucun modèle ».
- **3.** Sélectionnez ensuite l'expéditeur et les destinataires du mailing : *Tous les responsables LÉGAUX* ou *Uniquement les responsables de FACTURATION*.
- 4. Complétez l'objet ainsi que le corps de votre message.

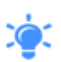

Pensez à utiliser la liste des variables pour composer votre message. Elles vous permettront de récupérer automatiquement les renseignements associés aux responsables listés (comme un publipostage).

- Vous pouvez également ajouter une pièce jointe à votre message, qu'elle provienne de votre ordinateur (bouton + Nouveau fichier) ou directement du logiciel (bouton + Déjà présent dans le logiciel).
- 6. Une fois le message rédigé, cliquez sur le bouton Envoyer.

Une animation vous indique que l'envoi est en cours et un message vous confirmera l'envoi à la fin du traitement.

| Envover un mail                | ina                                                                  | VARIABLES                                                                                                    |
|--------------------------------|----------------------------------------------------------------------|----------------------------------------------------------------------------------------------------|
| ,                              |                                                                      | Responsable                                                                                                    |
| A partir d'un modèle de mail : | Aucun modèle v                                                       | **civ_adilt**<br>**nom_adilt**<br>**prenom_adilt**<br>**adresse_adilt**                                                                                                    |
| Expéditeur :                   | annabele@3douest.com v                                               | **portable_adlt**<br>**fixe_adlt**<br>**tel_travail_adlt**                                                                                                    |
| Destinataires :                | Tous les responsables LÉGAUX                                         | **nb_enfant**                                                                                                    |
| Objet :                        |                                                                      | Structure **nom_structure** **adresse_structure**                                                                                                    |
| Message :                      | X 心 箇 ← → B I U 5 ×, × 二 二 二 本 本 主 三 ● ● □ □ □ ▲· Ø·                 | <ul> <li>**cp_structure**</li> <li>**shucture**</li> <li>**tel_structure**</li> <li>**fax_structure**</li> <li>**sial_structure**</li> <li>**sial_structure**</li></ul> |
|                                | PIECE JOINTE<br>● Nouveau fichier<br>● Déjà présent dans le logiciel |                                                                                                    |
|                                |                                                                      |                                                                                                    |

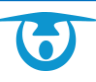

|          |                                                                                                    | LOGICIEL                                                | ENFANCE, CANTINE ET PÉRISCOLAIRE                                                                                                    |
|----------|----------------------------------------------------------------------------------------------------|---------------------------------------------------------|----------------------------------------------------------------------------------------------------|
| ervati   | ions                                                                                                    | > Réserv                                                | rations                                                                                                    |
| o°       |                                                                                                    |                                                         | REGLAGES RESERVATIONS                                                                                                    |
| Afficher | r <b>les pointages à partir du</b><br>20/12/2019                                                          | *                                                       | Tri sur cursus 2019-2020 par<br>Année  SAISIR LES RESERVATIONS                                                                                                    |
| Afficher | r les pointages à partir du<br>20/12/2019<br>S<br><u>Prestat</u> ie                                       | • • •                                                   | Année Alignmer SAISIR LES RESERVATIONS<br>56                                                                                                    |
| Afficher | I les pointages à partir du<br>20/12/2019<br>S<br><u>Prestation</u><br>Attention, vous devez sé           | ons à afficher<br>électionner au moins une prestation I | Année Attention, vous devez sélectionner au moins un groupe I                                                                                                    |
| Afficher | Prespointages à partir du<br>20/12/2019  S Prestation Attention, vous devez se<br>Repas et<br>prestations |                                                         | Année  Année  An |

# Enregistrement des réservations

Sur cet onglet, vous allez avoir la possibilité d'enregistrer les réservations pour les enfants.

Si les familles rajoutent ou enlèvent des réservations depuis leur portail parents, que ce soit avant ou après votre propre validation, votre tableau se met à jour en tenant compte de leurs modifications.

- 1. Pour ce faire, sélectionnez la ou les prestations souhaitées (1), le type de groupes souhaité (2) et les établissements/classes/niveaux/groupes concernés (3).
- 2. Choisissez la période à partir de laquelle vous souhaitez enregistrer les réservations (4).
- 3. Choisissez le tri d'affichage souhaité (exemple : par année, par classe) (4).
- Cliquez ensuite sur le bouton Saisir les réservations (6).
   Vous pouvez alors procéder à l'enregistrement des réservations.

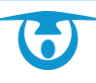

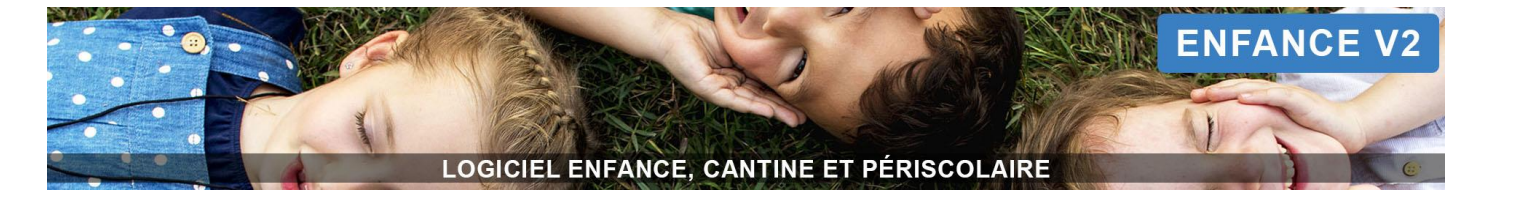

| O <sub>o</sub>       |          | REGLAGES RESERVATIONS 9 |          |           |        |          |           |       |      |      |     |       | ~    |        |          |       |        |                           |                  |             |          |      |          |
|----------------------|----------|-------------------------|----------|-----------|--------|----------|-----------|-------|------|------|-----|-------|------|--------|----------|-------|--------|---------------------------|------------------|-------------|----------|------|----------|
| ✓ Légende 8          |          |                         |          |           |        |          |           |       |      |      |     |       |      |        |          |       |        |                           |                  |             |          |      |          |
| G (période précédent | e) Pério | de du 03                | /01/2022 | 2 au 20/0 | 1/2022 | (période | suivante) | 0 7   | ,    |      |     |       | Et   | at: Pa | s d'état | ~     | I      | <u>Année :</u><br>Recherc | Année s<br>her : | colaire 202 | 1-2022 🗸 |      | 10       |
|                      | lu       | 03/01                   | ma       | 04/01     | je (   | 6/01     | ve        | )7/01 | lu 1 | 0/01 | ma  | 11/01 | je 1 | 13/01  | ver      | 14/01 | lu 1   | 17/01                     | ma '             | 18/01       | je 2(    | 0/01 | i        |
| Individus 🔶          | APM      | APS                     | APM      | APS       | APM    | APS      | APM       | APS   | APM  | APS  | APM | APS   | APM  | APS    | APM      | APS   | APM    | APS                       | АРМ              | APS         | APM      | APS  | <b> </b> |
| Total sélection      | -        | -                       | 24       | 27        | 19     | 16       | 21        | 15    | 8    | -    | -   | -     | -    | -      | -        | -     | -      | -                         | -                | -           | -        | -    | 111      |
| ABBE Adrien          |          |                         |          | •         |        |          |           |       |      |      |     |       |      |        |          |       |        |                           |                  |             |          |      |          |
| ALAIN Anna           |          |                         | × .      | × -       | × .    |          | ×         |       |      |      |     |       |      |        |          |       |        |                           |                  |             |          |      |          |
| ALAIN David          |          |                         | ×        | ×         | ×      |          | ×         |       |      |      |     |       |      |        |          |       |        |                           |                  |             |          |      |          |
| 📧 ALAIN Théo         |          |                         |          | ×         | ×      |          |           |       |      |      |     |       |      |        |          |       |        |                           |                  |             |          |      | 1        |
| AUBERT Alexandre     |          |                         | × .      | × .       |        |          | × .       |       |      |      |     |       |      |        |          |       |        |                           |                  |             |          |      |          |
| III AUDAR Cloé       |          |                         | ×        | × .       |        |          | ×         |       |      |      |     |       |      |        |          |       |        |                           |                  |             |          |      | 1        |
| AUDAR Jérome         |          |                         |          |           |        |          |           |       |      |      |     |       |      |        |          |       |        |                           |                  |             |          |      |          |
| 📧 AUDAR Lisa         |          |                         |          | × .       |        |          | × .       |       |      |      |     |       |      |        |          |       |        |                           |                  |             |          |      | 1        |
| BARBIER Enzo         |          |                         | ×        |           | ×      |          | ×         |       |      |      |     |       |      |        |          |       |        |                           |                  |             |          |      | 1        |
| BASTRAD Ewen         |          |                         | ×        | × .       | ×      |          | × .       |       |      |      |     |       |      |        |          |       |        |                           |                  |             |          | -    | 1        |
| BERNARD Ambre        |          |                         |          |           |        |          |           |       |      |      |     |       |      |        |          |       |        |                           |                  |             |          |      | 1        |
| BERNARD Anita        |          |                         |          |           |        |          |           |       |      |      |     |       |      |        |          |       |        |                           |                  |             |          |      | 1        |
|                      |          |                         |          |           |        |          |           |       |      |      |     |       |      |        | Enfants  | /page | Hauteu | ur écran                  | ~                | G           | o 1/3 ⊖  |      |          |

- Cliquez sur période précédente ou période suivante pour changer la période affichée (7).
   <u>Remarque</u>: Une légende au-dessus du tableau vous indique les différents états de réservations possibles (état réservé, état facturé, etc.) (8).
- 6. Si vous avez filtré par établissement, classe ou niveau, vous pouvez changer d'établissement, classe ou niveau en haut à droite de la page (10).
- 7. Vous pouvez également filtrer en fonction de l'état de réservation (réservé, non réservé, attente, etc.) (10).
- La ligne Total sélection (11) vous donne le nombre d'enfants ayant réservé pour une prestation et un jour donnés.
- **9.** En fonction de votre paramétrage, vous avez la possibilité de faire un clic droit sur la case souhaitée et de sélectionner un état autre que **Réservé**, comme par exemple **Réservation hors délai**.
- 10. Pour enregistrer les réservations des enfants suivants, cliquez en bas de la page sur les flèches souhaitées

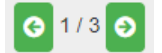

**<u>Remarque</u> :** vous pouvez choisir d'afficher un nombre d'enfants par page selon la hauteur de votre écran mais aussi par groupe de 30 ou 50 enfants.

**11.**Pour saisir d'autres réservations, vous pouvez dérouler le menu **REGLAGES RESERVATIONS** et saisir votre nouvelle recherche (9).

# Impression d'un listing des réservations

Sur cet onglet, vous avez la possibilité d'imprimer un listing des réservations si celles-ci ont été validées par les familles ou par votre commune au préalable.

- Sélectionnez pour cela la ou les prestations souhaitées (1), le type de groupes souhaité (2) et les établissements/classes/niveaux/groupes concernés (3).
- 2. Choisissez la période à partir de laquelle vous souhaitez imprimer les réservations (4).
- 3. Choisissez le tri d'affichage souhaité (exemple : par année, par classe) (4).

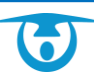

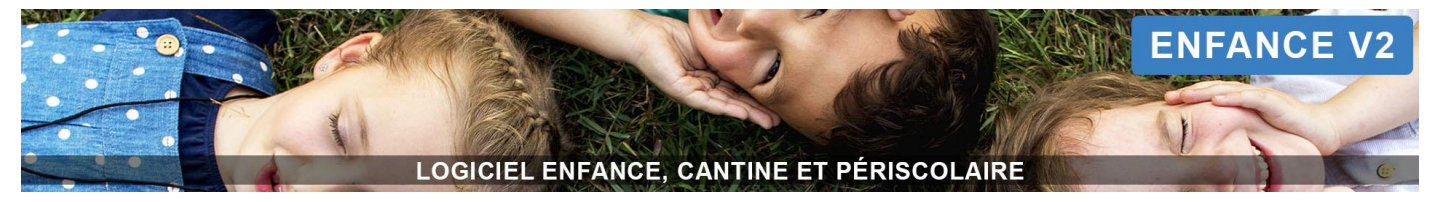

- 4. Dans le menu déroulant Imprimer, sélectionnez Imprimer une liste par date (5).
- 5. Sélectionnez la période ainsi que le type de tri (et sous-tri).
- 6. Cliquez ensuite sur le bouton IMPRIMER.

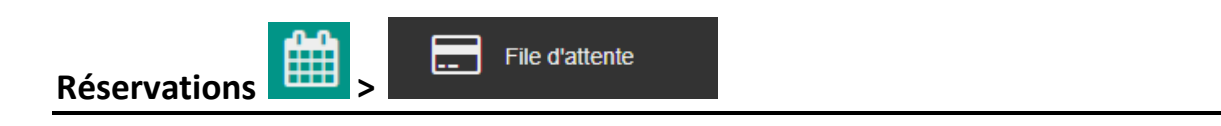

Lorsqu'une prestation est configurée avec un quota maximal de réservations, les validations suivantes sont mises automatiquement en liste d'attente.

Dès qu'une famille se désiste et décoche une réservation, le logiciel validera la réservation du premier enfant qui avait été mis sur liste d'attente (et ainsi de suite pour chaque désistement suivant). Un mail est alors envoyé au responsable et à la structure quand une réservation passe de « en attente » à « validée ».

Il est possible de forcer un quota en passant une réservation de l'état « en attente » à « validé » : dans l'onglet des réservations, faites un clic droit dans la case de la réservation à valider puis choisissez « état réservé » à la place de « en attente ».

Vous pouvez vérifier à tout moment le nombre d'enfants mis sur liste d'attente pour une prestation donnée et à

| une date précise en cliquant             | sur le bouton 🛄         | RESERVATIONS            | File d'attente      | du bandeau de gauch          | ne. |
|------------------------------------------|-------------------------|-------------------------|---------------------|------------------------------|-----|
| ¢ PARAMÈTRES                             |                         |                         |                     |                              |     |
| Date à analyser 🗮 20/02/2019             | * Prest                 | ALSH Mercredi matin     | Ŧ                   | Visualiser la file d'attente |     |
|                                          |                         |                         |                     |                              |     |
| Files d'attente du 20/02/2019, pour la p | restation "ALSH Mercree | di matin" :             |                     |                              |     |
| <mark>2018 1</mark> Q                    | Liste des inc           | dividus en attente pou  | Ir le groupe "CP" : |                              | Ð   |
| Ecole élémentaire                        |                         |                         |                     | Rechercher :                 |     |
|                                          | M                       | lom 🔶                   | Prénom 븆            | Date de saisie               | •   |
|                                          | BASTRAD                 | Ewen                    |                     | 2019-02-09 11:29:59          | _   |
|                                          | Affichage de l'élémer   | nt 1 à 1 sur 1 éléments |                     |                              |     |
|                                          |                         |                         |                     |                              |     |
|                                          |                         |                         |                     |                              |     |

En cliquant sur l'icône 🔍 à côté d'un établissement, d'une classe ou d'un niveau, vous accédez à la liste des enfants correspondants.

Cette liste peut être filtrée grâce au champ **Rechercher** mais aussi imprimée depuis le bouton 🕒 .

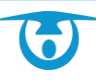

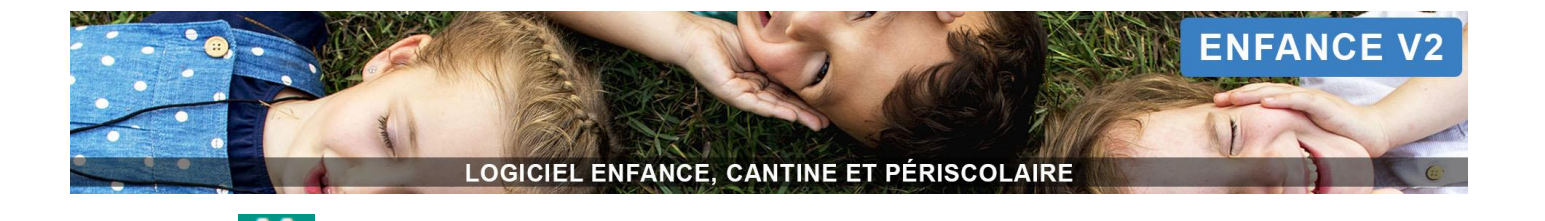

### REGLAGES PRESENCES $\mathbf{Q}_{a}^{0}$ **\$** PARAMÈTRES 6 12 Afficher les pointages à partir du Tri sur cursus 2021-2022 pa AISIR LES PRESENCES AUJOURD'HUI 29/12/2021 \* année **T**FILTRES Prestations à afficher Groupes concernés Attention, vous devez sélectionner au moins une prestation ! Attention, vous devez sélectionner au moins un groupe ! Repas et Alsh cursus 2021-2022 ~ 2 Type de groupes prestations ALSH Mercredi matin Repas Enfant ALSH Mercredi aprèsmidi Repas adulte ALSH Vacances Accueil périscolaire 1 Journée matin ne sectior Accueil périscolaire MS D CP 🗆 autre soir Mercredi sortie CE1 🗆 vacances scolaires PS D E1 autre 🗆 CE1 D Grande section

# Enregistrement des présences

Présences

Sur cet onglet, vous avez la possibilité d'enregistrer les présences réelles des enfants.

- 1. Pour ce faire, sélectionnez la ou les prestations souhaitées (1), le type de groupes souhaité (2) et les établissements/classes/niveaux/groupes concernés (3).
- 2. Choisissez la période à partir de laquelle vous souhaitez enregistrer les présences (4).
- 3. Choisissez le tri d'affichage souhaité (exemple : par année, par classe) (4).
- 4. Cliquez ensuite sur le bouton Saisir les présences (6).
- Vous pouvez également opter pour le bouton Aujourd'hui (12) pour n'afficher que les présences du jour sélectionné.

Vous pouvez alors procéder à l'enregistrement des présences.

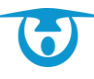

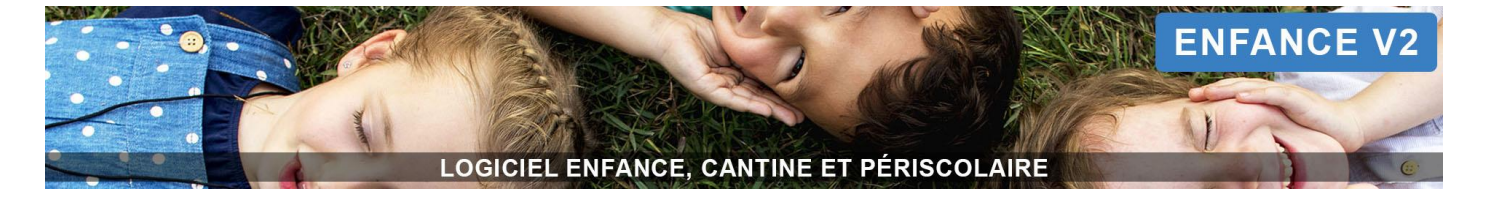

| ¢°                                                                                                    |        |       |      |            |      |       |      |       | REGLA | GES PRE | SENCES | 9     |      |       |         |       |       |          |      | ~     |           |       |    |
|----------------------------------------------------------------------------------------------------|--------|-------|------|------------|------|-------|------|-------|-------|---------|--------|-------|------|-------|---------|-------|-------|----------|------|-------|-----------|-------|----|
| - Légende 8                                                                                                    |        |       |      |            |      |       |      |       |       |         |        |       |      |       |         |       |       |          |      |       |           |       |    |
| © (période précédente) Période du 07/12/2021 au 26/12/2021 (période suivante) © 7 <u>Etat :</u> Pas d'état v<br><u>Afficher les réservations :</u> Non v<br><u>Rechercher :</u> 10 |        |       |      |            |      |       |      |       |       |         |        |       |      |       |         |       |       |          |      |       |           |       |    |
| Individus 🕹                                                                                                    | ma     | 07/12 | je ( | 09/12      | ve ' | 10/12 | lu 1 | 13/12 | ma    | 14/12   | je '   | 16/12 | ve   | 17/12 | lu 2    | 0/12  | ma    | 21/12    | je 2 | 3/12  | ve 2      | 4/12  |    |
| Total sélection                                                                                                    | Gmat   | Gsoir | Gmat | Gsoir<br>1 | Gmat | Gsoir | Gmat | Gsoir | Gmat  | Gsoir   | Gmat   | Gsoir | Gmat | Gsoir | Gmat    | Gsoir | Gmat  | Gsoir    | Gmat | Gsoir | Gmat      | Gsoir | 10 |
| ABRASI Elysa                                                                                                    | •<br>• | 18:30 | •    | 17:00      |      |       |      |       |       |         |        |       |      |       | ×       | ×     | ×     | x        | ×    | ×     | ×         | ×     | μu |
| ALCINDOR Joakim                                                                                                    | ~      | 17:30 |      |            |      |       |      |       |       |         |        |       |      |       | ×       | ×     | ×     | ×        | ×    | ×     | ×         | ×     | -  |
| ALCINDOR Rose                                                                                                    | ~      | 18:30 | ~    |            |      |       |      |       |       |         |        |       |      |       | ×       | ×     | ×     | ×        | ×    | ×     | ×         | ×     | -  |
| ALLAVENA Timeo                                                                                                    | ~      |       |      |            |      |       |      |       |       |         |        |       |      |       | ×       | ×     | ×     | x        | ×    | ×     | ×         | ×     | 1  |
| ANFRAY Agathe                                                                                                    | ~      | 1     |      |            |      |       |      |       |       |         |        |       |      |       | ×       | ×     | ×     | ×        | ×    | ×     | ×         | ×     | -  |
| ANNE Naëlle                                                                                                    | ~      |       |      |            |      |       |      |       |       |         |        |       |      |       | ×       | ×     | ×     | ×        | ×    | ×     | ×         | ×     | 1  |
| ANNE Sasha                                                                                                    |        |       |      |            |      |       |      |       |       |         |        |       |      |       | ×       | ×     | ×     | ×        | ×    | ×     | ×         | ×     |    |
| AOUKA Rayan                                                                                                    |        |       |      |            |      |       |      |       |       |         |        |       |      |       | ×       | ×     | ×     | ×        | ×    | ×     | ×         | x     |    |
| BACHRANI Samia                                                                                                    |        |       |      |            |      |       |      |       |       |         |        |       |      |       | ×       | ×     | ×     | ×        | ×    | ×     | ×         | ×     |    |
| BAUCHE Manon                                                                                                    |        |       |      |            |      |       |      |       |       |         |        |       |      |       | ×       | ×     | ×     | ×        | ×    | ×     | ×         | ×     |    |
| BERLANDE Ylona                                                                                                    |        |       |      |            |      |       |      |       |       |         |        |       |      |       | ×       | ×     | ×     | ×        | ×    | ×     | ×         | ×     |    |
|                                                                                                    |        |       |      |            |      |       |      |       |       |         |        |       |      |       | ×       | ×     | ×     | ×        | ×    | ×     | ×         | ×     |    |
|                                                                                                    |        |       |      |            |      |       |      |       |       |         |        |       |      |       | Enfants | /page | Haute | ur écran | ~    | <     | ) 1 / 3 😔 |       | ĺ  |

- 6. Cliquez sur période précédente ou période suivante pour changer la période affichée (7).
   <u>Remarque :</u> Une légende au-dessus du tableau vous indique les différents états de présences possibles (état présent, état facturé, etc.) (8).
- 7. Si vous avez filtré par établissement, classe ou niveau, vous pouvez changer d'établissement, classe ou niveau en haut à droite de la page (10).
- 8. Vous pouvez également filtrer en fonction de l'état de présence (présent, absent, absent justifié, etc.) (10).
- **9.** Utilisez le filtre « Afficher les réservations » pour comparer si besoin vos pointages aux réservations prévues initialement (10).

**10.**La ligne *Total sélection* (**10b**) vous donne le nombre d'enfants pointés pour une prestation et un jour donnés.

- **11.**En fonction de votre paramétrage (option « report des réservations » activée), les réservations se reporteront dans vos présences.
- 12. Vous avez aussi la possibilité de faire un clic droit sur la case souhaitée et de sélectionner un état autre que **Présent** ou **Absent**, comme par exemple **Absence justifiée**.
- 13. Pour enregistrer les présences des enfants suivants, cliquez en bas de la page sur les flèches souhaitées

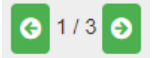

**<u>Remarque</u> :** vous pouvez choisir d'afficher un nombre d'enfants par page selon la hauteur de votre écran mais aussi par groupe de 30 ou 50 enfants.

14. Pour saisir d'autres présences, vous pouvez dérouler le menu *REGLAGES PRESENCES* et saisir votre nouvelle recherche (9).

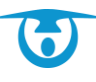

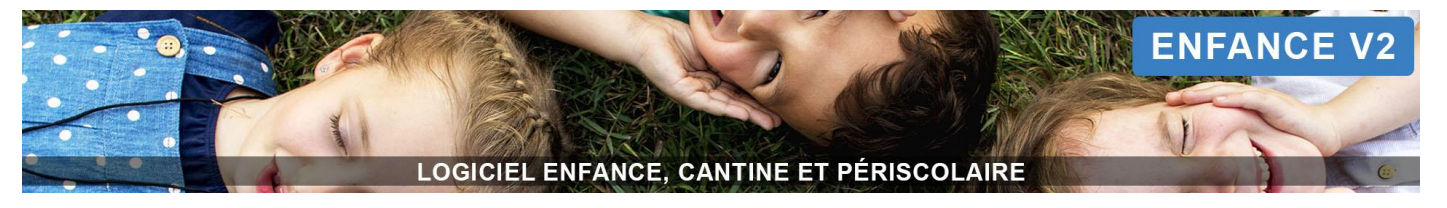

# Impression d'un listing des présences

Sur cet onglet, vous avez la possibilité d'imprimer un listing des présences si celles-ci ont été validées par votre commune au préalable.

- Pour ce faire, sélectionnez la ou les prestations souhaitées (1), le type de groupes souhaité (2) et les établissements/classes/niveaux/groupes concernés (3).
- 2. Choisissez la période à partir de laquelle vous souhaitez imprimer les présences (4).
- 3. Choisissez le tri d'affichage souhaité (exemple : par année, par classe) (4).
- 4. Dans le menu déroulant Imprimer, sélectionnez Imprimer une liste par date (5).
- 5. Sélectionnez la période ainsi que le type de tri (et sous-tri).
- 6. Cliquez ensuite sur le bouton IMPRIMER.

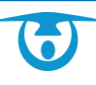

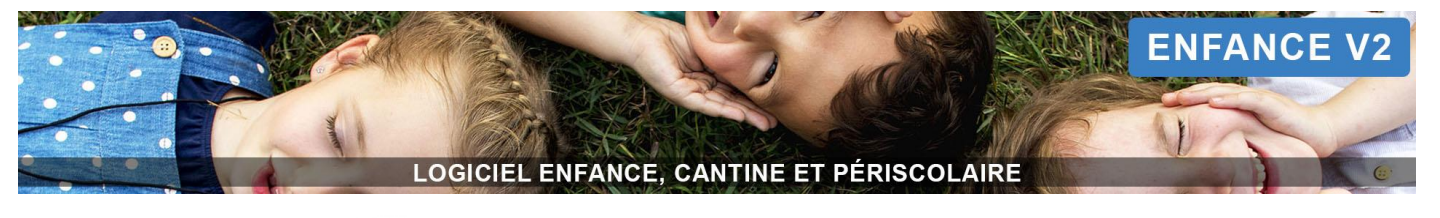

Module de pointage

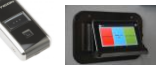

Module pointage douchette : impression des codes-barres

Dans le cas où vous utilisez des douchettes pour le pointage des présences, vous avez la possibilité d'imprimer vos codes-barres depuis l'onglet **Présences**.

- 1. Pour ce faire, sélectionnez la ou les prestations souhaitées (1), le type de groupes souhaité (2) et les établissements/classes/niveaux/groupes concernés (3).
- 2. Dans le menu déroulant Imprimer, sélectionnez Imprimer une liste des Codes-Barres (5).
- 3. Cliquez directement sur le bouton IMPRIMER.

| Module | pointage | douchette :  | scan et | importation | des | pointages |
|--------|----------|--------------|---------|-------------|-----|-----------|
| module | Pointage | aoachictic i | Jean ce |             |     | Pointageo |

Après avoir scanné les codes-barres correspondant à chaque accueil et à chaque enfant présent. Une fois la journée/semaine terminée, vous devez connecter votre douchette à votre ordinateur et décharger les données.

Une vidéo de présentation est disponible à cette adresse : https://www.youtube.com/watch?v=w7z8Qm0h2Zo&feature=youtu.be

| <b>¢</b> \$ P/ | RAMÈTRES                     |                              |   |           |                           |
|----------------|------------------------------|------------------------------|---|-----------|---------------------------|
| Affic          | er les pointages à partir du | Tri sur cursus 2021-2022 par |   |           | 11                        |
|                | 20/12/2021                   | année                        | ~ | AUJOURD'H | UI Importer des pointages |

Vous pouvez ensuite importer votre fichier de pointage dans le logiciel.

- 1. Pour ce faire, cliquez sur le bouton Importer des pointages (11).
- 2. Cliquez sur Choisir un fichier afin de récupérer le fichier dans votre ordinateur.
- 3. Cliquez sur le bouton Valider.

| Module pointage | Application tal | blette : impro | ession des | QR code |  |
|-----------------|-----------------|----------------|------------|---------|--|
|                 |                 |                |            | •       |  |

Dans le cas où vous utilisez l'application Tablette pour le pointage des présences, sur cet onglet, vous avez la possibilité d'imprimer vos étiquettes QR code depuis l'onglet **Présences**.

- 1. Pour ce faire, sélectionnez la ou les prestations souhaitées (1), le type de groupes souhaité (2) et les établissements/classes/niveaux/groupes concernés (3).
- 2. Dans le menu déroulant Imprimer, sélectionnez Imprimer des étiquettes QR Code (5).
- 3. Cliquez directement sur le bouton IMPRIMER.

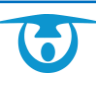

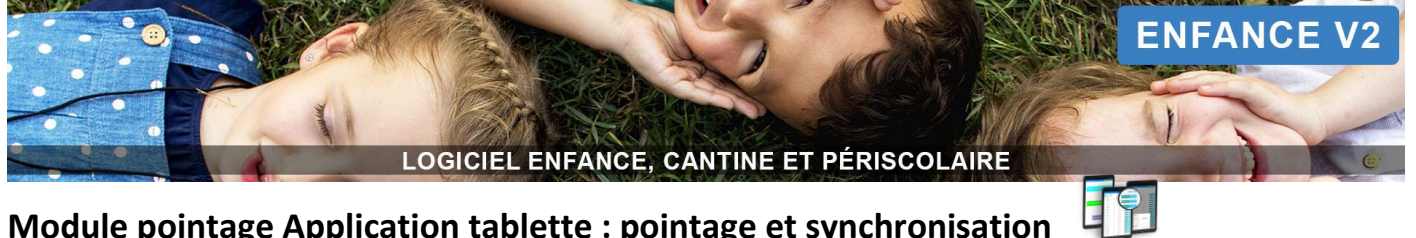

Module pointage Application tablette : pointage et synchronisation

1. Pointer avec les cartes QR code :

Chaque enfant possède une carte avec un QR Code. Il lui suffit de passer sa carte devant la tablette pour que sa présence soit enregistrée. Vous trouverez une vidéo de présentation à cette adresse : https://www.youtube.com/watch?v=0st3UNBP4gY&feature=youtu.be

2. Pointer manuellement :

Vous devez vous connecter à l'application le lundi matin, puis en mode hors connexion, vous avez la possibilité d'enregistrer la présence de l'enfant depuis l'application en cliquant sur POINTER.

Dans les deux cas, la synchronisation est automatique si une connexion internet est détectée à proximité.

La fiche pratique ci-après détaille les fonctionnalités de l'application : https://logicielenfance.fr/files/enfanceV2/Fiche%20pratique%2017 Module tablette.pdf

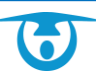

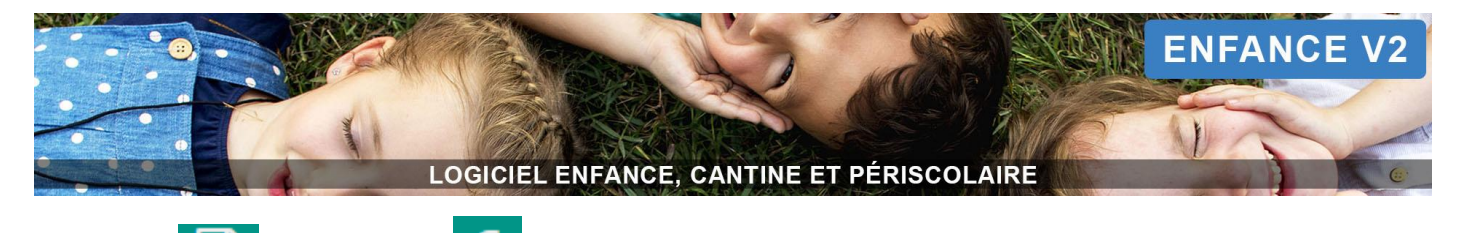

(fonctionnement sans régie)

|   | ACCUEIL       | Q | T             |              | ~                                          |                                              |               |                 |                          |                 |               |            |
|---|---------------|---|---------------|--------------|--------------------------------------------|----------------------------------------------|---------------|-----------------|--------------------------|-----------------|---------------|------------|
|   | 💄 🗸 INDIVIDUS | Q | O Nouvelle(s) | facture(s)   | Opérations sur les factures - 🗲 Déplacer v | vers un dossier - 🏦 Transmettre en perceptio | on 🖨 Imprimer | - 🗷 Exporter le | es factures <del>-</del> | 4               |               | -          |
|   |               |   | 1             |              | 3                                          |                                              |               |                 |                          | R               | echercher :   | -5         |
|   | PRESENCES     |   | Émission 👻    | N° Facture 🔶 | Responsable 🗍                              | Régie 🔶                                      | Début 🔷       | Fin \$          | Montant \$               | Reste à payer 👙 | Etat \$       | Échéance 🔷 |
|   |               |   | 23/12/2019    | *000087      | LAMBERT Régis 🔚                            | RESTAURATION ET PERISCOLAIRE                 | 01/12/2019    | 31/12/2019      | 2.40 €                   | 2.40 €          | brouillon 🗔   | 07/01/2020 |
|   | FACTURES      |   | 23/12/2019    | *000088      | LACROIX Suzanne 📧                          | RESTAURATION ET PERISCOLAIRE                 | 01/12/2019    | 31/12/2019      | 2.40 €                   | 2.40 €          | brouillon 🗔   | 07/01/2020 |
| 7 | € 🗙 FINANCES  |   | 23/12/2019    | *000089      | DUVAL Laurent 📧                            | RESTAURATION ET PERISCOLAIRE                 | 01/12/2019    | 31/12/2019      | 4.80 €                   | 4.80 €          | brouillon 🗔   | 07/01/2020 |
|   |               |   | 23/12/2019    | *000090      | MOULIN Alex                                | RESTAURATION ET PERISCOLAIRE                 | 01/12/2019    | 31/12/2019      | 2.40 €                   | 2.40 €          | brouillon 📮   | 07/01/2020 |
|   | <u>چ</u>      |   | 23/12/2019    | 000026       | GAUTHIER Henri 📰                           | RESTAURATION ET PERISCOLAIRE                 | 01/12/2019    | 31/12/2019      | 2.40 €                   | 2.40 €          | enregistrée C | 07/01/2020 |
|   | 🎸 Reçus       |   | 23/12/2019    | 000027       | GARCIA Pierre 🜆                            | RESTAURATION ET PERISCOLAIRE                 | 01/12/2019    | 31/12/2019      | 4.80€                    | 4.80 €          | enregistrée C | 07/01/2020 |
|   | Dépôts        | Q | 23/12/2019    | *000093      | MARCHAND Stéphane 📧                        | RESTAURATION ET PERISCOLAIRE                 | 01/12/2019    | 31/12/2019      | 3.60 €                   | 3.60 €          | brouillon 🗔   | 07/01/2020 |

# Création des brouillons de facture

et Finances

Une fois les réservations et/ou les présences enregistrées (en fonction de votre paramétrage), vous pouvez générer des factures fictives (brouillons) afin de vérifier que toutes les données sont correctes avant de les valider :

- 1. Cliquez sur le bouton Factures dans le bandeau de gauche, puis cliquez sur le bouton O Nouvelle(s) facture(s) (1).
- 2. Sélectionnez le compte à facturer devant « régie » (si vous avez plusieurs comptes), puis les prestations que vous souhaitez facturer ainsi que la période de facturation.
- 3. Sélectionnez le mode de paiement Tous ou Prélèvements seuls :

- En choisissant d'abord l'option **Prélèvements seuls**, le logiciel va créer un 1er groupe de factures uniquement composé de familles souhaitant être prélevées. Il vous suffira alors de valider les brouillons pour créer les factures puis les déposer en cliquant sur le bouton **11 Transmettre en perception**.

- En choisissant ensuite l'option **Tous**, le logiciel va créer un 2ème groupe de factures pour toutes les familles restantes « non-prélevées ». Vous pourrez alors, comme pour le groupe précédent, valider les brouillons puis déposer les factures.

- 4. Sélectionnez maintenant les dates de prélèvement/échéance/affichage sur le portail.
- 5. Cliquez ensuite sur le bouton Générer les factures.

Les brouillons de vos factures sont ainsi créés.

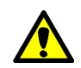

Selon la période et les prestations choisies, le nombre de brouillons à créer peut être important. Le temps nécessaire à leur création est symbolisé par une barre d'avancement en pourcentage.

Les brouillons de facture sont reconnaissables par :

- leur couleur dans la liste des factures (gris),
- leur numéro provisoire marqué par la présence d'un astérisque (\*),
- l'état « brouillon » visible dans le tableau,
- le filigrane « Brouillon » visible à l'impression.

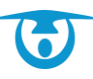

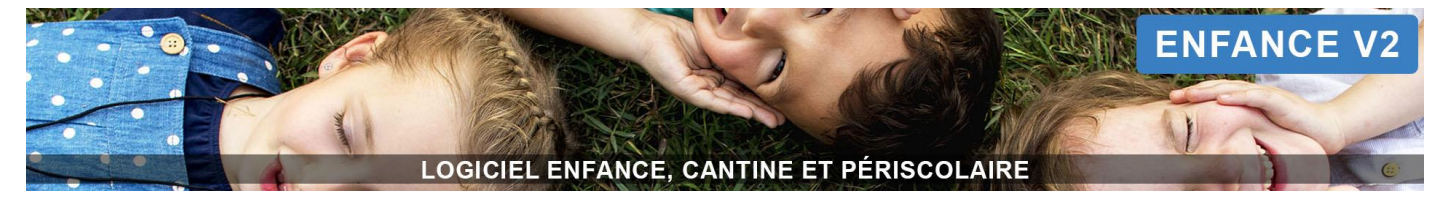

# Vérification des factures

Afin de vérifier vos factures « brouillon », vous pouvez cliquer sur le bouton Imprimer (4) > Imprimer les factures. Elles apparaissent alors en pdf.

Vous pouvez également cliquer sur **Exporter les factures (4)** > **Avec détails.** Le contenu de vos factures se trouve alors dans un fichier Excel.

# Actions sur un brouillon

| structure Cantine<br>Service le nom du service<br>5 Rue Lettis de Brogle<br>22300 LANNION<br>2236 46 39<br>contact@3douest.com | FACTURE N° *R12018-00024<br>Émise le 25/10/2018<br>Du 01/10/2018 au 31/10/2018<br>Échéance : 01/11/2018 📝<br>Affichage sur portail : inconnue 了 | .0<br><b>11</b> | Mme HORRENT Hélène<br>425 route de la Valleo<br>69380 enessy<br>BROSULLE<br>Règie CANTINE |          |
|----------------------------------------------------------------------------------------------------|----------------------------------------------------------------------------------------------------|-----------------|-------------------------------------------------------------------------------------------|----------|
| Commentaire : 🍞 9                                                                                                    |                                                                                                    |                 |                                                                                           | 10 🖨     |
| Prestation                                                                                                    | 1                                                                                                    | Quantité        | Montant unitaire                                                                          | Montant  |
| ADAM - HORRENT Elisa                                                                                                    |                                                                                                    |                 |                                                                                           |          |
| Cantine ↔<br>R.18/10, R.19/10, R.22/10, R.23/10, R.25/10, R.26/10, R.29/10                                                     |                                                                                                    | 7.00            | 2.00 €                                                                                    | 14.00€   |
|                                                                                                    |                                                                                                    |                 | SOUS-TOTAL ADAM - HORRENT Elisa                                                           | 14.00 €  |
| ADAM - HORRENT Mélvil                                                                                                    |                                                                                                    |                 |                                                                                           |          |
| Cantine 📀<br>R.18/10, R.19/10, R.22/10, R.23/10, R.25/10, R.26/10, R.29/10                                                     |                                                                                                    | 7.00            | 2.00 €                                                                                    | 14.00€   |
|                                                                                                    |                                                                                                    |                 | SOUS-TOTAL ADAM - HORRENT Mélvil                                                          | 14.00 €  |
|                                                                                                    |                                                                                                    |                 | TOTAL DU :                                                                                | 28.00 €  |
| Réduction Cantine Ecole Privée : Absence justifiée 📝 💼 🛛 🏅                                                                     |                                                                                                    |                 |                                                                                           | - 4.00 € |
|                                                                                                    |                                                                                                    |                 | RESTE À PAYER :                                                                           | 24.00 €  |
| • Créer une réduction / majoration sur toute la facture                                                                        |                                                                                                    |                 |                                                                                           |          |
| ✓ Valider la facture brouillon                                                                                                 | 6                                                                                                    |                 |                                                                                           |          |

### Enregistrer/modifier/supprimer une réduction ou majoration sur la facture

### Enregistrer une réduction/majoration sur une partie de la facture :

- 1. Cliquez sur le bouton Factures dans le bandeau de gauche puis sur le numéro du brouillon de facture souhaité.
- Sur la page récapitulative de la facture, cliquez sur le bouton situé à côté de la prestation, au niveau de l'enfant pour lequel vous souhaitez appliquer la réduction/majoration (7).
   Une nouvelle fenêtre s'affiche.
- 3. Saisissez le motif, « Réduction » ou « Majoration » et le montant, puis cliquez sur le bouton Valider.

### Modifier/supprimer une réduction/majoration :

- 1. Cliquez sur le bouton Factures dans le bandeau de gauche puis sur le numéro du brouillon de facture souhaité.
- Sur la page récapitulative de la facture, à côté de la réduction/majoration existante, cliquez sur le bouton pour la modifier ou sur le bouton pour la supprimer (8).

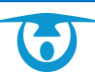

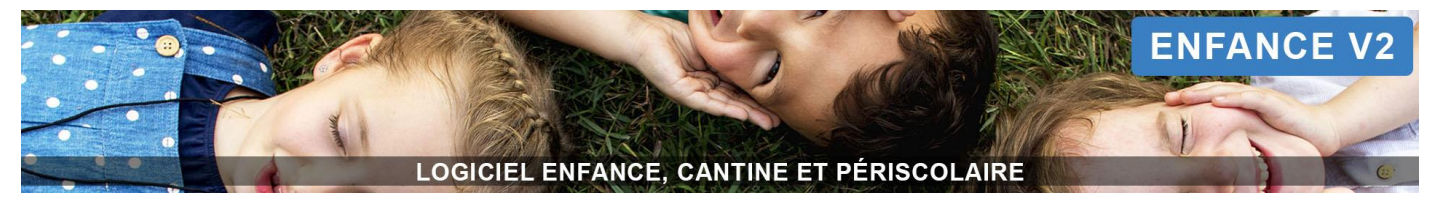

### Ajouter/modifier un commentaire sur une facture

- 1. Cliquez sur le bouton Factures dans le bandeau de gauche puis sur le numéro du brouillon de facture souhaité.
- 2. Sur la page récapitulative de la facture, au-dessus du tableau, cliquez sur le bouton **Commentaire :** *C* pour ajouter/modifier un commentaire (9).
- 3. Saisissez le commentaire souhaité, puis cliquez sur le bouton Valider pour enregistrer la modification.

Pour supprimer un commentaire, il suffit d'effacer le texte et d'enregistrer la modification.

### Ajouter/modifier un commentaire sur un ensemble de facture

- **1.** Cliquez sur le bouton **I Factures** dans le bandeau de gauche.
- 2. Cliquez ensuite sur le bouton C Opérations sur les factures puis sur Modifier les factures (3).
- 3. Cochez Action sur commentaire : « Ajouter » ou « Remplacer », en fonction de l'action souhaitée.
- 4. Indiquez le commentaire, puis cliquez sur le bouton Valider.

### Supprimer un brouillon de facture

Vous avez vérifié une facture « brouillon » et elle est erronée.

- 1. Pour la supprimer, cliquez sur le bouton Factures dans le bandeau de gauche puis sur le numéro du brouillon de facture souhaité.
- 2. Sur la page récapitulative de la facture, cliquez sur le bouton Description Supprimer la facture brouillon (6).
   Une fenêtre de confirmation s'affiche.
- 3. Cliquez sur le bouton OUI, supprimer pour confirmer la suppression du brouillon.

### Supprimer un ensemble de brouillon de facture

Vous avez vérifié vos factures « brouillon » et elles sont erronées.

- **1.** Pour les supprimer, cliquez sur le bouton **B** Factures dans le bandeau de gauche.
- 2. Cliquez ensuite sur le bouton C Opérations sur les factures puis sur 🛍 Supprimer les brouillons (3).
- 3. Cliquez sur le bouton OUI, supprimer pour confirmer la suppression des brouillons.

# Valider les brouillons de facture : transformation en facture réelle

Une fois que les données visibles sur les brouillons ont été vérifiées et validées, vous pouvez les transformer en factures.

### Valider un brouillon

- 1. Cliquez sur le bouton Factures dans le bandeau de gauche puis sur le numéro du brouillon de facture souhaité.
- Sur la page récapitulative de la facture, cliquez sur le bouton Valider la facture brouillon (6). Une fenêtre de confirmation s'affiche.
- 3. Cliquez sur le bouton OUI, valider pour transformer le brouillon en facture.

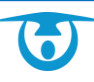

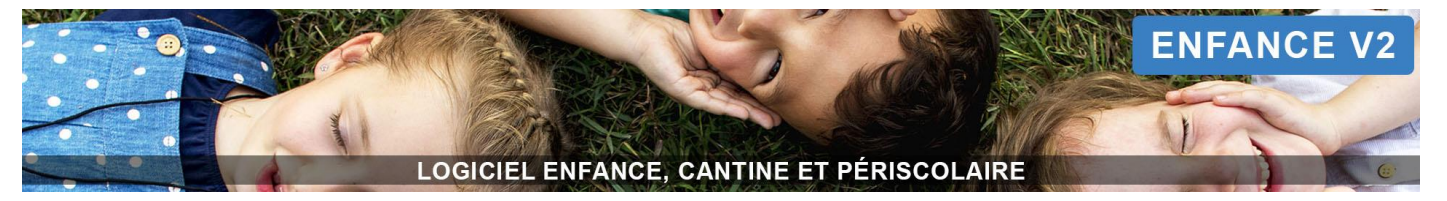

### Valider l'ensemble des brouillons

- **1.** Cliquez sur le bouton 🗎 **Factures** dans le bandeau de gauche.
- Cliquez enfin sur le bouton C Opérations sur les factures puis sur Valider les brouillons pour obtenir vos factures finales (3).
   Vos factures s'affichent alors.

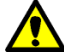

Une fois le brouillon transformé en facture, il n'est plus possible de modifier ou supprimer les réductions/majorations.

# **Utilisation des filtres**

Plusieurs types de filtres (bouton *FILTRER SUR LES FACTURES* au-dessus des boutons d'action (2)) sont proposés afin de vous permettre de lister les factures répondant à des critères spécifiques, vous permettant ensuite d'utiliser les boutons d'action (4).

- 1. Pour les utiliser, cliquez sur FILTRER SUR LES FACTURES.
- 2. Sélectionnez les critères de recherche souhaités :
  - **Date :** permet de déterminer si les critères recherchés s'appliquent à une date précise ou à partir d'une date donnée.
  - État facture : permet de rechercher des factures en fonction de leur état (brouillon).
  - **Date facture** : permet de rechercher des factures en fonction de leur date d'émission, de la période facturée ou encore de leur date d'échéance.
  - Montant facture : permet de rechercher des factures en fonction d'une fourchette de montant facturé.
  - **Montant reste à payer** : permet de rechercher des factures en fonction d'une fourchette de montant restant à régler.
  - **Numéro de facture** : permet de rechercher des factures en fonction de la présence (ou non) d'un élément dans son numéro (début, milieu ou fin).
  - **Régies** : permet de rechercher des factures selon le compte auquel elles sont associées.
  - **Modes de paiement** : permet de rechercher des factures en fonction du type de règlement utilisé pour les solder.
  - Notification à la famille : permet de rechercher des factures en fonction des notifications envoyées pour indiquer la disponibilité de la facture sur le portail parents.
  - **Dossiers** : permet de rechercher des factures présentes dans un ou plusieurs dossiers.
  - **Groupes :** permet de rechercher des factures associées à des enfants appartenant à un ou plusieurs groupes (établissement/classe, régime spécial, etc.).
  - Prestations : permet de rechercher des factures associées à des enfants ayant des inscriptions (ou non) à une ou plusieurs prestations, mais également en fonction de leur état (réservé, présence, etc.).
- **3.** Cliquez ensuite sur le bouton **Valider** pour obtenir la liste des factures correspondantes.

Tous ces filtres peuvent être cumulés pour affiner la recherche de factures.

Pour accéder rapidement à une facture, vous pouvez utiliser la petite loupe située à côté du bouton **FACTURES**. Vous pouvez également taper le nom du responsable dans le champ **Rechercher (5)**. Vous avez la possibilité de modifier l'ordre d'affichage de la liste des factures en cliquant sur les entêtes de colonne du tableau : Émission, N° Facture, Responsable, Régie, Début, Fin, Montant, Reste à payer, Etat ou Échéance.

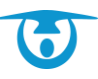
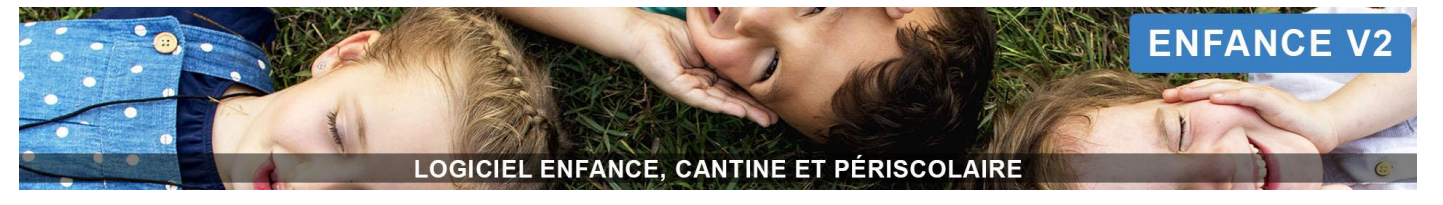

# **Modification/Annulation**

# Modifier les factures : remplacer la date d'échéance

- **1.** Cliquez sur le bouton 🗎 **Factures** dans le bandeau de gauche.
- Cliquez ensuite sur le bouton 2 Opérations sur les factures puis sur Modifier les factures (3).
- 3. Cochez Action sur date d'échéance : « Remplacer ».
- 4. Indiquez la nouvelle date, puis cliquez sur le bouton Valider.

# Modifier les factures : remplacer la date d'affichage sur le portail parents

- **1.** Cliquez sur le bouton **B** Factures dans le bandeau de gauche.
- 2. Cliquez ensuite sur le bouton C Opérations sur les factures puis sur Modifier les factures (3).
- 3. Cochez Action sur date d'affichage sur le portail : « Remplacer ».
- 4. Indiquez la nouvelle date, puis cliquez sur le bouton Valider.

# Modifier une facture : remplacer la date d'échéance ou la date d'affichage sur le portail :

- 1. Cliquez sur le bouton 🗎 Factures dans le bandeau de gauche puis sur le numéro de la facture souhaitée.
- 2. Sur la page récapitulative de la facture, au-dessus du tableau, cliquez sur le bouton *compour modifier la date souhaitée* (11).
- 3. Indiquez la nouvelle date et cliquez sur le bouton Valider.

# Annuler une facture

- **1.** Cliquez sur le bouton **B** Factures dans le bandeau de gauche.
- Depuis la liste, cliquez sur le numéro de la facture que vous souhaitez annuler. Le détail de la facture s'affiche.
- Cliquez sur le bouton × Annuler la facture, en bas à gauche.
   Un message de confirmation s'affiche.
- 4. Cliquez sur le bouton OUI, annuler pour confirmer l'annulation de la facture.

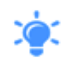

Vous pouvez également utiliser le champ **Rechercher** (5) au-dessus du tableau pour retrouver une facture précise. Il ne restera plus qu'à cliquer sur le bouton **Opérations sur les factures** puis sur **Annuler les factures** (3) pour l'annuler directement.

# Annuler des factures présélectionnées dans la liste

- **1.** Cliquez sur le bouton 🗎 **Factures** dans le bandeau de gauche.
- **2.** Cliquez ensuite sur le bouton **C Opérations sur les factures** puis sur **Annuler les factures (3)**. Les factures sélectionnées sont annulées après votre confirmation.

# Transmission des factures en perception

- **1.** Cliquez sur le bouton **Factures** dans le bandeau de gauche.
- 2. Cliquez ensuite sur le bouton 🏛 Transmettre en perception (4).

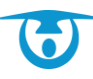

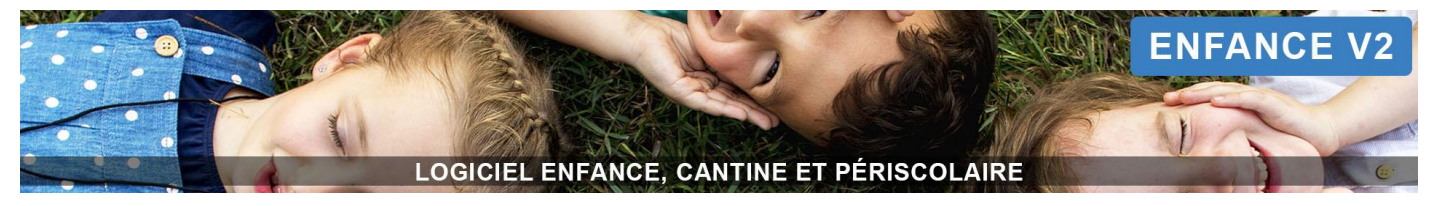

Le mode de paiement « perception » a été ajouté sur l'ensemble de vos factures.

Vous basculez directement dans € Finances > Dépôts dans le bandeau de gauche.

# Liste des dépôts

|           |                                          |                  |              |                       |           |          |           |          | Rec              | hercher :        |
|-----------|------------------------------------------|------------------|--------------|-----------------------|-----------|----------|-----------|----------|------------------|------------------|
|           | Numéro 🔶                                 | Date 🔻           | Produits 🗍   | Modes de paiement 🛛 🌲 | Montant 🜲 | Afficher | Supprimer | Imprimer | Exporter en xisx | Export comptable |
|           | 2 📝                                      | 23/12/2019       | RESTAURATION | perception            | 63.60€    | Φ        | Û         | ₽        | X                | ORMC SEPA        |
|           | 1 🕜                                      | 18/09/2019       | RESTAURATION | prélèvement           | 110.30€   | Q        | Û         | Ð        | x                | ORMC SEPA        |
| Affichage | e de l'élement 1 à :<br>rimer les dépôts | 2 sur 2 éléments |              |                       |           |          |           |          |                  |                  |

# 13

Les dépôts sont affichés dans un tableau.

Vous avez la possibilité de modifier l'ordre d'affichage de la liste des dépôts en cliquant sur les entêtes de colonne du tableau : *Numéro, Date, Produits, Mode de paiement* ou *Montant*.

Pour accéder rapidement à un dépôt, vous pouvez utiliser la petite loupe 🔽 située à côté du bouton

**Finances** > **Dépôts**. Vous pouvez également taper le montant, la date, le mode de paiement, le produit ou le numéro du dépôt dans **Rechercher (12)**.

# Afficher le détail du dépôt

Pour afficher le détail du dépôt, cliquez sur l'icône <sup>4</sup> dans le tableau. Le détail s'affiche.

# Imprimer le dépôt

Pour imprimer un dépôt, cliquez sur l'icône 🖶 correspondante dans le tableau.

Pour imprimer plusieurs dépôts, cochez-les, puis cliquez sur le bouton 🖶 Imprimer les dépôts (13).

Pour imprimer un bordereau détaillé du dépôt, cliquez sur le bouton 🙆 au bout de la ligne du dépôt.

# Modifier un dépôt

Pour modifier un dépôt, cliquez sur l'icône i à côté du numéro correspondant, dans le tableau. Vous pouvez alors changer le numéro de votre dépôt et la date, puis cliquer sur le bouton **Valider** pour enregistrer les modifications.

# Exporter le dépôt sous Excel

Pour exporter le dépôt sous Excel, cliquez sur l'icône 🖾 dans le tableau.

# Faire un export comptable du dépôt

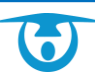

12

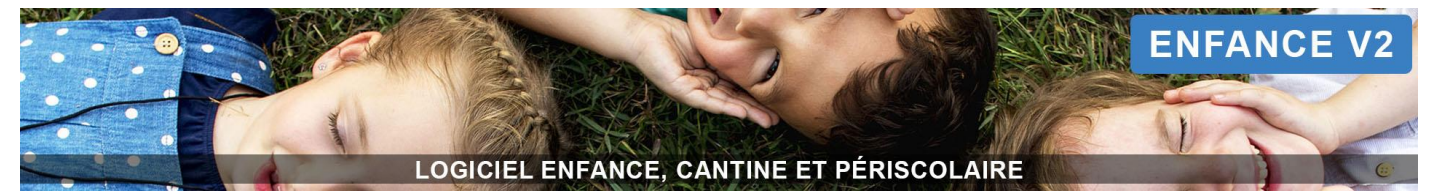

Pour exporter votre dépôt vers votre logiciel de comptabilité ou pour l'enregistrer sur votre ordinateur afin de le transmettre à votre trésorerie, cliquez sur le bouton situé sous la colonne *Export Comptable* (ORMC, SEPA, Magnus, etc.) pour le dépôt souhaité. Le fichier se télécharge. Vous pouvez ensuite le transmettre.

# Faire apparaître les éléments de paiement (prélèvement ou PayFiP) sur les factures

Après facturation, les informations bancaires des familles souhaitant être prélevées ou les références PayFiP permettant de régler en ligne n'apparaissent pas automatiquement sur les factures.

Vous devez pour cela faire le dépôt de ces factures. Une fois le dépôt créé :

- <u>Prélèvement</u>: cliquez sur bouton ORMC ou SEPA XML en bout de ligne du dépôt créé pour générer l'export comptable.
  - ⇒ Les informations bancaires seront alors reportées automatiquement sur vos factures.
- *PayFiP*: cliquez sur le bouton ORMC en bout de ligne du dépôt créé pour générer l'export comptable.
   ⇒ Les références PayFiP seront alors reportées automatiquement sur vos factures.

# **Impression / Export**

#### Imprimer une facture

- **1.** Cliquez sur le bouton 🗎 **Factures** dans le bandeau de gauche.
- **2.** Depuis la liste, cliquez sur le numéro de la facture que vous souhaitez imprimer. Le détail de la facture s'affiche.
- Cliquez sur l'icône → pour l'imprimer.
   La facture s'affiche au format PDF dans une nouvelle fenêtre.

Vous pouvez également utiliser le champ *Rechercher* (5) au-dessus du tableau pour retrouver une facture précise. Il ne restera plus qu'à cliquer sur le bouton Imprimer puis Imprimer les factures (4) pour l'imprimer directement.

# Imprimer un ensemble de factures

- **1.** Cliquez sur le bouton **B** Factures dans le bandeau de gauche.
- Cliquez enfin sur le bouton Imprimer puis Imprimer les factures (4).
   Les factures listées s'affichent au format PDF dans une nouvelle fenêtre.

# Exporter les factures sous Excel

- **1.** Cliquez sur le bouton **B** Factures dans le bandeau de gauche.
- 2. Cliquez enfin sur le bouton 🔀 Exporter les factures puis Avec détails ou Sans détails (4).

#### Exporter les prises en charges sous Excel

- **1.** Cliquez sur le bouton **B** Factures dans le bandeau de gauche.
- 2. Cliquez enfin sur le bouton 🖾 Exporter les factures puis Exporter les Prises en charge (4).

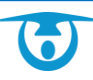

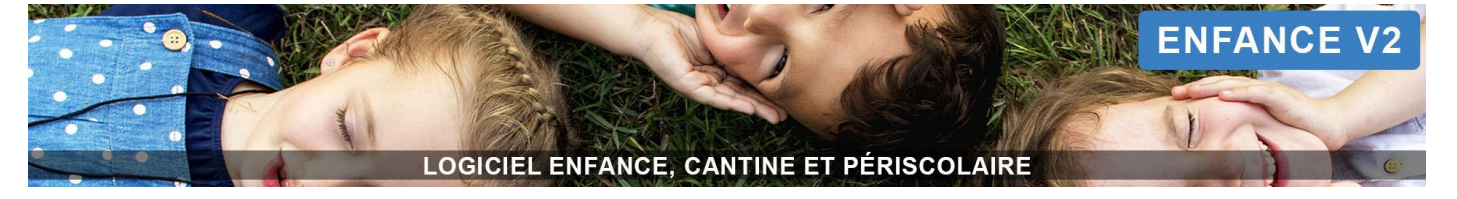

# Classement

# Déplacer les factures dans un dossier

- **1.** Cliquez sur le bouton **B** Factures dans le bandeau de gauche.
- Cliquez ensuite sur le bouton béplacer vers un dossier (4).
- Sélectionnez un dossier dans le menu déroulant. Vos factures sont déplacées dans ce dossier.

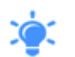

La création d'un nouveau dossier de factures se fait depuis l'administration du logiciel (Administration > Paiements > Dossiers de facture).

# Accéder aux factures rangées dans un dossier

- **1.** Cliquez sur le bouton **B** Factures dans le bandeau de gauche.
- 2. Cliquez sur FILTRER SUR LES FACTURES au-dessus des boutons d'action (2).
- **3.** Sélectionnez le filtre « FACTURES », puis cochez la case « Dossiers » et sélectionnez le dossier dans lequel se trouvent les factures recherchées.
- 4. Sélectionnez éventuellement d'autres critères de recherche si besoin (état facture, date d'émission, etc.) puis cliquez sur le bouton Valider pour obtenir la liste des factures correspondantes.

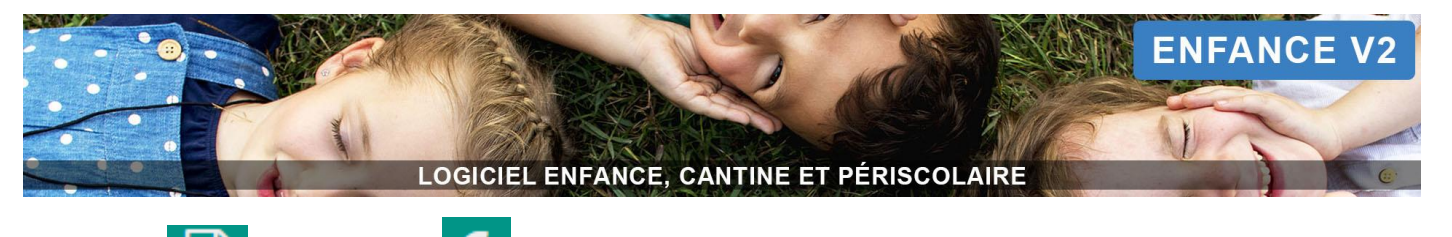

es 🧾 et Finances 🗧 (fonctionnement avec régie en post-facturation)

| 1<br>1<br>1 | ACCUEIL      |   | T               |               |                                         |      | FILTRER SUR LES                               | FACTURES       | 2                |                    |               |               | 1          |
|-------------|--------------|---|-----------------|---------------|-----------------------------------------|------|-----------------------------------------------|----------------|------------------|--------------------|---------------|---------------|------------|
|             | VINDIVIDUS   | Q | O Nouvelle(s) f | acture(s) 🕼 O | pérations sur les factures <del>-</del> | 🗁 Dé | éplacer vers un dossier 🗕 🟛 Transmettre en pe | rception 🔒 Imp | orimer 🗕 🖹 Expor | ter les factures - | 4             |               |            |
| Ê           | RESERVATIONS |   | 1               |               | 3                                       |      |                                               |                |                  |                    |               | Rechercher :  | 5          |
| بم          | PRESENCES    |   | Émission 🔻      | N° Facture 🗳  | Responsable                             | ¢    | Régie 🔶                                       | Début 🗧        | Fin \$           | Montant \$         | Reste à payer | Etat 🔶        | Échéance 🗘 |
|             |              |   | 04/01/2020      | 000018        | DUPONT Jean 🖭                           |      | RESTAURATION ET PERISCOLAIRE                  | 29/10/2019     | 27/11/2019       | 60.10 €            | 60.10 €       | enregistrée C | 31/12/2019 |
| ╞┝          | FACTURES     | Q | 04/01/2020      | 000019        | DUBOIS Mathieu 📾                        |      | RESTAURATION ET PERISCOLAIRE                  | 29/10/2019     | 27/11/2019       | 42.90 €            | 42.90 €       | enregistrée C | 31/12/2019 |
| €           | 🗸 FINANCES   |   | 04/01/2020      | 000020        | DURAND Gérard 📧                         |      | RESTAURATION ET PERISCOLAIRE                  | 29/10/2019     | 27/11/2019       | 55.90 €            | 55.90 €       | enregistrée C | 31/12/2019 |
| l.tr        | STATISTIQUES |   | 04/01/2020      | 000021        | PARK Pascal 📧                           |      | RESTAURATION ET PERISCOLAIRE                  | 29/10/2019     | 27/11/2019       | 20.50 €            | 20.50 €       | enregistrée C | 31/12/2019 |
|             | <u> </u>     | м | 04/01/2020      | 000022        | PRAT Sylvain                            |      | RESTAURATION ET PERISCOLAIRE                  | 29/10/2019     | 27/11/2019       | 24.80 €            | 0.00 €        | payée 🗸       | 31/12/2019 |
|             |              |   | 04/01/2020      | 000024        | KEART Natascha 🔤                        |      | RESTAURATION ET PERISCOLAIRE                  | 29/10/2019     | 27/11/2019       | 44.80 €            | 44.80 €       | à relancer 🥹  | 23/12/2019 |
|             |              |   | 04/01/2020      | 000025        | MYLO Patrice 📧                          |      | RESTAURATION ET PERISCOLAIRE                  | 29/10/2019     | 27/11/2019       | 23.40 €            | 23.40 €       | à relancer 🕗  | 23/12/2019 |
|             |              |   | 04/01/2020      | *000042       | AUDAR Corine 📧                          |      | RESTAURATION ET PERISCOLAIRE                  | 29/10/2019     | 27/11/2019       | 142.00 €           | 142.00 €      | brouillon 🖵   | 31/12/2019 |
|             |              |   | 04/01/2020      | *000043       | TIAGO Marc 💵                            |      | RESTAURATION ET PERISCOLAIRE                  | 29/10/2019     | 27/11/2019       | 83.10 €            | 83.10 €       | brouillon 🗔   | 31/12/2019 |

# Création des brouillons de facture

Une fois les réservations et/ou les présences enregistrées (en fonction de votre paramétrage), vous pouvez générer des factures fictives (brouillons) afin de vérifier que toutes les données sont correctes avant de les valider :

- 1. Cliquez sur le bouton Factures dans le bandeau de gauche, puis cliquez sur le bouton O Nouvelle(s) facture(s) (1).
- 2. Sélectionnez la régie (si vous en avez plusieurs), puis les prestations que vous souhaitez facturer ainsi que la période de facturation.
- 3. Sélectionnez le mode de paiement Tous ou Prélèvements seuls :

- En choisissant d'abord l'option **Prélèvements seuls**, le logiciel va créer un 1er groupe de factures uniquement composé de familles souhaitant être prélevées. Il vous suffira alors de valider les brouillons pour créer les factures puis les déposer en cliquant sur le bouton **Transmettre en perception**.

- En choisissant ensuite l'option **Tous**, le logiciel va créer un 2ème groupe de factures pour toutes les familles restantes « non-prélevées ».

- Vous pouvez aussi créer toutes les factures en même temps en sélectionnant directement Tous. Pour

créer votre export pour les prélèvements, vous passerez alors directement par **Finances** > **Paiements** (*Plus de détails page 55 du manuel*).

- 4. Sélectionnez maintenant les dates de prélèvement/échéance/affichage sur le portail.
- 5. Cliquez ensuite sur le bouton Générer les factures.

Les brouillons de vos factures sont ainsi créés.

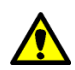

Selon la période et les prestations choisies, le nombre de brouillons à créer peut être assez important. Le temps nécessaire à leur création est symbolisé par une barre d'avancement en pourcentage.

Les brouillons de facture sont reconnaissables par :

- Leur couleur dans la liste des factures (gris),
- Leur numéro provisoire marqué par la présence d'un astérisque (\*),
- L'état « brouillon » visible dans le tableau,
- Le filigrane « Brouillon » visible à l'impression.

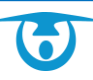

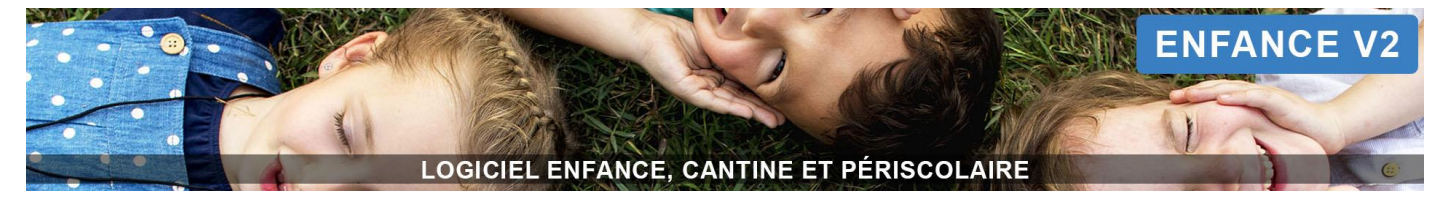

# Vérification des factures

Afin de vérifier vos factures « brouillon », vous pouvez cliquer sur le bouton Imprimer (4) > Imprimer les factures. Elles apparaissent alors en pdf.

Vous pouvez également cliquer sur **Exporter les factures (4)** > **Avec détails.** Le contenu de vos factures se trouve alors dans un fichier Excel.

# Actions sur un brouillon

| structure Cantine<br>Service le nom du service<br>5 Rue Lettis da Braglie<br>22500 LANNION<br>0206 4 66 19<br>contact@3douest.com | FACTURE N° *R12018-00024<br>Émise le 25/10/2018<br>Du 01/10/2018 au 31/10/2018<br>Échéance : 01/11/2018 @<br>Affichage sur portail : inconnue @ | .0<br><b>11</b> | Mme HORRENT Hélène<br>425 route de la valleo<br>69380 chessy<br>BROULLO<br>Régie CANTINE |             |
|----------------------------------------------------------------------------------------------------|----------------------------------------------------------------------------------------------------|-----------------|------------------------------------------------------------------------------------------|-------------|
| Commentaire : 🍞 9                                                                                                    |                                                                                                    |                 |                                                                                          | <b>10</b> 🖨 |
| Prestation                                                                                                    | 1                                                                                                    | Quantité        | Montant unitaire                                                                         | Montant     |
| ADAM - HORRENT Elisa                                                                                                    |                                                                                                    |                 |                                                                                          |             |
| Cantine                                                                                                    |                                                                                                    | 7.00            | 2.00€                                                                                    | 14.00 €     |
|                                                                                                    |                                                                                                    |                 | SOUS-TOTAL ADAM - HORRENT Elisa                                                          | 14.00 €     |
| ADAM - HORRENT Mélvil                                                                                                    |                                                                                                    |                 |                                                                                          |             |
| Cantine                                                                                                    |                                                                                                    | 7.00            | 2.00 €                                                                                   | 14.00€      |
|                                                                                                    |                                                                                                    |                 | SOUS-TOTAL ADAM - HORRENT Mélvil                                                         | 14.00 €     |
|                                                                                                    |                                                                                                    |                 | TOTAL DU :                                                                               | 28.00 €     |
| Réduction Cantine Ecole Privée : Absence justifiée 🕜 💼 🛛 💍                                                                        |                                                                                                    |                 |                                                                                          | - 4.00 €    |
|                                                                                                    |                                                                                                    |                 | RESTE À PAYER :                                                                          | 24.00 €     |
| Créer une réduction / majoration sur toute la facture Valider la facture brouillon                                                | 6                                                                                                    |                 |                                                                                          |             |

# Enregistrer/modifier/supprimer une réduction ou majoration sur la facture

# Enregistrer une réduction/majoration sur l'ensemble de la facture :

- 1. Cliquez sur le bouton Factures dans le bandeau de gauche puis sur le numéro du brouillon de facture souhaité.
- Sous la page récapitulative de la facture, cliquez sur le bouton Créer une réduction/majoration sur toute la facture (6).

Une nouvelle fenêtre s'affiche.

**3.** Saisissez le motif, la prestation concernée, « Réduction » ou « Majoration » et le montant, puis cliquez sur le bouton **Valider.** 

Enregistrer une réduction/majoration sur une partie de la facture :

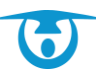

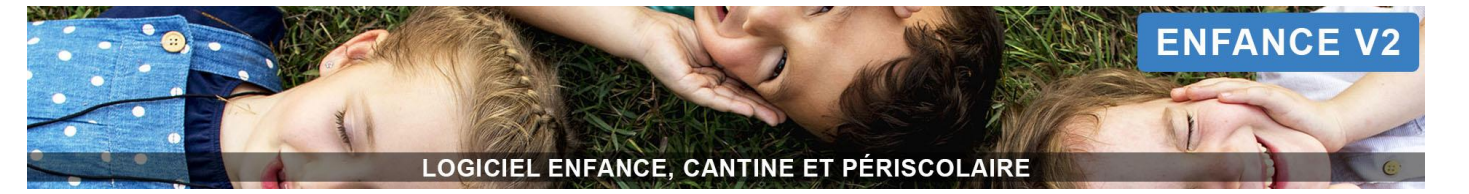

- 1. Cliquez sur le bouton Factures dans le bandeau de gauche puis sur le numéro du brouillon de facture souhaité.
- Sur la page récapitulative de la facture, cliquez sur le bouton Situé à côté de la prestation, au niveau de l'enfant pour lequel vous souhaitez appliquer la réduction/majoration (7).
   Une nouvelle fenêtre s'affiche.
- 3. Saisissez le motif, « Réduction » ou « Majoration » et le montant, puis cliquez sur le bouton Valider.

# Modifier/supprimer une réduction/majoration :

- 1. Cliquez sur le bouton Factures dans le bandeau de gauche puis sur le numéro du brouillon de facture souhaité.
- Sur la page récapitulative de la facture, à côté de la réduction/majoration existante, cliquez sur le bouton pour la modifier ou sur le bouton pour la supprimer (8).

# Ajouter/modifier un commentaire sur une facture

- 1. Cliquez sur le bouton Factures dans le bandeau de gauche puis sur le numéro du brouillon de facture souhaité.
- Sur la page récapitulative de la facture, au-dessus du tableau, cliquez sur le bouton Commentaire : pour ajouter/modifier un commentaire (9).
- **3.** Saisissez le commentaire souhaité, puis cliquez sur **Valider** pour enregistrer la modification.

Pour supprimer un commentaire, il suffit d'effacer le texte et d'enregistrer la modification.

# Ajouter/modifier un commentaire sur un ensemble de facture

- 1. Cliquez sur le bouton 🗎 Factures dans le bandeau de gauche.
- 2. Cliquez ensuite sur le bouton 🗹 Opérations sur les factures puis sur Modifier les factures (3).
- 3. Cochez Action sur commentaire : « Ajouter » ou « Remplacer », en fonction de l'action souhaitée.
- 4. Indiquez le commentaire, puis cliquez sur le bouton Valider.

# Supprimer un brouillon de facture

Vous avez vérifié une facture « brouillon » et elle est erronée.

- 1. Cliquez sur le bouton Factures dans le bandeau de gauche puis sur le numéro du brouillon de facture souhaité.
- 2. Sous la page récapitulative de la facture, cliquez sur le bouton is Supprimer la facture brouillon (6). Une fenêtre de confirmation s'affiche.
- 3. Cliquez sur le bouton OUI, supprimer pour confirmer la suppression du brouillon.

# Supprimer un ensemble de brouillon de facture

Vous avez vérifié vos factures « brouillon » et elles sont erronées.

- **1.** Cliquez sur le bouton 🗎 **Factures** dans le bandeau de gauche.
- 2. Cliquez ensuite sur le bouton 🗹 Opérations sur les factures puis sur 🖮 Supprimer les brouillons (3).
- 3. Cliquez sur le bouton OUI, supprimer pour confirmer la suppression des brouillons.

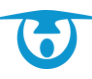

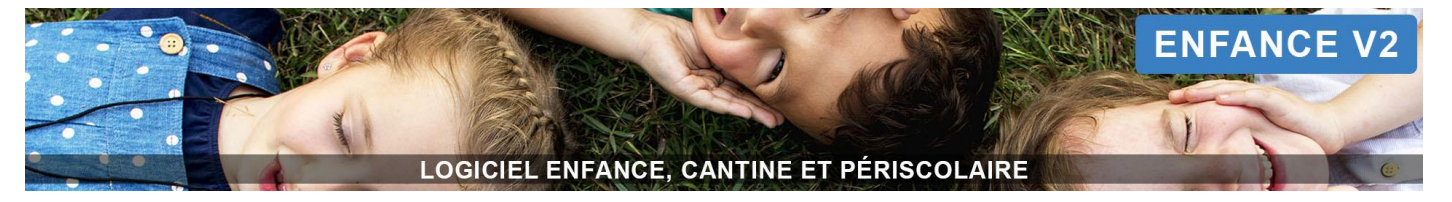

# Valider les brouillons de facture : transformation en facture réelle

Une fois que les données visibles sur les brouillons ont été vérifiées et validées, vous pouvez les transformer en factures.

# Valider un brouillon

- 1. Cliquez sur le bouton Factures dans le bandeau de gauche puis sur le numéro du brouillon de facture souhaité.
- 2. Sur la page récapitulative de la facture, cliquez sur le bouton Valider la facture brouillon (6).
   Une fenêtre de confirmation s'affiche.
- 3. Cliquez sur le bouton OUI, valider pour transformer le brouillon en facture.

# Valider l'ensemble des brouillons

- 1. Cliquez le bouton 🔲 Factures dans le bandeau de gauche.
- Cliquez enfin sur le bouton <sup>I</sup> Opérations sur les factures puis sur Valider les brouillons pour obtenir vos factures finales (3).

Vos factures s'affichent alors.

Une fois le brouillon transformé en facture, il n'est plus possible de modifier ou supprimer les réductions/majorations.

# **Utilisation des filtres**

Plusieurs types de filtres (bouton *FILTRER SUR LES FACTURES* au-dessus des boutons d'action (2)) sont proposés afin de vous permettre de lister les factures répondant à des critères spécifiques, vous permettant ensuite d'utiliser les boutons d'action (4).

- 1. Pour les utiliser, cliquez sur FILTRER SUR LES FACTURES.
- 2. Sélectionnez les critères de recherche souhaités :
  - **Date :** permet de déterminer si les critères recherchés s'appliquent à une date précise ou à partir d'une date donnée.
  - **État facture** : permet de rechercher des factures en fonction de leur état (brouillon, payé, à relancer, etc.).
  - **Date facture** : permet de rechercher des factures en fonction de leur date d'émission, de la période facturée ou encore de leur date d'échéance.
  - Montant facture : permet de rechercher des factures en fonction d'une fourchette de montant facturé.
  - **Montant reste à payer** : permet de rechercher des factures en fonction d'une fourchette de montant restant à régler.
  - **Numéro de facture** : permet de rechercher des factures en fonction de la présence (ou non) d'un élément dans son numéro (début, milieu ou fin).
  - **Régies** : permet de rechercher des factures selon la régie à laquelle elles sont associées.
  - **Modes de paiement** : permet de rechercher des factures en fonction du type de règlement utilisé pour les solder.
  - **Notification à la famille** : permet de rechercher des factures en fonction des notifications envoyées pour indiquer la disponibilité de la facture sur le portail parents.

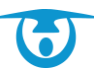

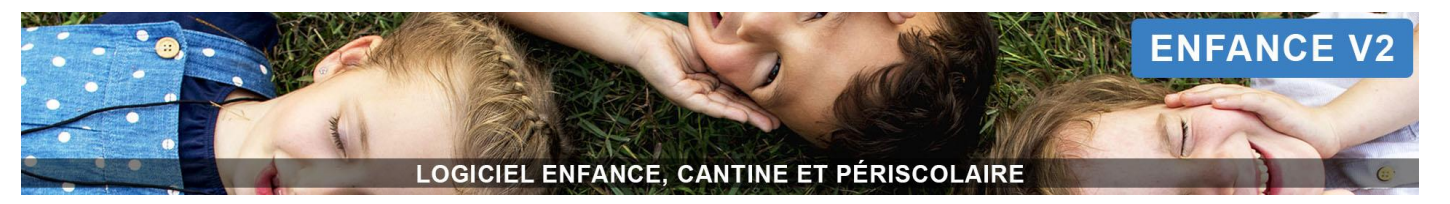

- Dossiers : permet de rechercher des factures présentes dans un ou plusieurs dossiers.
- **Groupes :** permet de rechercher des factures associées à des enfants appartenant à un ou plusieurs groupes (établissement/classe, régime spécial, etc.).
- **Prestations :** permet de rechercher des factures associées à des enfants ayant des inscriptions (ou non) à une ou plusieurs prestations, mais également en fonction de leur état (réservé, présence, etc.).
- 3. Cliquez ensuite sur le bouton Valider pour obtenir la liste des factures correspondantes.

Tous ces filtres peuvent être cumulés pour affiner la recherche de factures.

Pour accéder rapidement à une facture, vous pouvez utiliser la petite loupe située à côté du bouton **FACTURES**. Vous pouvez également taper le nom du responsable dans le champ **Rechercher** (5).

Vous avez la possibilité de modifier l'ordre d'affichage de la liste des factures en cliquant sur les entêtes de colonne du tableau : Émission, N° Facture, Responsable, Régie, Début, Fin, Montant, Reste à payer, Etat ou Échéance.

# **Modification/Annulation**

## Modifier les factures : remplacer la date d'échéance

- **1.** Cliquez sur le bouton **B** Factures dans le bandeau de gauche.
- 2. Cliquez ensuite sur le bouton 🗹 Opérations sur les factures puis sur Modifier les factures (3).
- 3. Cochez Action sur date d'échéance : « Remplacer ».
- 4. Indiquez la nouvelle date, puis cliquez sur le bouton Valider.

#### Modifier les factures : remplacer la date d'affichage sur le portail parents

- 1. Cliquez sur le bouton 🗎 Factures dans le bandeau de gauche.
- 2. Cliquez ensuite sur le bouton 🗹 Opérations sur les factures puis sur Modifier les factures (3).
- 3. Cochez Action sur date d'affichage sur le portail : « Remplacer ».
- 4. Indiquez la nouvelle date, puis sur le bouton Valider.

# Modifier une facture : remplacer la date d'échéance ou la date d'affichage sur le portail

- 1. Cliquez sur le bouton E Factures dans le bandeau de gauche puis sur le numéro de la facture souhaitée.
- 2. Sur la page récapitulative de la facture, au-dessus du tableau, cliquez sur le bouton *constantion pour modifier la date souhaitée* (11).
- **3.** Indiquez la nouvelle date et cliquez sur le bouton **Valider**.

#### Annuler une facture

- **1.** Cliquez sur le bouton 🗎 **Factures** dans le bandeau de gauche.
- Depuis la liste, cliquez sur le numéro de la facture que vous souhaitez annuler. Le détail de la facture s'affiche.
- **3.** Cliquez sur le bouton **X** Annuler la facture. Un message de confirmation s'affiche.
- 4. Cliquez sur OUI, annuler pour confirmer l'annulation de la facture.

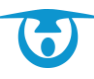

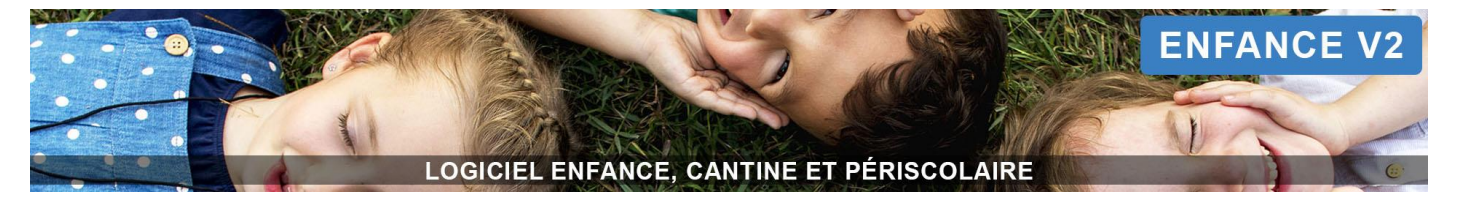

:

Vous pouvez également utiliser le champ **Rechercher** (5) au-dessus du tableau pour retrouver une facture précise. Il ne restera plus qu'à cliquer sur le bouton **Opérations sur les factures** puis sur **Annuler les factures** (3) pour l'annuler directement.

# Annuler des factures présélectionnées dans la liste

- 1. Cliquez sur le bouton 🗎 Factures dans le bandeau de gauche.
- Cliquez ensuite sur le bouton Opérations sur les factures puis sur Annuler les factures (3). Les factures sélectionnées sont annulées après votre confirmation.

# Impression / Export/ Lettre de relance

## Imprimer une facture

- **1.** Cliquez sur le bouton 🗎 **Factures** dans le bandeau de gauche.
- 2. Depuis la liste, cliquez sur le numéro de la facture que vous souhaitez imprimer. Le détail de la facture s'affiche.
- Cliquez sur l'icône pour l'imprimer.
   La facture s'affiche au format PDF dans une nouvelle fenêtre.

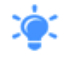

Vous pouvez également utiliser le champ **Rechercher** (5) au-dessus du tableau pour retrouver une facture précise. Il ne restera plus qu'à cliquer sur le bouton  $\ominus$  Imprimer puis Imprimer les factures (4) pour l'imprimer directement.

# Imprimer un ensemble de factures

- 1. Cliquez sur le bouton 道 Factures dans le bandeau de gauche.
- Cliquez enfin sur le bouton Imprimer puis Imprimer les factures (4).
   Les factures listées s'affichent au format PDF dans une nouvelle fenêtre.

# Imprimer une lettre de relance

- **1.** Cliquez sur le bouton 🗎 **Factures** dans le bandeau de gauche.
- Depuis la liste, cliquez sur le numéro de la facture que vous souhaitez relancer (identifiable facilement par son état « à relancer » et la présence de l'icône <sup>(2)</sup>).
   Le détail de la facture s'affiche.
- Cliquez sur le bouton (Description of the state of the state)
   La lettre de relance s'affiche au format PDF dans une nouvelle fenêtre.

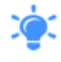

Vous pouvez également utiliser le champ **Rechercher** (5) au-dessus du tableau pour retrouver une facture précise. Il ne restera plus qu'à cliquer sur le bouton rightarrow Imprimer puis Imprimer des relances (4) pour imprimer directement la lettre de relance correspondante.

# Imprimer des lettres de relance

- **1.** Cliquez sur le bouton **B** Factures dans le bandeau de gauche.
- 2. Cliquez sur FILTRER SUR LES FACTURES au-dessus des boutons d'action (2).

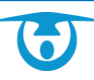

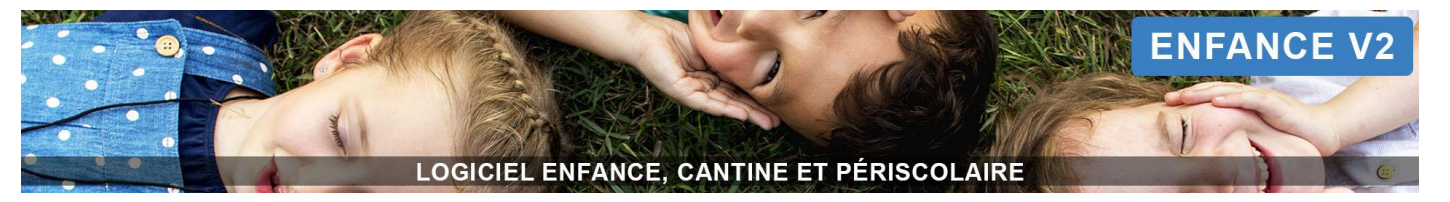

- Sélectionnez les critères de recherche souhaités (dont État facture : à relancer) puis cliquez sur le bouton Valider pour obtenir la liste des factures correspondantes.
- 4. Cliquez enfin sur le bouton 🖶 Imprimer puis Imprimer des relances (4).
- **5.** Cochez la case **Enregistrer dans les fiches** si vous souhaitez enregistrer la relance dans les documents de la famille (visible pour elle sur son portail parents)
- 6. Cochez également la case Envoyer une notification si vous souhaitez l'avertir par mail.
- 7. Cliquez enfin sur le bouton VALIDER.

# **Exporter les factures sous Excel**

- **1.** Cliquez sur le bouton **Factures** dans le bandeau de gauche.
- 2. Cliquez enfin sur le bouton 🔀 Exporter les factures puis Avec détails ou Sans détails (4).

# Exporter les prises en charges sous Excel

- 1. Cliquez sur le bouton 道 Factures dans le bandeau de gauche.
- 2. Cliquez enfin sur le bouton Exporter les factures puis Exporter les Prises en charge (4).

# Classement

# Déplacer les factures dans un dossier

- **1.** Cliquez sur le bouton **B** Factures dans le bandeau de gauche.
- Cliquez ensuite sur le bouton béplacer vers un dossier (4).
- Sélectionnez un dossier dans le menu déroulant. Vos factures sont déplacées dans ce dossier.

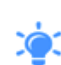

La création d'un nouveau dossier de factures se fait depuis l'administration du logiciel (*Administration* > *Paiements* > Dossiers de facture).

# Accéder aux factures rangées dans un dossier

- **1.** Cliquez sur le bouton **Factures** dans le bandeau de gauche.
- 2. Cliquez sur FILTRER SUR LES FACTURES au-dessus des boutons d'action (2).
- **3.** Sélectionnez le filtre « FACTURES », puis cochez la case « Dossiers » et sélectionnez le dossier dans lequel se trouvent les factures recherchées.
- Sélectionnez éventuellement d'autres critères de recherche si besoin (état facture, date d'émission, etc.) puis cliquez sur le bouton Valider pour obtenir la liste des factures correspondantes (2).

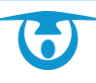

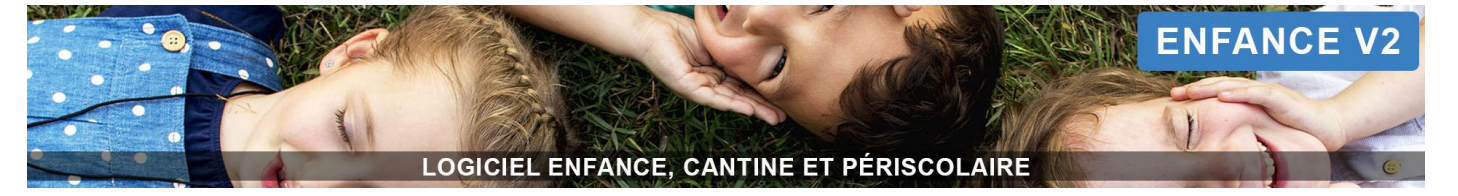

# Encaissement

| structure Cantine<br>Service le nom du service<br>5 Rue Louis de Broglie<br>22300 LANNION<br>02 96 48 68 19<br>contact@3douest.com | FACTURE N° R12018-00023<br>Émise le 25/10/2018<br>Du 01/10/2018 au 31/10/2018<br>Échéance : 01/11/2018 📝<br>Affichage sur portail : inconnue 📝 | 6        | Mme HORRENT Hélèn<br>425 route de la vallee<br>69380 chessy<br>Régie CANTINE | e 📧      |
|----------------------------------------------------------------------------------------------------|----------------------------------------------------------------------------------------------------|----------|------------------------------------------------------------------------------|----------|
| Commentaire :                                                                                                    |                                                                                                    |          |                                                                              | Ð        |
|                                                                                                    | Prestation                                                                                                    | Quantité | Montant unitaire                                                             | Montant  |
| ADAM - HORRENT Elisa                                                                                                    |                                                                                                    |          |                                                                              |          |
| Cantine<br>R.18/10, R.19/10, R.22/10, R.23/10, R.25/10, R.26/10, R.29/10                                                           | 0                                                                                                    | 7.00     | 2.00 €                                                                       | 14.00 €  |
|                                                                                                    |                                                                                                    |          | SOUS-TOTAL ADAM - HORRENT Elisa                                              | 14.00 €  |
| ADAM - HORRENT Mélvil                                                                                                    |                                                                                                    |          |                                                                              |          |
| Cantine<br>R.18/10, R.19/10, R.22/10, R.23/10, R.25/10, R.26/10, R.29/10                                                           | 0                                                                                                    | 7.00     | 2.00 €                                                                       | 14.00 €  |
|                                                                                                    |                                                                                                    |          | SOUS-TOTAL ADAM - HORRENT MÉIVII                                             | 14.00 €  |
|                                                                                                    |                                                                                                    |          | TOTAL DU :                                                                   | 28.00 €  |
| Réduction Cantine Ecole Privée : Absence justifiée                                                                                 |                                                                                                    |          |                                                                              | - 4.00 € |
|                                                                                                    |                                                                                                    |          | RESTE À PAYER :                                                              | 24.00 €  |
| × Annuler la facture 12<br>S Ajouter un paiement Transmettre en perception → 1                                                     |                                                                                                    |          |                                                                              |          |

# Enregistrer/supprimer un paiement

# Enregistrer un paiement :

- 1. Cliquez sur le bouton 🗈 Factures dans le bandeau de gauche puis sur le numéro de la facture souhaitée.
- Sur la page récapitulative de la facture, cliquez sur le bouton SAJOUTER un paiement (12).
   Une nouvelle fenêtre s'affiche.
- 3. Saisissez les informations du paiement, puis cliquez sur le bouton Valider.
- Pour payer partiellement la facture, modifier le montant directement dans le(s) produit(s) souhaité(s), puis Valider. La facture est partiellement payée.

# Supprimer un paiement :

- 1. Cliquez sur le bouton E Factures dans le bandeau de gauche puis sur le numéro de la facture souhaitée.
- Sur la page récapitulative de la facture, cliquez sur le bouton i, situé à côté du paiement ajouté. Un message de confirmation s'affiche.
- **3.** Cliquez sur le bouton **OUI, supprimer** pour valider votre demande de suppression. Un message de confirmation s'affiche.

Une fois les paiements déposés, il n'est plus possible de les supprimer de la facture.

# Transmettre des factures prélèvement en perception

- **1.** Cliquez sur le bouton **B** Factures dans le bandeau de gauche.
- 2. Cliquez sur FILTRER SUR LES FACTURES au-dessus des boutons d'action (2).

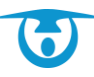

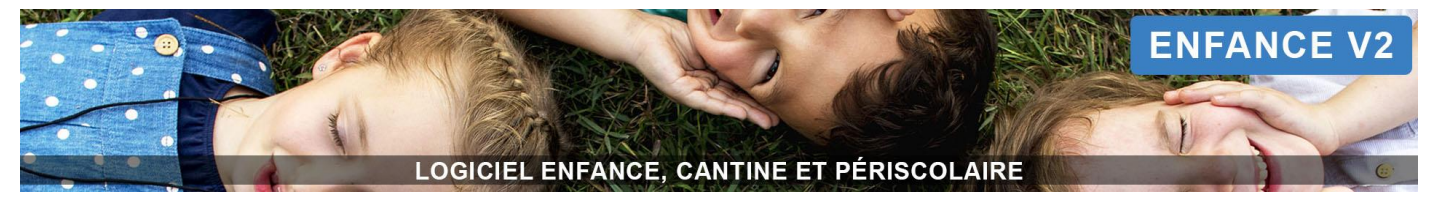

- Sélectionnez les critères de recherche souhaités (dont Modes de paiement : prélèvement) puis cliquez sur le bouton Valider pour obtenir la liste des factures correspondantes.
- 4. Cliquez ensuite sur le bouton IT Transmettre en perception (4) afin de créer un dépôt qui apparaîtra dans
   Finances > Dépôts.
- 5. Dans E Finances > Dépôts, pour enregistrer votre export sur votre ordinateur afin de le transmettre à votre trésorerie ou à votre logiciel comptable, cliquez sur le bouton situé sous la colonne *Export Comptable* (ORMC, SEPA, etc.) pour le dépôt souhaité. Le fichier se télécharge. Vous pouvez ensuite le transmettre.

# Transmettre une facture impayée à votre trésorerie

Si vous devez transmettre les impayés en trésorerie, vous avez la possibilité de passer une facture en mode de paiement perception.

- 1. Cliquez sur le bouton E Factures dans le bandeau de gauche puis sur le numéro de la facture souhaitée.
- Sur la page récapitulative de la facture, cliquez sur le bouton Ajouter un paiement (12).
   Une nouvelle fenêtre s'affiche.
- **3.** Saisissez les informations du paiement dont le mode de paiement « perception », puis cliquez sur le bouton **Valider.**

Votre facture est passée en mode de paiement perception.

Vous pouvez désormais vous rendre dans la partie **E** Finances > **Paiements** dans le bandeau de gauche pour créer un dépôt (*Plus de détails page 54*).

# Transmettre des factures impayées en perception

- **1.** Cliquez sur le bouton 🗎 **Factures** dans le bandeau de gauche.
- 2. Cliquez sur FILTRER SUR LES FACTURES au-dessus des boutons d'action (2).
- Sélectionnez les critères de recherche souhaités (dont État facture : à relancer) puis cliquez sur le bouton Valider pour obtenir la liste des factures correspondantes.
- 4. Cliquez ensuite sur le bouton 🏛 Transmettre en perception (4) afin de créer un dépôt qui apparaîtra dans
  - € Finances > 🟛 Dépôts.
- 5. Dans Finances > Dépôts, pour enregistrer votre export sur votre ordinateur afin de le transmettre à votre trésorerie ou à votre logiciel comptable, cliquez sur le bouton situé sous la colonne *Export Comptable* (ORMC, Magnus, etc.) pour le dépôt souhaité. Le fichier se télécharge. Vous pouvez ensuite le transmettre.

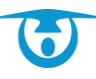

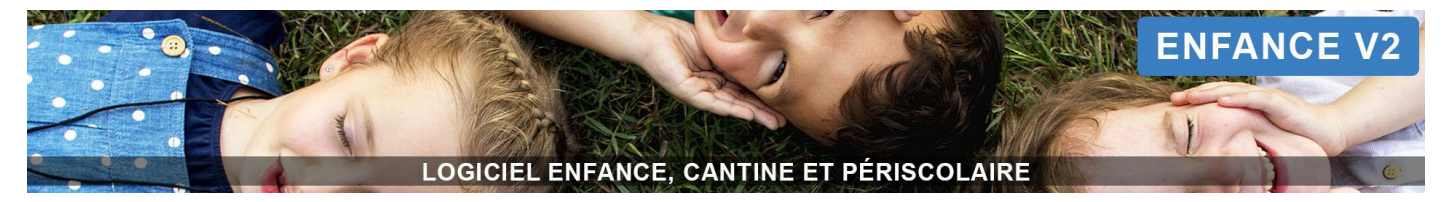

Liste des paiements : export de vos prélèvements, gestion de vos impayés, récapitulatif des paiements encaissés pour votre régie

|           | r                  |                             |                             | FILTRER SUR LES PA | IEMENTS 16       | )                                                                                    | ~                  |   |
|-----------|--------------------|-----------------------------|-----------------------------|--------------------|------------------|--------------------------------------------------------------------------------------|--------------------|---|
| Régie RE  | STALIDATION FT     |                             |                             |                    |                  |                                                                                      |                    |   |
|           |                    | TENDOOD INE REGICALOTT      | 13                          |                    |                  |                                                                                      | Rechercher :       |   |
| •         | Date ,             | Émetteur 🔶                  | Montant 🔷 Numéro            | Produit            | Mode de paiement | Détails du paiement                                                                  | Numéro de dépôt \$ |   |
|           | 27/02/2019         | DUPONT Jean 🜆               | 21.70 € Facture : 000141 💽  | PERISCOLAIRE       | chèque           | Nom de la banque : BNP<br>Nom de l'émetteur : BERNARD<br>Numéro de chèque : 26654654 |                    | ŵ |
|           | 27/02/2019         | BASTRAD Stéphane 🔚          | 75.00 € Facture : 000143 💽  | RESTAURATION       | numéraire        |                                                                                      |                    | ŵ |
| ۲         | 22/02/2019         | DUPONT Jean 🔚               | 10.00 € Facture : 000141 💽  | PERISCOLAIRE       | chèque           | Nom de la banque : BNP<br>Nom de l'émetteur : Fernandes<br>Numéro de chèque : 122455 |                    | ŵ |
|           | 21/02/2019         | KEART Natascha 🜆            | 31.80 € Facture : 000139 🧿  | RESTAURATION       | numéraire        |                                                                                      |                    | ŵ |
|           | 21/02/2019         | PRAT Sylvain 🚛              | 5.30 € Facture : 000140 🧿   | RESTAURATION       | chèque           | Nom de la banque : BNP<br>Nom de l'émetteur : TEST<br>Numéro de chèque : 4548        |                    | ۵ |
|           |                    | Total sélectionné:          | 31.70 €                     |                    |                  |                                                                                      |                    |   |
| Affichage | de l'élement 1 à 5 | 5 sur 5 éléments            |                             |                    |                  |                                                                                      |                    |   |
| ⊖ Impr    | imer le tableau    |                             |                             |                    |                  |                                                                                      |                    |   |
| Dépose    | r les paiements    | 🖈 🏛 🗎 🛍 Supprimer les paiem | ents Exporter les paiements | 14                 |                  |                                                                                      |                    |   |

Cliquez sur le bouton Finances > Paiements dans le bandeau de gauche. Les paiements sont affichés dans un tableau. Ils sont classés dans différents onglets par régie (13).

# Le tableau des paiements

Dans le tableau, vous retrouvez à côté du nom de l'émetteur un raccourci vers sa fiche Responsable Vous retrouvez aussi à côté de chaque numéro de facture un raccourci pour entrer dans le récapitulatif de la facture facture

Vous avez la possibilité de modifier l'ordre d'affichage de la liste des paiements en cliquant sur les entêtes de colonne du tableau : Date, Émetteur, Montant, Numéro, Produit, Mode de paiement, Détails du paiement ou Numéro de dépôts.

Pour accéder rapidement à un paiement, vous pouvez taper le nom du responsable dans Rechercher (15).

# Supprimer un/des paiements

Pour supprimer un paiement d'une facture, cliquez sur le bouton  $\widehat{}$ , situé au bout de la ligne de votre paiement. Pour supprimer plusieurs paiements, cochez-les dans la liste puis cliquez sur le bouton  $\widehat{}$  **Supprimer les paiements (14)**, sous le tableau.

#### Déplacer les paiements dans un dépôt pour faire un export ou obtenir un récapitulatif des paiements

- 1. Pour déplacer les paiements dans un dépôt, utiliser les filtres à disposition (16) pour obtenir une liste de paiements répondant à des critères précis (en fonction du mode de paiement et/ou de la période souhaitée par exemple).
- 2. Cochez dans la liste les paiements que vous souhaitez déposer.

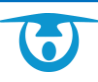

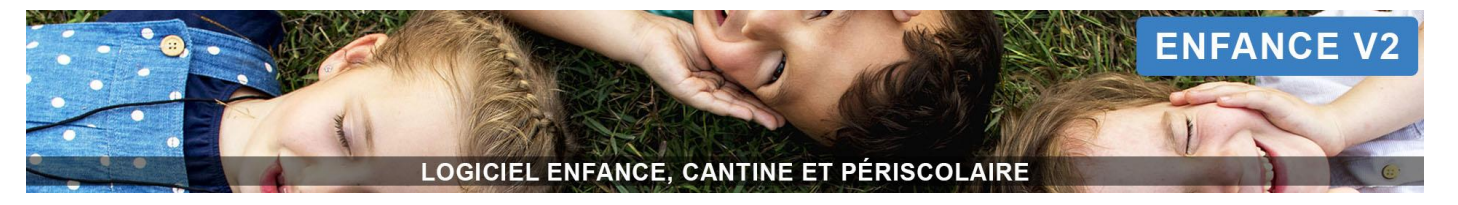

 Cliquez ensuite, sous le tableau, sur le bouton <sup>→</sup><sup>血</sup> Déposer les paiements (14) Les paiements ne sont plus dans votre liste. Ils ont été déplacés dans un dépôt.

Vous basculez alors directement dans la liste des dépôts, accessible également à partir du bandeau de gauche **Finances** > **Dépôts**.

# Liste des dépôts

|        |                      |                 |              |                         |           |          |           |          |                  | Rechercher :      |
|--------|----------------------|-----------------|--------------|-------------------------|-----------|----------|-----------|----------|------------------|-------------------|
|        | Numéro 🖨             | Date 🚽          | Produits     | Modes de paiement 🛛 🖨   | Montant 🔶 | Afficher | Supprimer | Imprimer | Exporter en xisx | Export comptable  |
|        | 5 📝                  | 18/09/2019      | PERISCOLAIRE | prélèvement             | 110.00€   | Q        | Û         | Ð        | X                | magnus SEPA_ddfip |
|        | 3 🕜                  | 18/09/2019      | CANTINE      | prélèvement             | 21.00€    | Q        | ŵ         | Ð        | X                | magnus SEPA_ddfip |
|        | 6 📝                  | 16/01/2018      | CANTINE      | perception              | 29.50 €   | Q        | Û         | Ð        | X                | magnus SEPA_ddfip |
|        | 8 🗷                  | 23/12/2019      | CANTINE      | numéraire, chèque, tipi | 130.80 €  | Q        | Ŵ         | Ð        | X                | magnus SEPA_ddfip |
|        | 9 🕜                  | 18/09/2019      | CANTINE      | numéraire, chèque, tipi | 3.00€     | Q        | Û         | Ð        | X                | magnus SEPA_ddfip |
| ichage | de l'élement 1 à 5 s | sur 5 éléments  |              |                         |           |          |           |          |                  |                   |
| Impri  | mer les dépôts       | 🔒 Etat de verse | ement        |                         |           |          |           |          |                  |                   |
|        | 1                    | Q               |              |                         |           |          |           |          |                  |                   |

Cliquez sur le bouton Finances > Dépôts dans le bandeau de gauche. Les dépôts sont affichés dans un tableau.

Vous avez la possibilité de modifier l'ordre d'affichage de la liste des dépôts en cliquant sur les entêtes de colonne du tableau : *Numéro, Date, Produits, Mode de paiement* ou *Montant*.

Pour accéder rapidement à un dépôt, vous pouvez utiliser la petite loupe 🔽 située à côté du bouton

**Finances** > **Dépôts**. Vous pouvez également taper le montant, la date, le mode de paiement, le produit ou le numéro du dépôt dans le champ **Rechercher** (17).

# Afficher le détail du dépôt

Pour afficher le détail du dépôt, cliquez sur l'icône <sup>(4)</sup> dans le tableau. Le détail s'affiche.

# Imprimer le dépôt

Pour imprimer un dépôt, cliquez sur l'icône 🖨 correspondante dans le tableau. Pour imprimer plusieurs dépôts, cochez-les, puis cliquez sur le bouton 🖨 Imprimer les dépôts (18).

# Modifier un dépôt

Pour modifier un dépôt, cliquez sur l'icône 📝 à côté du numéro correspondant dans le tableau. Vous pouvez alors changer le numéro de votre dépôt et la date, puis **Valider**.

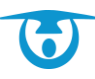

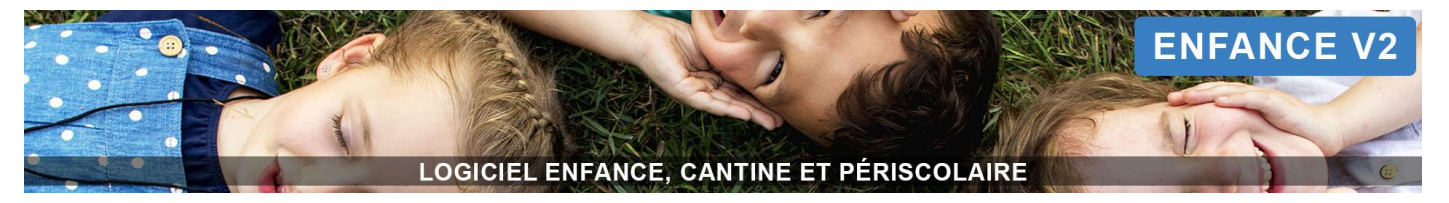

# Exporter le dépôt sous Excel

Pour exporter le dépôt sous Excel, cliquez sur l'icône 📓 dans le tableau.

## Faire un export comptable du dépôt

Pour exporter votre dépôt vers votre logiciel de comptabilité ou pour l'enregistrer sur votre ordinateur afin de le transmettre à votre trésorerie, cliquez sur le bouton situé sous la colonne *Export Comptable* (ORMC, SEPA, Magnus, etc.) pour le dépôt souhaité. Le fichier se télécharge. Vous pouvez alors le transmettre.

## Faire apparaître les éléments de paiement (prélèvement) sur les factures

Après facturation, les informations bancaires des familles souhaitant être prélevées n'apparaissent pas automatiquement sur les factures.

Vous devez pour cela faire le dépôt de ces factures. Une fois le dépôt créé, cliquez sur bouton SEPA ou ORMC en bout de ligne du dépôt créé pour générer l'export comptable.

⇒ Les informations bancaires seront alors reportées automatiquement sur vos factures.

## Remplir un formulaire de dépôts pour les espèces

- 1. Cliquez sur le bouton 🖶 Etat de versement (18).
- Vous pouvez ensuite remplir les différents champs (Etat de versement n°, désignation de la Régie, nom du Régisseur, nature du versement, puis remplir la partie « détail des fonds versés »).
- 3. Cliquez ensuite sur Imprimer.

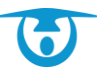

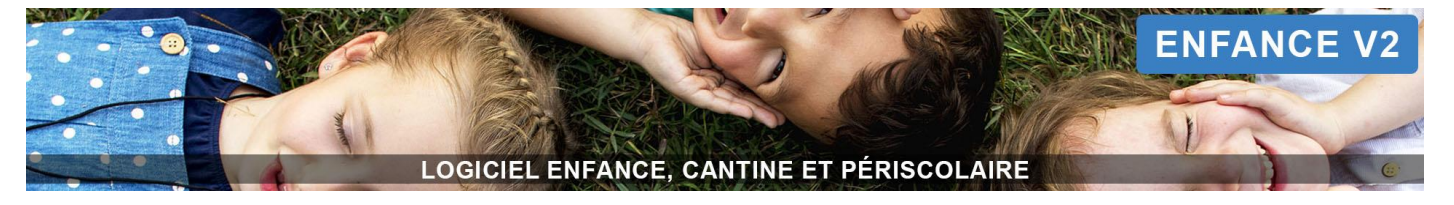

# Fonctionnement en prépaiement

# Compte responsable et réservation enfant

# Créditer le compte d'un responsable qui vient vous régler

- Pour créditer le compte d'un responsable qui vient vous régler (en espèce, chèques, etc.), cliquez sur le bouton
   Individus > Responsables dans le bandeau de gauche.
- 2. Dans la page qui s'affiche, recherchez puis cliquez sur le nom du responsable de facturation à visualiser.
- **3.** Dans la fiche du responsable, cliquez sur l'encart *Paiements*, puis cliquez sur **+ Nouveau crédit sur le compte de prépaiement.**
- **4.** Saisissez alors les informations demandées, puis cliquez sur **Valider**. Le paiement a été créé.

| Paiement <u>         1 paiement         </u> | t <u>s</u>         |              |                   |                  |                    |
|----------------------------------------------|--------------------|--------------|-------------------|------------------|--------------------|
| ➔ Nouveau crédit sur                         | le compte de prépa | aiement      |                   |                  |                    |
| Date                                         | Montant            | Produit      | Numéro            | Mode de paiement | Détail du paiement |
| 31/12/2019                                   | 10.00€             | RESTAURATION | Reçu : 00000002 🖨 | numéraire        | ACCEPTÉ            |

## Visualiser le compte d'un responsable

- 1. Pour visualiser les mouvements du compte d'un responsable, cliquez sur le bouton Andridus > Responsables dans le bandeau de gauche.
- 2. Dans la page qui s'affiche, recherchez puis cliquez sur le nom du responsable de facturation à visualiser.
- 3. Dans la fiche du responsable, vous visualisez en haut à droite l'état du solde.

|                                                      |                                       | M. Paul ALAIN (Foyer ALAIN)<br>22, rue de poulpiquet 22300 LANNION |                                 |    |
|------------------------------------------------------|---------------------------------------|--------------------------------------------------------------------|---------------------------------|----|
| ÉTAT CIVIL : 📝                                       | COORDONNÉES :                         | INFOS PERSONNELLES :                                               | COMPTE :                        |    |
| Date de naissance : inconnue<br>Statut : Célibataire | <b>Tél. domicile</b> : 02 96 85 74 41 | Régime social :<br>Numéro de caf                                   | Régie Sol                       | de |
| Profession :<br>Divers :                             | Tél. bureau :<br>Mail : test@test.com |                                                                    | RESTAURATION ET PERISCOLAIRE 78 | .8 |

**4.** Cliquez sur l'encart *Compte* pour plus de détails sur ce dernier. Vous visualisez alors les mouvements effectués sur le compte.

Sur son portail parent, le responsable retrouve également un état récapitulatif PDF de son compte.

| € <u>Compte</u>      |                                                                                                    |
|----------------------|----------------------------------------------------------------------------------------------------|
| Sélectionnez un mois | Tous les enfants      Anna ALAIN  JANVIER                                                                      |
|                      | 30 janv. 2020       -5,3       pour Anna ALAIN (R.31/01)         30 janv. 2020       50       (Palement: Tipi) |

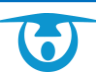

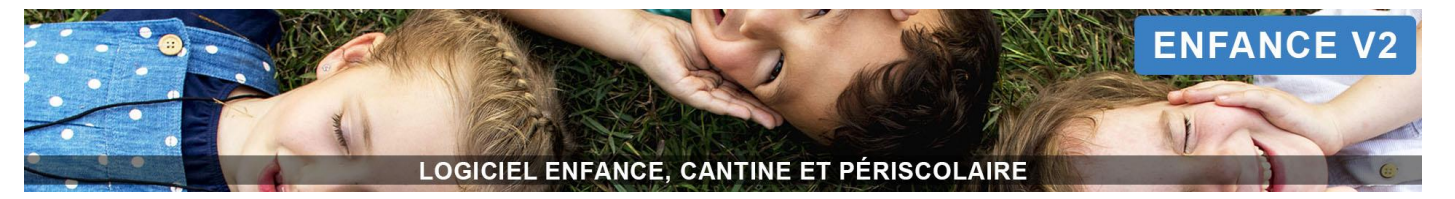

# Imprimer/Supprimer les reçus d'un responsable

- 1. Pour visualiser les reçus du compte d'un responsable, cliquez sur le bouton la Individus > Responsables dans le bandeau de gauche.
- 2. Dans la page qui s'affiche, recherchez puis cliquez sur le nom du responsable de facturation concerné.
- 3. Cliquez sur l'encart *Reçus* pour visualiser les reçus du responsable.
- 4. Pour imprimer un reçu, cliquez sur l'icône े au bout de la ligne du reçu.
- 5. Pour le supprimer, cliquez sur l'icône 🖮 au bout de la ligne du reçu. Si le reçu a déjà été déposé, vous ne pouvez plus le supprimer.

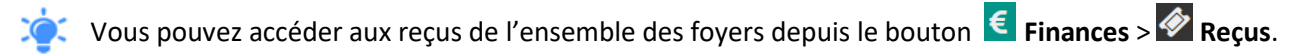

#### Liste des comptes débiteurs/créditeurs

Vous avez la possibilité de filtrer la liste des responsables afin de visualiser les comptes à 0, créditeurs, débiteurs ou sans compte.

- **1.** Pour ce faire, cliquez sur le bouton **A Individus** > **Responsables** dans le bandeau de gauche.
- Dans le bandeau FILTRER SUR LES ADULTES, en haut de la page, cochez la case COMPTE > Compte, puis sélectionnez les options souhaitées.
- 3. Cliquez ensuite sur Valider.

C Les responsables « sans compte » correspondent à ceux qui n'ont jamais utilisé leur compte.

#### Ajouter des réservations pour un enfant

- 1. Pour effectuer une réservation pour un enfant, cliquez sur le bouton **Individus** > **Individus** > **Individus** ans le bandeau de gauche.
- 2. Dans la page qui s'affiche, recherchez puis cliquez sur le nom de l'enfant concerné.
- 3. Dans sa fiche, cliquez sur l'encart Mes réservations.
  - Le tableau des réservations de l'enfant s'affiche par semaine.
- Cliquez sur le ou les jours à réserver.
   Un panier apparaît.

| Prestations    | L     | Ma    | Me    | J     | V     | S     | D     |
|----------------|-------|-------|-------|-------|-------|-------|-------|
|                | 27/01 | 28/01 | 29/01 | 30/01 | 31/01 | 01/02 | 02/02 |
| 👉 Repas Enfant |       |       | ×     |       | 1     | ×     | ×     |

5. Pour valider le panier, cliquez sur Valider en bas de l'encart.

| Anna ALAIN   |                  |      |           |          |        |                      |     |         |
|--------------|------------------|------|-----------|----------|--------|----------------------|-----|---------|
| Repas Enfant | Fri 31/01/2020 📋 |      |           |          |        |                      |     |         |
|              |                  |      |           |          |        | Solde act            | uel | 84.1€   |
|              |                  |      |           |          |        | A pa                 | rer | 5.3 €   |
|              |                  |      |           |          |        | Solde après réservat | on  | 78.8€   |
|              |                  |      |           |          |        |                      |     | /alider |
|              |                  |      |           |          |        |                      |     |         |
| s cases pré  | éréservées       | 📜 pa | assent en | réservée | es 🖍 . |                      |     |         |

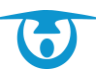

6.

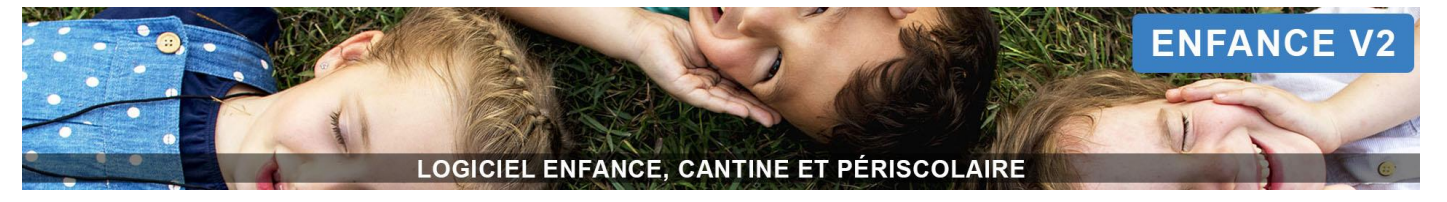

# Mettre à jour les comptes avec les présences réelles des enfants

Vous devez effectuer la démarche ci-après afin de mettre à jour les comptes des foyers en fonction des présences réelles qui ont été pointées.

Selon votre fonctionnement, l'état global du compte du foyer pourra être impacté avec un crédit ou un débit.

# Mettre à jour les comptes

- **1.** Pour ce faire, cliquez sur le bouton **E** Finances > **III** Mise à jour des comptes.
- 2. Cliquez ensuite sur le bouton 🙆 Mettre à jour les comptes, en haut à gauche.

|                                    | Mettre à jour les comptes                                                                                   |   |
|------------------------------------|----------------------------------------------------------------------------------------------------|---|
|                                    | • Seules les prestations ouvertes sur la période de facturation sont visibles !                             |   |
|                                    | La mise à jour des comptes porte sur tous les enfants<br>concernés par la ou les prestations sélectionnées. |   |
| Regie                              | RESTAURATION ET PERISCOLAIRE                                                                                | ~ |
| Prestations                        | Repas Enfant (du 04/09/2019 au 31/08/2020)                                                                  | × |
|                                    | Le champ 'Prestations' est obligatoire.                                                                     |   |
| Mettre à jour les comptes jusqu'au |                                                                                                    | - |
|                                    | Valider Annuler                                                                                             |   |

- **3.** Sur le formulaire qui s'affiche, cochez la ou les prestations pour lesquelles vous souhaitez mettre à jour les comptes.
- **4.** Indiquez la date jusqu'à laquelle vous souhaitez faire cette mise à jour et cliquez sur **Valider**. Un message de confirmation s'affiche.
- 5. Cliquez sur **Oui valider** pour mettre à jour les comptes.

| Mettre à jou                                                            | r les comptes                                                                    |
|-------------------------------------------------------------------------|----------------------------------------------------------------------------------|
| Êtes-vous sûr de vouloir m<br>présences et les réservatio<br>jusqu'à la | ettre à jour les comptes ? Les<br>ons des enfants seront figées<br>date choisie. |
| Annuler                                                                 | Oui valider                                                                      |

Un tableau affiche votre action et les précédentes mises à jour.

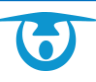

|                       | 5                  |     | ENFANCE V2 |
|-----------------------|--------------------|-----|------------|
|                       |                    |     |            |
| LOGICIEL ENFANCE, CAN | ITINE ET PÉRISCOLA | IRE | (C         |

|            |                   |              |                     | Rechercher :            |     |
|------------|-------------------|--------------|---------------------|-------------------------|-----|
| Jusqu'au 🔶 | Montant total 🛛 🗍 | Prestation 🔶 | Date de l'action 🔻  | Fait par 🔶              | \$  |
| 31/03/2020 | 16.19€            | Repas Enfant | 17/04/2020 16:09:33 | 3DOUEST SUPPORT ENFANCE | 24  |
| 29/02/2020 | -137.74 €         | Repas Enfant | 16/04/2020 16:48:18 | 3DOUEST SUPPORT ENFANCE | x L |

# Visualiser le détail d'une mise à jour des comptes

1. Pour visualiser le détail par enfant, cliquez sur une des colonnes du tableau, comme la date par exemple. Le détail des mouvements du compte engendrés par la mise à jour s'affiche dans un nouveau tableau.

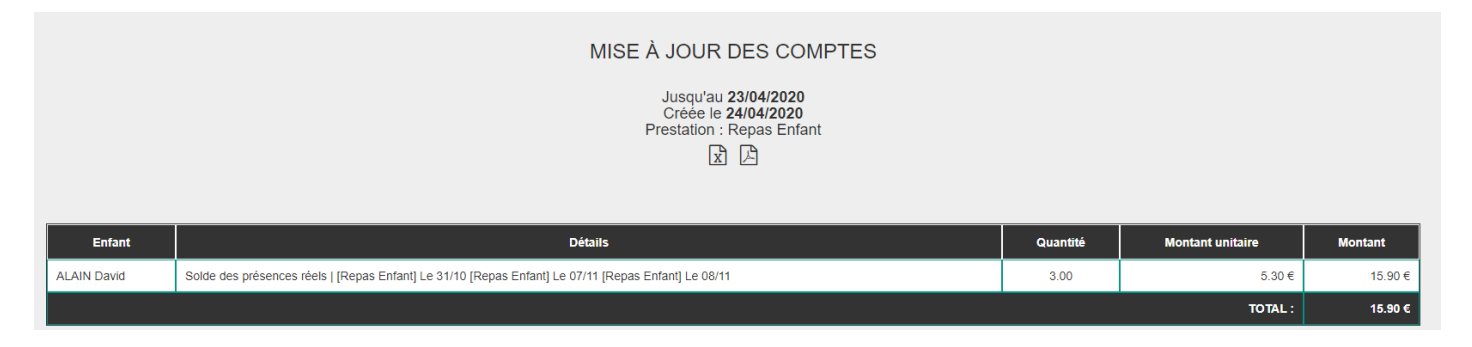

2. Pour l'imprimer, cliquez sur l'icône 🕒 au-dessus du tableau. Pour l'exporter sous Excel, cliquez sur l'icône 🕱.

Vous pouvez également mettre à jour les comptes depuis le bouton 🖾 Présences du bandeau de gauche dans la partie 🧠 Paramètres > 🔷 Mettre à jour les comptes.

# Liste des reçus

| Numéro 🌲 | Date 🚽     | Adulte 🜲       | Montant 👙 | Régie 🔶                             | Mode de paiement 🛛 🌲 | Commentaire 🌲 |   |   |
|----------|------------|----------------|-----------|-------------------------------------|----------------------|---------------|---|---|
| 00000004 | 30/01/2020 | ALAIN Paul     | 50.00€    | RESTAURATION ET PERISCOLAIRE        | tipi                 |               | Ð | ŵ |
| 0000003  | 06/01/2020 | ABBE Sébastien | 50.00€    | RESTAURATION ET PERISCOLAIRE        | numéraire            |               | ₽ | ŵ |
| 0000001  | 03/12/2019 | ALAIN Paul     | 50.00€    | RESTAURATION ET PERISCORESTAURATION | numéraire            |               | ₽ | ŵ |

- **1.** Cliquez sur le bouton **Finances** > **Reçus** dans le bandeau de gauche. L'ensemble des reçus de paiement sont affichés dans un tableau.
- 2. Pour accéder rapidement à un reçu, vous pouvez utiliser la petite loupe 🔍 située à côté du bouton €

Finances > 🖉 Recus.

Vous pouvez également taper le montant, la date, le mode de paiement, la régie, le nom du responsable ou le numéro du reçu dans Rechercher en haut à gauche du tableau.

- 3. Pour imprimer un reçu, cliquez sur l'icône 😑 correspondante dans le tableau.
- 4. Pour supprimer un reçu, cliquez sur l'icône 💼 correspondante dans le tableau.

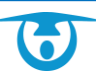

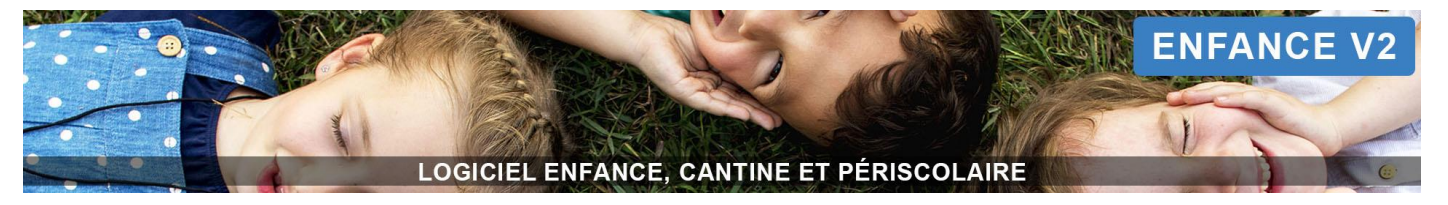

# Liste des paiements : récapitulatif des paiements encaissés pour votre régie

| T         |                                                             |                                                            |                                                      |                      | FILTRER SUR LES PAIEMER | <sup>NTS</sup> 4     |                     | ~               |   |
|-----------|-------------------------------------------------------------|------------------------------------------------------------|------------------------------------------------------|----------------------|-------------------------|----------------------|---------------------|-----------------|---|
| Paiem     | ents à dépo                                                 | oser                                                       | 1                                                    |                      |                         |                      |                     |                 |   |
| Régie RE  | STAURATION ET I                                             | PERISCOLAIRE Régie ALS                                     | · <b>L</b>                                           |                      |                         |                      |                     |                 | ) |
| •         | Date                                                        | Émetteur                                                   | Montant 🗍                                            | Numéro               | <b>♦</b> Produit        | ♦ Mode de paiement ♦ | Détails du paiement | Numéro de dépôt |   |
|           | 30/01/2020                                                  | ALAIN Paul 🔳                                               | 50.00€                                               | Reçu : 00000004 🕘    | RESTAURATION            | tipi                 |                     |                 |   |
|           | 06/01/2020                                                  | ABBE Sébastien 🜆                                           | 50.00€                                               | Reçu : 00000003 🤂    | RESTAURATION            | numéraire            |                     |                 |   |
|           | 03/12/2019                                                  | ALAIN Paul 🔳                                               | 50.00 €                                              | Reçu : 00000001 🗨    | RESTAURATION            | numéraire            |                     |                 |   |
|           |                                                             |                                                            |                                                      |                      |                         |                      |                     |                 |   |
| Affichage | de l'élement 1 à 3<br>imer le tableau<br>er les paiements • | Total sélection<br>sur 3 éléments (filtré de 0 élén<br>﴾ ☆ | nné: 0.00 m<br>nents au total)<br>iements 🖹 Exporter | e<br>les paiements 2 |                         |                      |                     |                 |   |

Cliquez sur le bouton Finances > Paiements dans le bandeau de gauche. Les paiements sont affichés dans un tableau. Ils sont classés dans différents onglets par régie (1).

#### Le tableau des paiements

Dans le tableau, vous retrouvez à côté du nom de l'émetteur un raccourci vers sa fiche Responsable 💷. Vous retrouvez aussi à côté de chaque numéro de reçu un raccourci pour entrer dans le récapitulatif du reçu 🍳.

Vous avez la possibilité de modifier l'ordre d'affichage de la liste des paiements en cliquant sur les entêtes de colonne du tableau : Date, Émetteur, Montant, Numéro, Produit, Mode de paiement, Détails du paiement ou Numéro de dépôts.

Pour accéder rapidement à un paiement, vous pouvez taper le nom du responsable dans Rechercher (3).

# Déplacer les paiements dans un dépôt pour obtenir un récapitulatif des paiements

- 1. Pour déplacer les paiements dans un dépôt, utiliser les filtres à disposition (4) pour obtenir une liste de paiements répondant à des critères précis (en fonction du mode de paiement et/ou de la période souhaitée par exemple).
- 2. Cochez dans la liste les paiements que vous souhaitez déposer.
- Cliquez ensuite, sous le tableau, sur le bouton Déposer les paiements (2)
   Les paiements ne sont plus dans votre liste. Ils ont été déplacés dans un dépôt.

Vous basculez alors directement dans la liste des dépôts, accessible également à partir du bandeau de gauche

€ Finances > 🔳 Dépôts.

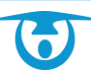

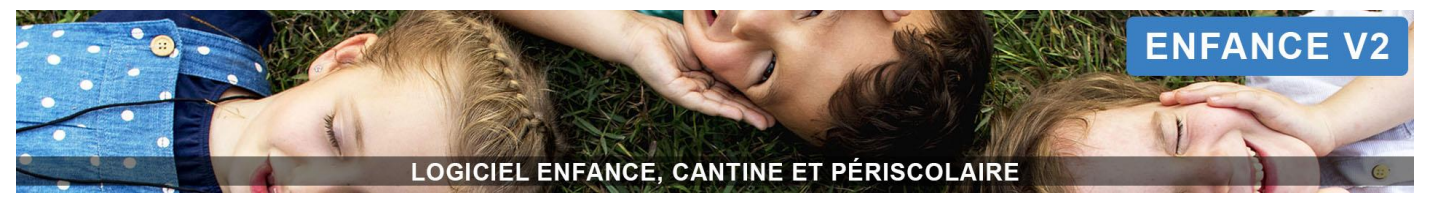

# Liste des dépôts

|          |                    |                    |                      |                            |             |          |           |          |                  | Rechercher :     |
|----------|--------------------|--------------------|----------------------|----------------------------|-------------|----------|-----------|----------|------------------|------------------|
|          | Numéro 🜲           | Date 💡             | Produits             | Modes de paiement 4        | ; Montant ≑ | Afficher | Supprimer | Imprimer | Exporter en xisx | Export comptable |
|          | 4 🕜                | 03/08/2021         | RESTAURATION         | numéraire, tipi            | 150.00 €    | Q        | ŵ         | ₽        | x                |                  |
|          |                    |                    |                      |                            |             |          |           |          |                  |                  |
|          |                    |                    |                      |                            |             |          |           |          |                  |                  |
|          |                    |                    |                      |                            |             |          |           |          |                  |                  |
|          |                    |                    |                      |                            |             |          |           |          |                  |                  |
|          |                    |                    |                      |                            |             |          |           |          |                  |                  |
|          |                    |                    |                      |                            |             |          |           |          |                  |                  |
|          |                    |                    |                      |                            |             |          |           |          |                  |                  |
|          |                    |                    |                      |                            |             |          |           |          |                  |                  |
| Affichag | e de l'élement 1 à | à 3 sur 3 éléments | 3                    |                            |             |          |           |          |                  |                  |
| 🖶 Imp    | orimer les dépôt   | s 🖨 Imprimer       | un récapitulatif des | dépôts 🕒 Etat de versement | 6           |          |           |          |                  |                  |

Cliquez sur le bouton Finances > Dépôts dans le bandeau de gauche. Les dépôts sont affichés dans un tableau.

Vous avez la possibilité de modifier l'ordre d'affichage de la liste des dépôts en cliquant sur les entêtes de colonne du tableau : *Numéro, Date, Produits, Mode de paiement* ou *Montant*.

Pour accéder rapidement à un dépôt, vous pouvez utiliser la petite loupe 🔍 située à côté du bouton

**Finances** > **Dépôts**. Vous pouvez également taper le montant, la date, le mode de paiement, le produit ou le numéro du dépôt dans le champ **Rechercher** (5).

# Afficher le détail du dépôt

Pour afficher le détail du dépôt, cliquez sur l'icône <sup>(a)</sup> dans le tableau. Le détail s'affiche.

# Imprimer le dépôt

Pour imprimer un dépôt, cliquez sur l'icône 🖨 correspondante dans le tableau.

Pour imprimer plusieurs dépôts, cochez-les, puis cliquez sur le bouton 🖶 Imprimer les dépôts (6).

# Modifier un dépôt

Pour modifier un dépôt, cliquez sur l'icône *de contraction de contestant, dans le tableau.* Vous pouvez alors changer le numéro de votre dépôt et la date, puis **Valider**.

# Exporter le dépôt sous Excel

Pour exporter le dépôt sous Excel, cliquez sur l'icône 🗷 dans le tableau.

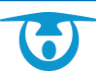

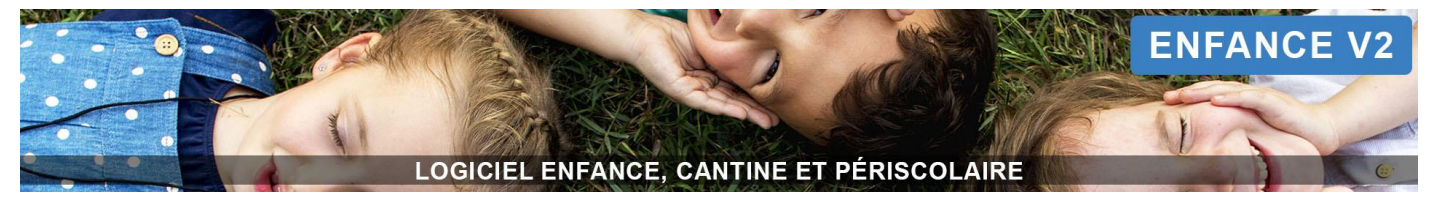

# Remplir un formulaire de dépôts pour les espèces

- 1. Cliquez sur le bouton 🖨 Etat de versement (6).
- 2. Vous pouvez ensuite remplir les différents champs (Etat de versement n°, désignation de la Régie, nom du Régisseur, nature du versement, puis remplir la partie « détail des fonds versés »).
- **3.** Cliquez ensuite sur **Imprimer**.

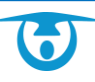

| LOGICIEL ENFANCE, CANTINE ET PÉRISCOLAIRE | ENFANCE V2 |
|-------------------------------------------|------------|
| Statistiques                              |            |

| O <sub>0</sub> ° |                      |                         | STATISTIQUES | ^ |
|------------------|----------------------|-------------------------|--------------|---|
|                  | Type de statistiques | Sélectionnez une option | T            |   |
|                  |                      | Valider Annuler         |              |   |

Cliquez sur le bouton **Statistiques** dans le bandeau de gauche. Vous retrouvez ici un menu déroulant avec différents statistiques à sélectionner.

Exemple de statistiques : Recette par mode de paiement

- 1. Sélectionnez votre statistique dans le menu déroulant « Recette par mode de paiement ».
- 2. Sélectionnez ensuite la régie souhaitée puis les dates souhaitées.
- **3.** Choisissez votre format de sortie : Tableau, histogramme, diagramme en secteurs ou courbe.
- 4. Cliquez sur Valider.

Le résultat s'affiche. Vous pouvez alors l'imprimer en PDF ou l'exporter sous Excel en cliquant sur le bouton correspondant.

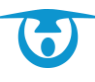

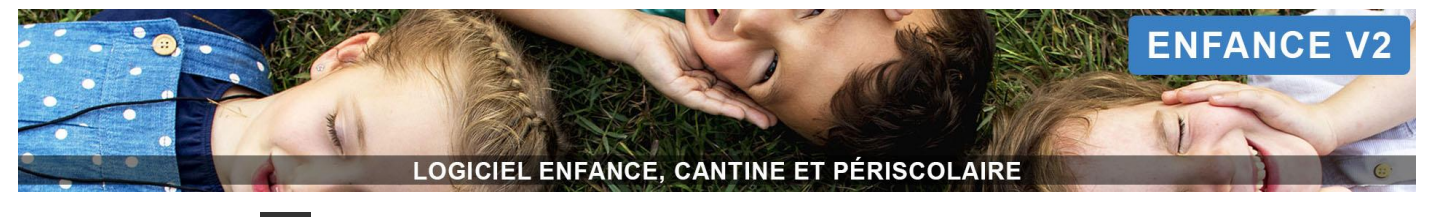

# Administration

Le bouton situé en haut à droite de la page permet d'accéder à la partie administration du logiciel, vous permettant ainsi de procéder aux différents réglages du système.

# Collectivité

# COLLECTIVITÉ

- Structures
- Cursus groupes
- Liste des documents
- Changement de classe
- Changement de classe version 2
- Changement de cursus
- Changement de cursus version 2

# Structures

Les structures permettent au logiciel de séparer les fonctionnements de plusieurs entités au sein d'une même commune (mairie, association, etc.). Chaque structure est ainsi liée à ses propres prestations.

Vous avez la possibilité de modifier/compléter les informations d'identification de ces structures, qui seront alors reprises sur les modèles de document du logiciel (facture, relance, etc.) :

- Référence ;
- Description ;
- Adresse (rue, code postal, ville) ;
- Nom du Maire ou Président ;
- Service associé ;
- Téléphone ;
- Fax ;
- Email ;
- Site internet.

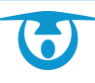

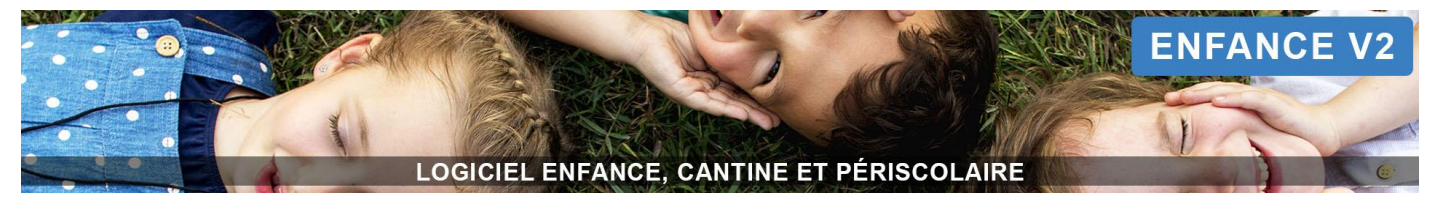

# **Cursus - groupes**

Vous retrouvez ici l'arborescence de vos établissements par année scolaire, de vos groupes ou de vos régimes alimentaires.

| ARBRE : cu<br>(du 29/05/2018 au 0                                                                                                    | Irsus 2018-20<br>08/09/2019) | )19 🕜                                         |                      |                                                          |
|----------------------------------------------------------------------------------------------------|------------------------------|-----------------------------------------------|----------------------|----------------------------------------------------------|
| Nouveau     Nouveau     Année szolaire 2018 2     Ecole défenents     CP/CES     CP/CES     CS     CS | Masquer "Etablissement"      | <mark>, x<sup>⊄</sup> Masquer "Classe"</mark> | , ▲ Masquer "Niveau" | Chaque branche de l'arbre doit avoir le modèle suivant : |

## Modifier les éléments d'un arbre :

- 1. Depuis le panneau d'administration, cliquez sur le bouton Cursus groupes dans l'encart COLLECTIVITÉ.
- 2. Cliquez sur le nom de l'arbre que vous souhaitez modifier.
- **3.** Cliquez sur l'icône *S* à droite de l'élément à modifier.
- **4.** Changez ou corrigez les informations souhaitées puis cliquez sur le bouton **Valider** pour confirmer la modification de l'élément.

L'arbre se met à jour automatiquement.

Vous pouvez aussi déplacer vos groupes (établissements, classes, niveaux) dans l'ordre souhaité en glissant-déplaçant les éléments avec votre souris.

#### Supprimer les éléments d'un arbre :

- 1. Depuis le panneau d'administration, cliquez sur le bouton Cursus groupes dans l'encart COLLECTIVITÉ.
- 2. Cliquez sur le nom de l'arbre que vous souhaitez modifier.
- Cliquez sur l'icône i à droite de l'élément à supprimer. Un message de confirmation s'affiche
- **4.** Cliquez sur le bouton **OUI supprimer** pour confirmer la suppression de l'élément. L'arbre se met à jour automatiquement.

Attention : vous ne pouvez pas supprimer un élément de l'arbre si des enfants y sont associés.

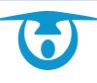

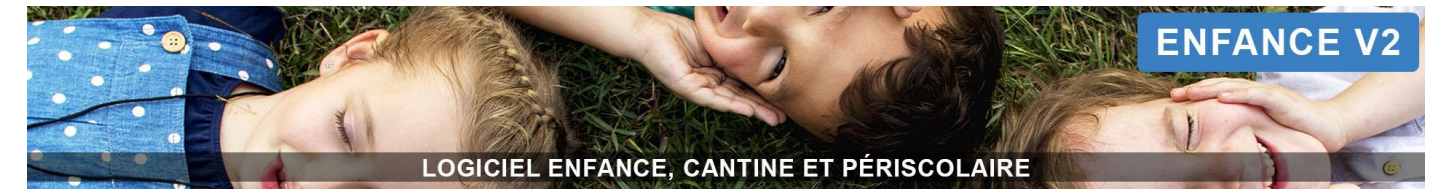

## Liste des documents

#### Agir sur les documents ajoutés

| Ajouter un document            | Opérations sur les docume | nts <del>-</del>                       |                                      |                   |                 |                                       |              |             |           |
|--------------------------------|---------------------------|----------------------------------------|--------------------------------------|-------------------|-----------------|---------------------------------------|--------------|-------------|-----------|
| Nom 🔶                          | Description               | Déposé<br>par                          | Rattaché à                           | Début 🔻           | Fin 븆           | Dernière<br>Modification <sup>♣</sup> | Consentement | Télécharger | Supprimer |
| Règlement intérieur            | 2019-2020                 | DÉMONSTR/<br>Enfance<br>(Collectivité) | A<br>Tout le logiciel                | 24/12/2019        | 31/08/2020      | 24/12/2019 à 15:55                    |              | ¥           | ê         |
| Fiche de renseignements adulte |                           | Collectivité                           | Responsable(s) : BASTRAD<br>Stéphane | 01/09/2018        | 05/07/2020      | 05/11/2018 à 10:45                    | -            | *           | ŵ         |
| Fiche de renseignements enfant |                           | Collectivité                           | Enfant(s) : FONTAINE Alexia          | 01/09/2018        | 05/07/2020      | 13/11/2018 à 10:13                    | -            | *           | Û         |
| Fiche de renseignements enfant |                           | Collectivité                           | Enfant(s) : JEZEQUEL Quentin         | 01/09/2018        | 05/07/2020      | 13/11/2018 à 10:13                    | -            | *           | â         |
| Fiche de renseignements enfant |                           | Collectivité                           | Enfant(s) : POMON Lucie              | 01/09/2018        | 05/07/2020      | 13/11/2018 à 10:13                    | -            | *           | Û         |
| Fiche de renseignements enfant |                           | Collectivité                           | Enfant(s) : MILO Charles             | 01/09/2018        | 05/07/2020      | 13/11/2018 à 10:13                    | -            | *           | Û         |
| Fiche de renseignements adulte |                           | Collectivité                           | Responsable(s) : ABBE Sébastien      | 01/09/2018        | 05/07/2020      | 13/11/2018 à 02:41                    | -            | *           | â         |
| Fiche de renseignements adulte |                           | Collectivité                           | Responsable(s) : ALAIN Lucie         | 01/09/2018        | 05/07/2020      | 13/11/2018 à 02:41                    | -            | *           | â         |
| Fiche de renseignements adulte |                           | Collectivité                           | Responsable(s) : ALAIN Paul          | 01/09/2018        | 05/07/2020      | 13/11/2018 à 02:41                    | -            | *           | ÷         |
| Carnet de santé                | Vaccins obligatoires      | Collectivité                           | Enfant(s) : LEBRUN Maël              | 01/09/2018        | 05/07/2020      | 06/03/2019 à 04:26                    | -            | *           | ŵ         |
| Fiche de renseignements enfant |                           | Collectivité                           | Enfant(s) : ABBE Adrien              | 01/09/2018        | 05/07/2020      | 07/03/2019 à 10:18                    | -            | *           | â         |
| Fiche de renseignements enfant |                           | Collectivité                           | Enfant(s) : AUBERT Alexandre         | 01/09/2018        | 05/07/2020      | 07/03/2019 à 10:18                    | •            | *           | ŧ         |
| Fiche de renseignements enfant |                           | Collectivité                           | Enfant(s) : AUDAR Cloé               | 01/09/2018        | 05/07/2020      | 07/03/2019 à 10:18                    |              | *           | â         |
| Fiche de renseignements enfant |                           | Collectivité                           | Enfant(s) : AUDAR Jérome             | 01/09/2018        | 05/07/2020      | 07/03/2019 à 10:18                    |              | *           | â         |
| Fiche de renseignements enfant |                           | Collectivité                           | Enfant(s) : AUDAR Lisa               | 01/09/2018        | 05/07/2020      | 07/03/2019 à 10:18                    |              | *           | â         |
| Fiche de renseignements enfant |                           | Collectivité                           | Enfant(s) : BARBIER Enzo             | 01/09/2018        | 05/07/2020      | 07/03/2019 à 10:18                    | -            | *           | â         |
| Filtrer sur Nom                | Filtrer sur Description   |                                        | Filtrer sur Rattaché à               | Filtrer sur Début | Filtrer sur Fin |                                       |              |             |           |

Affichage de l'élement 1 à 12 sur 171 éléments

Vous retrouvez ici l'ensemble des documents ajoutés dans le logiciel, les documents généraux et individuels. Vous pouvez filtrer sous le tableau sur le nom, la description, l'enfant ou le responsable à qui est rattaché le document, ou encore les dates de présences du document sur le portail parents.

Pour télécharger le document, cliquez sur l'icône 🎽 au bout de la ligne du document à télécharger.

Pour le supprimer, cliquez sur l'icône 👜 .

Pour supprimer un ensemble de document, après avoir éventuellement filtré sous le tableau, cliquez sur le bouton **Opérations sur les documents** (en haut à gauche), puis sur **Déprimer les documents**.

#### Ajouter un document à l'ensemble du logiciel ou à un groupe

- 1. Cliquez sur le bouton Administration en haut à droite de la page.
- 2. Dans la partie *COLLECTIVITÉ*, cliquez sur le bouton Liste des documents.
- 3. Cliquez ensuite sur le bouton + Ajouter un document au-dessus du tableau, en haut à gauche.

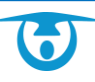

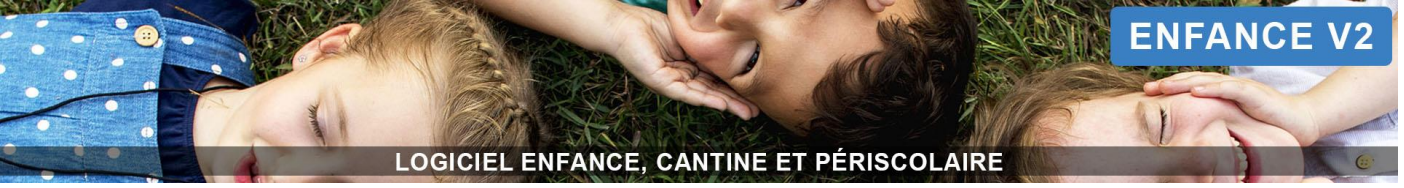

| ĸ |  | <br>- L - | _ | <br> |  |
|---|--|-----------|---|------|--|

|                      | Choisir un fichier Aucun fichier choisi |
|----------------------|-----------------------------------------|
| Nom du document      | *                                       |
| Description          | *                                       |
| Début                | *                                       |
| Fin                  | *                                       |
| attacher le document | à tout le logiciel 🗸 🗸                  |

- 4. Cliquez sur le bouton Choisir un fichier ou Parcourir... et ajoutez votre document (pdf, jpeg ou png) depuis votre ordinateur.
- **5.** Indiquez un nom et une description, ainsi que les dates durant lesquelles le document sera disponible sur le portail parents.
- 6. Rattachez ensuite le document soit à tout le logiciel, soit à un ou des groupes, après avoir cliqué sur le menu déroulant « à tout le logiciel », puis cliquez sur « à une (des) structure(s) ou à un (des) groupe(s) ». Cliquez sur la structure concernée, puis cliquez sur le(s) groupe(s) souhaité(s).
- 7. Cliquez sur le bouton Valider.

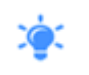

L'icône dans la colonne « Consentement » indique que le document est associé à un consentement afin d'accéder aux réservations sur le portail parents (*plus de détail sur les consentements page 87*).

# Changement de classe

Pour effectuer votre changement de classe, rendez-vous dans la partie Administration > COLLECTIVITÉ > Changement de classe – version 2.

Ici, vous pourrez par la suite effectuer votre changement de classe si vous avez débuté le changement de cursus mais que vous devez revenir dans ce dernier.

#### Changement de cursus

Pour créer votre nouveau cursus et effectuer vos changements de classe, cliquez sur le bouton Administration en haut à droite de la page, puis sur Changement de cursus - version 2 dans l'encart COLLECTIVITÉ.

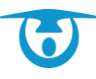

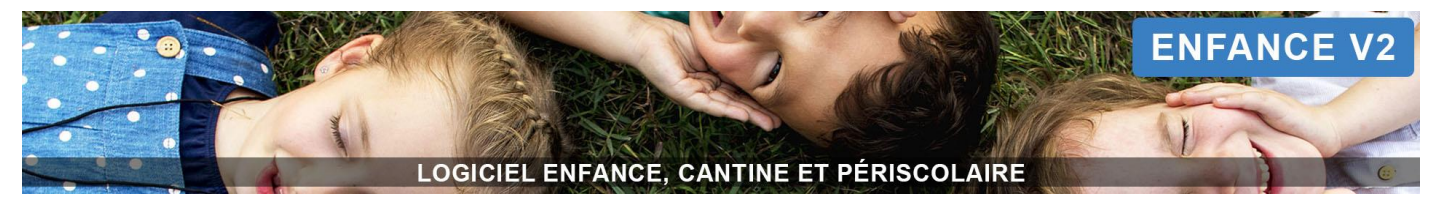

# COLLECTIVITÉ

- Structures
- Cursus groupes
- Liste des documents
- Changement de classe
- Changement de classe version 2
- Changement de cursus
- Changement de cursus version 2

À chaque étape, vous pourrez cliquer sur le bouton **Étape précédente** pour revenir à l'étape précédente.

## <u>ÉTAPE 1 – Choisir l'ancien cursus</u>

- 1. Dans le menu déroulant, choisissez l'ancien cursus.
- 2. Cliquez sur le bouton Suivant.

| Choisir l'ancien<br>cursus | Ajouter le nouveau cursus | Modifier      | er le nouveau    | Association<br>groupes/prestations | Changement de classe | Archivage des enfants |
|----------------------------|---------------------------|---------------|------------------|------------------------------------|----------------------|-----------------------|
|                            |                           |               |                  |                                    |                      |                       |
|                            |                           | Ancien cursus | CURSUS 2020-2021 |                                    | ~                    |                       |
|                            |                           |               |                  | Suiva                              | Int                  |                       |

#### <u>ÉTAPE 2 – Ajouter le nouveau cursus</u>

En haut de la page, vous visualisez les dates de début et de fin de l'ancien cursus.

- 1. Renseignez le libellé de votre nouveau cursus ainsi que les dates de validité :
  - début : date de la rentrée scolaire
  - fin : date de fin des vacances d'été
- 2. Cliquez ensuite sur le bouton Suivant.

| Choisir l'ancien<br>cursus | Ajouter le nouveau<br>cursus | Modifier le nouveau<br>cursus             | Association<br>groupes/prestations | Changement de classe | Archivage des enfants |
|----------------------------|------------------------------|-------------------------------------------|------------------------------------|----------------------|-----------------------|
|                            |                              | Ajouter le                                | nouveau cursus                     |                      |                       |
|                            |                              | Rappel ancien cursus:                     |                                    |                      |                       |
|                            |                              | <ul> <li>Libellé: cursus 2020</li> </ul>  | -2021                              |                      |                       |
|                            |                              | <ul> <li>Date de début: 04/09</li> </ul>  | /2019                              |                      |                       |
|                            |                              | <ul> <li>Date de fin: 31/08/20</li> </ul> | 21                                 |                      |                       |
|                            |                              | Libellé                                   |                                    |                      |                       |
|                            | Date d                       | e début                                   | 8                                  |                      |                       |
|                            | Dat                          | e de fin                                  | e                                  |                      |                       |
|                            |                              |                                           | Suivant                            |                      |                       |

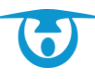

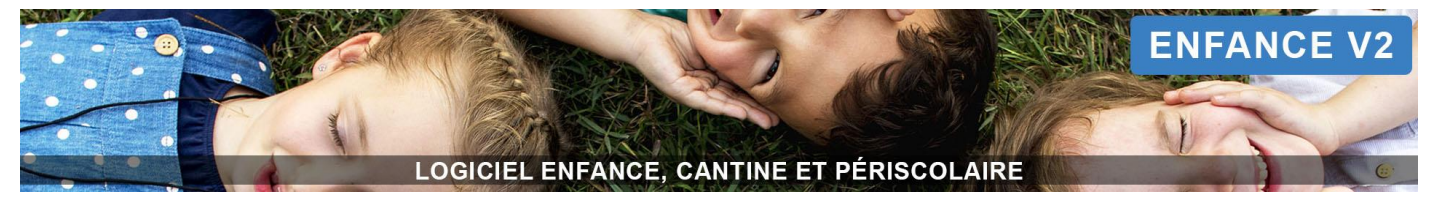

# <u>ÉTAPE 3 – Modifier le nouveau cursus</u>

- 1. Effectuez tous les changements nécessaires :
  - Utilisez le champ « Recherche » pour accéder rapidement à l'établissement, la classe ou le niveau concerné.
  - Cliquez sur l'icône 💼 pour supprimer l'établissement, les classes ou les niveaux.
  - Cliquez sur l'icône 📝 pour :
    - Renommer l'année scolaire ;
    - Renommer l'établissement ;
    - Renommer les classes ;
    - Renommer les niveaux.
  - Cliquez sur l'icône 📩 pour ajouter un établissement, une classe ou un niveau.

# 2. Cliquez ensuite sur le bouton Valider les modifications.

|                                                                                    | A Contraction of the second second seco |
|------------------------------------------------------------------------------------|----------------------------------------------------------------------------------------------------|
| <ul> <li>✓ Année scolaire 2020-2021</li></ul>                                      | Valider les modificat                                                                                                    |
| ✓ Aduite                                                                           | Étape précéd                                                                                                    |
| autre 💼 🕼                                                                          |                                                                                                    |
| ✓ Personnel                                                                        |                                                                                                    |
| <ul> <li>Ecole maternelle</li> <li>i i i i i i i i i i i i i i i i i i i</li></ul> |                                                                                                    |
| <ul> <li>✓ Grande section</li></ul>                                                |                                                                                                    |
| <ul> <li>✓ Petite section</li></ul>                                                |                                                                                                    |
| PS 📾 🕼                                                                             |                                                                                                    |
| ✓ Moyenne section III III III III IIII IIII IIII IIII                              |                                                                                                    |
| <ul> <li>✓ Ecole élémentaire    <ul> <li></li></ul></li></ul>                      |                                                                                                    |
|                                                                                    |                                                                                                    |

#### ÉTAPE 4 – Association groupes/prestations

1. Cliquez sur le libellé d'une prestation pour la rattacher à vos nouvelles classes/niveaux/groupes.

| O Accueil périscolaire matin |
|------------------------------|
| Accueil périscolaire soir    |
| O ALSH Mercredi après-midi   |

2. Cochez ensuite les jours où la prestation pourra être pointée et/ou sur l'icône opur l'ouvrir aux nouvelles classes/groupes.

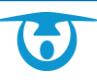

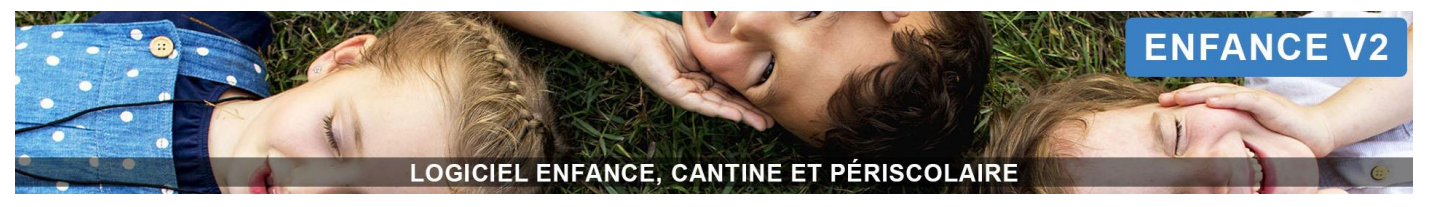

|   |                  |                      | Cliquez pour ouvrir la<br>prestation |
|---|------------------|----------------------|--------------------------------------|
| ~ | Ecole maternelle | Lu Ma Me Je Ve Sa Di | PS Ø                                 |
|   |                  |                      | MS 🛛 🖉                               |

3. Cliquez sur le bouton Valider les changements puis sur le bouton Étape suivante.

#### ÉTAPE 5 – Changement de classes

#### Sur la gauche, vous visualisez votre ancien cursus et sur la droite le nouveau cursus.

- 1. Pour faire passer les élèves dans le niveau supérieur, sélectionnez à gauche le niveau des enfants dans leur classe actuelle et à droite le niveau de la classe dans laquelle vous souhaitez les transférer. *Exemple* : classe source « PS » et classe cible « MS ».
- 2. Si l'ensemble des enfants passe dans le niveau supérieur, cliquez sur les doubles flèches

Vous pouvez aussi les faire monter individuellement en cliquant sur leur nom puis sur la flèche

- Pour déplacer plusieurs enfants, maintenez la touche Ctrl et cliquez sur les noms des enfants puis sur la flèche. Les noms des enfants sélectionnés changeront de classe.
- 3. Répétez ces actions pour l'ensemble des classes.
- 4. Une fois vos actions effectuées, cliquez sur le bouton Étape suivante.

#### ÉTAPE 6 – Archivage des enfants

- **1.** Le logiciel vous indique le nombre d'individus à archiver.
- 2. Cochez les cases devant les noms des enfants puis cliquez sur le bouton Archiver la sélection pour archiver ces enfants.
- 3. Cliquez ensuite sur le bouton Terminer le changement de cursus.

| Archivages des individus                                                                                                    |                                                                                                    |
|----------------------------------------------------------------------------------------------------|----------------------------------------------------------------------------------------------------|
| <ul> <li>Année scolaire 2020-2021</li> <li>Adulte</li> <li>Enseignant</li> <li>autre</li> <li>AUBERT Nicolas</li> <li>LACROIX Suzanne</li> <li>Personnel</li> <li>autre</li> <li>ZOLI Anna</li> </ul> | Sélectionnez les individus à archiver et validez la sélection.<br>Archiver la sélection<br>Étape précédente<br>Terminer le changement de cursus |
| <ul> <li>autre</li> <li>AUBERT Nicolas</li> <li>LACROIX Suzanne</li> <li>Personnel</li> <li>autre</li> <li>ZOLI Anna</li> </ul>                                                                       |                                                                                                    |

#### Votre changement de cursus est terminé.

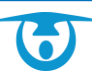

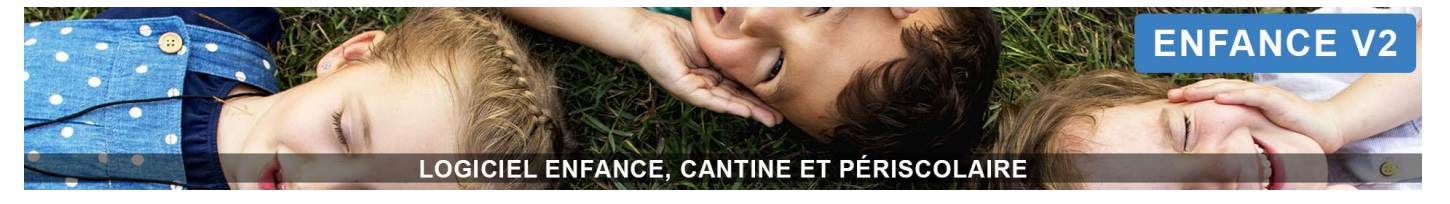

# Prestations

# PRESTATIONS

- Prestations
- Tarifs
- Périodes

# Prestations / Tarifs

Vous retrouvez ici l'ensemble des prestations créées dans le logiciel pour cette structure.

De façon générale pour ajouter/modifier un tarif, vous devez nous contacter. De même pour la création/modification d'une prestation.

#### Créer une nouvelle prestation et un nouveau tarif

|                                                                          |                                                                                      |                     | Nouvelle prestation                        |                                                                                                    |   |
|--------------------------------------------------------------------------|--------------------------------------------------------------------------------------|---------------------|--------------------------------------------|----------------------------------------------------------------------------------------------------|---|
| Libellé                                                                  |                                                                                      | *                   | Couleur                                    |                                                                                                    | ~ |
|                                                                          |                                                                                      |                     |                                            |                                                                                                    |   |
| Code prestation                                                          |                                                                                      | *                   | Visible à l'accueil                        | Oui O Non                                                                                                    | 1 |
| Mode de fonctionnement                                                   | facturation                                                                          | <ul><li>✓</li></ul> | Visible à l'impression PDF des prestations | Oui O Non                                                                                                    | * |
| Type prestation                                                          | Cantine                                                                              | <b>~ ~</b>          | Arbre (lignes)                             | aucun 🗸                                                                                                    |   |
| Type de groupes associés                                                 | Scolaire                                                                             | × ×                 | Arbre (colonnes)                           | aucun                                                                                                    |   |
|                                                                          |                                                                                      |                     | Visible portail réservation                | <ul> <li>Oui sans réservation en masse          <ul> <li>Oui avec réservation en masse</li> <li>Oui mais pas de réservation possible</li> <li>Non</li> </ul> </li> </ul> | ~ |
| Date de début                                                            | <b>H</b>                                                                             | *                   | Visibilité collectivité                    | Tous les onglets      Réservations      Présences                                                                                                    | ~ |
| Date de fin                                                              | <b></b>                                                                              |                     | Information prestation portail             | * * B I U S E # # =                                                                                                    |   |
| Etat par défaut                                                          | ouvert                                                                               | ~ <b>~</b>          |                                            | Styles - Format - Police - Taille -                                                                                                    |   |
| Jourfs) d'application                                                    |                                                                                      |                     |                                            | <u>A</u> - <b>D</b> -                                                                                                    |   |
| eos (a) e approator                                                      | Le champ 'Jour(s) d'application' est obligatoire.                                    |                     |                                            |                                                                                                    |   |
|                                                                          |                                                                                      |                     |                                            |                                                                                                    |   |
| Heure de début                                                           | 0                                                                                    | *                   |                                            |                                                                                                    |   |
| Heure de fin                                                             | 0                                                                                    |                     |                                            |                                                                                                    |   |
|                                                                          |                                                                                      |                     |                                            |                                                                                                    |   |
| Heure fixe                                                               | ● Début ○ Fin ○ Aucune                                                               | *                   |                                            |                                                                                                    |   |
| Rogner les débuts/fins de présence aux heures de début/fin de prestation | Aucun O Début O Fin O Tout                                                           | *                   | Report des réservations                    | Oui O Non                                                                                                    | * |
| Prestation ouverte les jours fériés                                      | 🔾 Oui 🖲 Non                                                                          | ~                   | Heure de fin de réservation                | 0                                                                                                    | * |
| La prestation est visible sur la tablette de pointage ?                  | O Oui                                                                                | *                   | Heure de début de présence                 | •                                                                                                    | * |
| Dereméti                                                                 |                                                                                      |                     |                                            |                                                                                                    |   |
| Parameu                                                                  | age CAF                                                                              |                     |                                            |                                                                                                    |   |
| Henres réalisées                                                         | Heures réalisées = nombre d'enfants présents y plane d'accueil                       | 4                   | Type unité (reservation)                   | Unitaire O Temporel                                                                                                    | ~ |
|                                                                          | <ul> <li>Heures réalisées = heure de départ - heure d'arrivée de l'enfant</li> </ul> | Ť                   | Type unité (présence)                      | Unitaire O Durée O Temporel                                                                                                    | ~ |
| Heures facturées                                                         | Heures facturées = nombre d'enfants présents x plage d'accueil                       | ~                   |                                            |                                                                                                    |   |
|                                                                          | <ul> <li>Heures facturées = heure de départ - heure d'arrivée de l'enfant</li> </ul> |                     | Produit                                    | CANTINE                                                                                                    | ~ |
| Plage d'accueil                                                          |                                                                                      |                     | TTS pour la tablette                       |                                                                                                    |   |
| Durée maximale d'accueil journalier (0=pas de limitation)                |                                                                                      |                     | First discussion                           | - New description                                                                                                    |   |
| Heures entières                                                          | Oui () Non                                                                           | 4                   | Etats disponibles reservation              | Attente                                                                                                    |   |
|                                                                          |                                                                                      |                     |                                            | Non valide                                                                                                    |   |
|                                                                          |                                                                                      |                     |                                            | 🖾 Réservé                                                                                                    |   |
|                                                                          |                                                                                      |                     |                                            | Réservé HD                                                                                                    |   |
|                                                                          |                                                                                      |                     |                                            | Annulé HD                                                                                                    |   |

- 1. Pour créer une nouvelle prestation, cliquez sur le bouton + Nouvelle prestation, en haut à gauche.
- 2. Remplissez les différents champs comme suit :
  - **Libellé :** indiquez le nom de votre prestation (ex : Cinéma).
  - **Code prestation :** indiquez l'abréviation du nom de votre prestation (ex : Ciné).

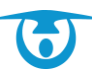

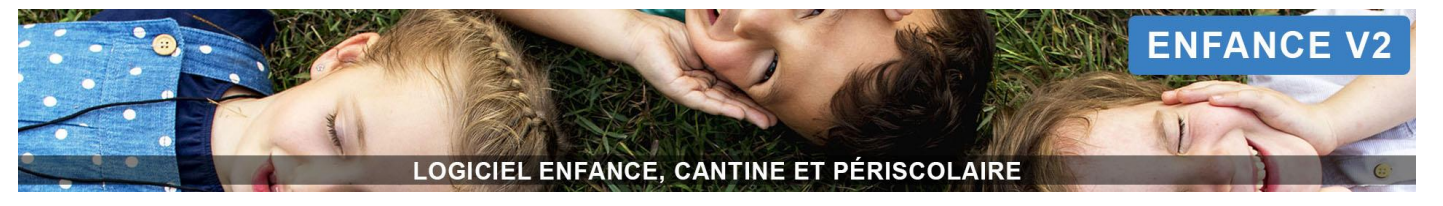

- **Mode de fonctionnement :** sélectionnez votre mode de facturation habituel *(Pour tout souhait de changement de mode de facturation, contactez 3D Ouest)*.
- **Type prestation :** sélectionnez dans le menu déroulant le type de la prestation (ex : ALSH).
- **Type de groupes associés :** sélectionnez le type de groupe associé (ex : cursus 2020-2021).
- **Date de début et de fin :** sélectionnez la période durant laquelle la prestation sera disponible (ex : l'année scolaire en cours).
- Etat par défaut : sélectionnez « ouvert » s'il s'agit d'une prestation périscolaire ; sélectionnez « fermé » s'il s'agit d'une prestation extrascolaire. Vous pourrez ensuite créer pour les prestations ouvertes par défaut des périodes de fermeture (ex : fermer la cantine pendant les vacances) et pour les prestations fermées par défaut des périodes d'ouverture (ex : ouvrir l'ALSH uniquement pendant les vacances) depuis le bouton *Administration > Prestations > Périodes.*
- Jour d'application : cochez les jours concernés par cette prestation.
- Heure de début et de fin : indiquez les heures d'ouverture de la prestation.
- **Heure fixe :** indiquez si la prestation débute ou se termine à une heure fixe pour l'ensemble des enfants.
- Rogner les débuts/fins de présence aux heures de début/fin de prestation : indiquez votre choix
- Prestation ouverte les jours fériés : oui/non
- **Pointage tablette :** si vous utilisez l'application Tablette, indiquez si la prestation doit être pointée via la tablette.
- Couleur : sélectionnez une couleur pour permettre un meilleur repérage de votre prestation parmi l'ensemble de vos prestations (la couleur est également reprise dans les réservations/présences et sur le portail parents).
- Visible à l'accueil : sélectionnez « oui » si vous souhaitez voir apparaître le récapitulatif des réservations de cette prestation sur la page d'Accueil (1er bouton dans le bandeau de gauche). Autrement, sélectionnez « non ».
- Visible à l'impression PDF des prestations : sélectionnez « oui » si vous souhaitez la voir également apparaître dans le PDF du récapitulatif des réservations sur la page d'Accueil (1er bouton dans le bandeau de gauche). Autrement, sélectionnez « non ».
- Arbre (lignes) et tri par (lignes) : indiquez les groupes à faire apparaitre sur les lignes du tableau de la page d'accueil.
- Visibilité portail réservation : sélectionnez « oui » pour que la prestation soit réservable avec ou sans réservations en masse, ou qu'elle soit uniquement visible mais non modifiable depuis le portail parents. Autrement, sélectionnez « non ».
- **Visibilité collectivité :** sélectionnez si la prestation doit être accessible dans les réservations et /ou dans les présences.
- Information prestation portail : précisez des informations concernant cette prestation, comme le délai de blocage. Ce texte apparaîtra sur l'onglet Réservation du portail parents.
- Report des réservations : sélectionnez « oui » si vous souhaitez que vos réservations se reportent sur vos présences lorsque vous les ouvrirez. Autrement, sélectionnez « non ».
- **Heure de fin de réservation et de début de présence :** Indiquez les heures souhaitées pour la fin/début de saisie côté logiciel.
- **Type unité (réservation et présence) :** Indiquez votre unité habituelle.
- **Produit :** sélectionnez le produit associé à cette prestation.
- **TTS pour la tablette :** si vous utilisez l'application Tablette, indiquez le nom oral qui sera indiqué par la voix de la tablette pour cette prestation.
- Etats disponibles réservation/présence : à indiquer côté support 3D Ouest
- 3. Cliquez enfin sur le bouton Valider pour créer la prestation.

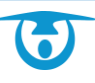

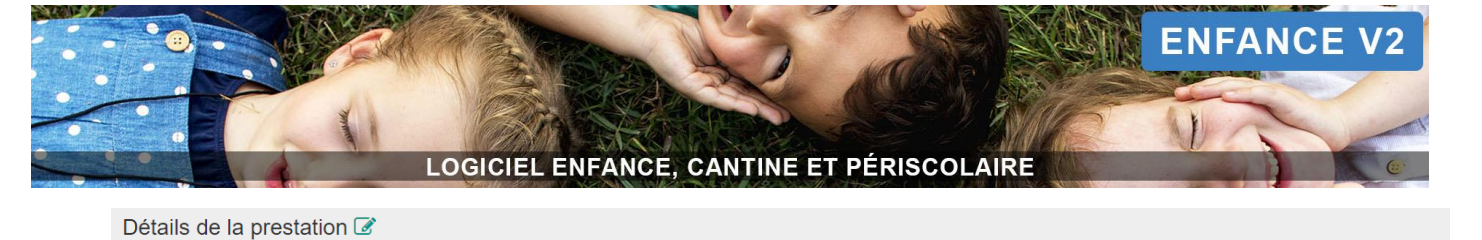

| Libelié : Cinéma<br>Code prestation : Ciné<br>Type prestation : Alsh<br>Type de groupes associés : cursus 2019-2020      | Etat par défaut : fermé<br>Jours d'ouverture : Lun Mar deu Ven Sam Dim<br>Couleur :                                       | Produit : ALSH<br>Report des réservations : oui<br>Heure de fin de saisie des réservations : 10:00<br>Heure de debut de saisie des présences : 10:00                                                         |  |  |
|----------------------------------------------------------------------------------------------------|----------------------------------------------------------------------------------------------------|----------------------------------------------------------------------------------------------------|--|--|
| Date de début : 26/12/2019<br>Date de fin : 05/07/2020<br>Prestation visible sur une tablette de pointage : Non<br>TTS : | Heure de début : 10:00<br>Heure de fin : 12:00<br>Type unité (réservation) : unitaire<br>Type unité (présence) : unitaire | Visible à l'accueil : oui<br>ligne : "Etablissement" de l'arbre "cursus 2019-2020"<br>colonne :<br>visible à l'impression PDF : non<br>Visible portail réservations : oui<br>Visible portail présences : oui |  |  |
| Limitation de places sur la prestation 🗄 😽                                                                               |                                                                                                    |                                                                                                    |  |  |
| La prestation a un nombre illimité de places.                                                                            |                                                                                                    |                                                                                                    |  |  |
| <ul> <li>Les quotas exceptionnels</li> <li>0 quota exceptionnel paramétré sur 0 jour différent</li> </ul>                |                                                                                                    |                                                                                                    |  |  |
| Groupes associés à la prestation<br>• La prestation n'est ouverte sur aucun groupe !                                     |                                                                                                    |                                                                                                    |  |  |
|                                                                                                    |                                                                                                    |                                                                                                    |  |  |
|                                                                                                    |                                                                                                    |                                                                                                    |  |  |
| Tarifs de la prestation                                                                                                  |                                                                                                    |                                                                                                    |  |  |
| <ul> <li>▼Tarifs:</li> <li>O La prestation n'a pas de tarif !</li> </ul>                                                 |                                                                                                    |                                                                                                    |  |  |

- 4. Dans la partie Limitation de places sur la prestation, vous pouvez indiquer un quota s'il y en a un. Cliquez sur l'icône <sup>33</sup>, puis indiquez le quota souhaité et validez. En cas de quota exceptionnel sur une date, vous pouvez créer un quota spécifique à cette date en cliquant sur l'icône <sup>14</sup>.
- 5. Dans la partie Groupes associés à la prestation, cliquez sur le menu déroulant et cliquez sur le(s) groupe(s) qui pourront avoir accès à cette prestation.
- 6. Si le tarif existe, dans la partie Tarifs de la prestation, cliquez sur Tarifs, puis sur le bouton +Associer un tarif. Cochez le tarif à associer, sélectionnez le type de pointage et le mode de facturation (ex : facturation unitaire se basant sur le pointage des présences).
- 7. S'il s'agit d'un nouveau tarif, dans la partie Tarifs de la prestation :
  - a. Cliquez sur Tarifs, puis sur Voir les tarifs.
  - b. Cliquez ensuite sur le bouton + Nouveau tarif, situé en haut à gauche.
  - c. Indiquez un libellé, puis cliquez sur **Valider**. Une nouvelle page s'affiche.
  - d. Dans le menu déroulant *Prestations associées au tarif*, cliquez sur l'icône <sup>•</sup>, afin d'associer votre tarif à une ou plusieurs prestations. Précisez également le type de pointage (facturation en fonction des réservations ou des présences) et le mode de facturation (unitaire ou temporel), puis cliquez sur le bouton **Valider**.
  - e. Dans le menu déroulant *Calcul*, cliquez sur le bouton + **Nouveau calcul**. Sélectionnez le mode de calcul souhaité (unitaire, dégressif, QF, commune/hors commune, etc.). Indiquez ensuite la date à partir de laquelle le tarif doit débuter, puis les règles de calcul et son/ses montant(s), puis cliquez sur le bouton **Valider**.

Pour la rentrée suivante, vous avez ainsi la possibilité d'anticiper la création de vos tarifs !

Merci de bien vouloir contacter 3D Ouest une fois votre prestation créée, afin que nous puissions procéder à une vérification de votre démarche.

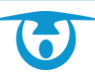

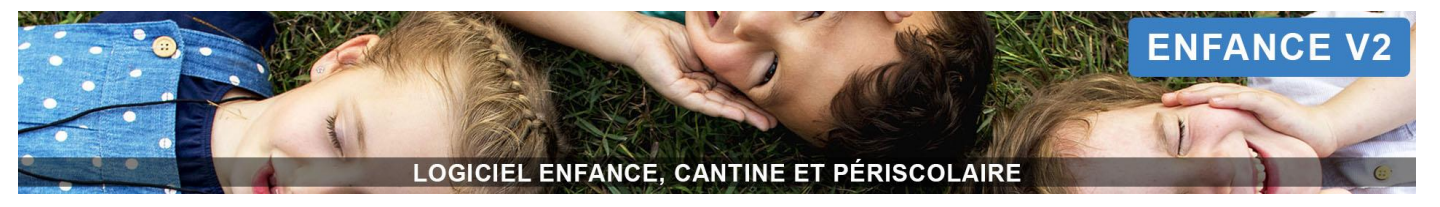

## Ajouter des droits aux utilisateurs concernés :

- 1. Depuis le panneau d'administration, cliquez sur le bouton Utilisateurs dans l'encart PERMISSIONS
- 2. Cliquez ensuite sur le nom de l'utilisateur concerné, puis sur l'icône <sup>I</sup> puis cochez-la ou les prestations que vous venez de créer.
- 3. Cliquez enfin sur le bouton Valider en bas de page pour valider les droits d'accès.

#### Intégrer la nouvelle prestation dans les périodes de fermeture/ouverture

- 1. Depuis le panneau d'administration, cliquez sur le bouton Périodes dans l'encart PRESTATIONS.
- Cliquez ensuite sur le libellé de la période concernée par la fermeture/ouverture de votre nouvelle prestation.
- 3. Cliquez sur votre prestation et cochez les groupes concernés.
- 4. Cliquez enfin sur le bouton Valider en bas de page pour mettre à jour la période.

#### Contacter 3D Ouest

- **1.** Contactez-nous si vous souhaitez que nous procédions à une inscription en masse des enfants à la nouvelle prestation créée.
- 2. Si vous possédez le module portail parents, contactez-nous si vous souhaitez que nous modifiions la date de blocage des réservations pour cette prestation sur le portail.

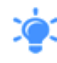

Vous avez aussi la possibilité de modifier une prestation. Pour ce faire, cliquez sur cette dernière dans la liste des prestations, puis sur l'icône *Section*. Pour supprimer une prestation, cochez-la dans la liste et cliquez sur *section* supprimer **Prestations** en bas du tableau à gauche.

Vous avez la possibilité de modifier l'ordre d'affichage des prestations en cliquant dans le tableau, à gauche de la prestation, sur les flèches noires pour la faire monter ou descendre **+**.

# Gestion des quotas

#### Avant-propos

Plusieurs types de quotas possibles :

- Quota régulier
- Quota exceptionnel

Ils peuvent être paramétrés de plusieurs façons :

- Quota sur la prestation
- Quota sur un arbre
- Quota sur un groupe

Chaque type est régi par une hiérarchie qui peut être assimilée à des sous-catégories du type précédent :

Quota prestation Quota arbre Quota groupe

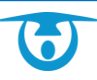

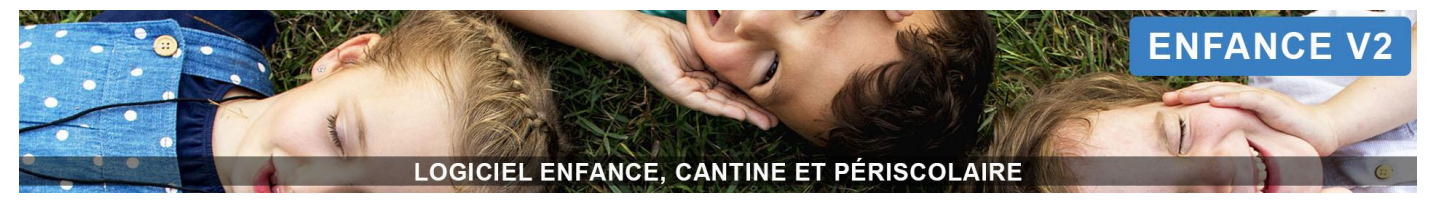

Il est ainsi possible de créer un quota maximal sur la prestation ou sur l'arbre et de répartir ce nombre entre plusieurs groupes.

Il est également possible d'associer le même quota partout, ce qui permet au logiciel d'attribuer une place à un enfant quel que soit sa classe, son âge ou son groupe du moment que le quota maximal n'a pas été atteint.

# Quota sur la prestation

En appliquant un quota sur la prestation, le logiciel en tiendra compte comme référent absolu et le nombre de réservations ne pourra pas être dépassé même si la somme des quotas par groupe est supérieure à ce nombre.

Il est déconseillé d'utiliser ce type de quota car il laisse moins de flexibilité en cas de modification, mais c'est le seul qui laisse apparaître le nombre de place depuis la liste des prestations.

#### <u>Quota sur un arbre</u>

En appliquant un quota sur un arbre, le logiciel en tiendra compte comme référent absolu s'il n'y a aucun quota en place sur la prestation et répercutera par défaut ce nombre sur chaque sous-groupe. De la même manière, le nombre de réservations ne pourra pas être dépassé même si la somme des quotas par groupe est supérieure à ce nombre (après modification).

# Il est conseillé d'utiliser ce type de quota lorsque le nombre de places est global et partagé entre tous les groupes (premier arrivé, premier servi).

#### Quota sur un groupe

En appliquant un quota sur un groupe, le logiciel en tiendra compte comme référent absolu s'il n'y a aucun quota en place sur l'arbre dont il dépend ou sur la prestation.

# Il est conseillé d'utiliser ce type de quota en priorité car c'est le plus flexible en cas de modification et il permet notamment de voir l'évolution à venir du quota (ex : passage de 20 à 15 places à partir du 01/12).

#### Créer un quota

#### Pour créer un quota global

- 1. Depuis le panneau d'administration, cliquez sur le bouton Prestations dans l'encart PRESTATIONS.
- 2. Cliquez ensuite sur le libellé de la prestation concernée par le quota.
- **3.** Pour un quota sur <u>la prestation</u> :
  - a. Cliquer sur l'icône 🗳 au niveau de la ligne « Limitation de places sur la prestation ».
  - b. Sélectionner la date à partir de laquelle le quota s'appliquera.
  - c. Saisir les quotas par jour (si un champ reste vide, pas de quota pour ce jour-là).
  - d. Cliquer sur le bouton **Valider** pour appliquer le quota.
- 4. Pour un quota sur <u>un arbre ou un groupe</u> :
  - a. Cliquer sur l'icône 🖉 du groupe ou sous-groupe souhaité (établissement, classe, niveau, tranche d'âge, etc.).
  - b. Sélectionner la date à partir de laquelle le quota s'appliquera.
  - c. Saisir les quotas par jour (si un champ reste vide, pas de quota pour ce jour-là).
  - d. Cliquer sur le bouton Valider pour appliquer le quota.

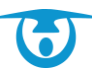
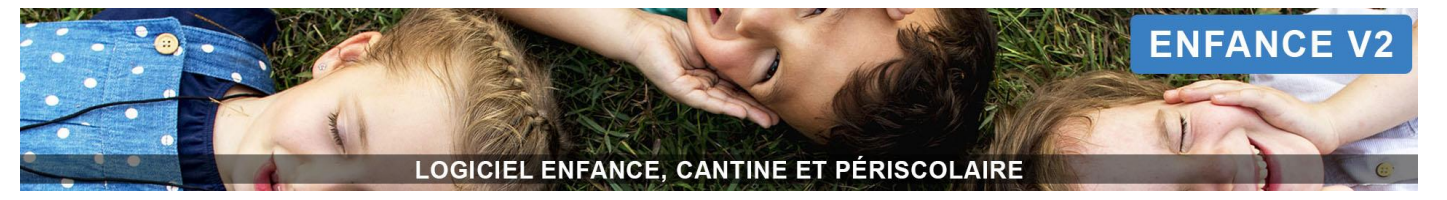

Le quota s'applique **minimum à partir du lendemain de sa création**, le nombre de place sera ainsi visible sur la prestation qu'à partir de ce moment-là mais le tableau de la page d'accueil en tiendra compte immédiatement.

## Pour créer un quota exceptionnel

- 1. Depuis le panneau d'administration, cliquez sur le bouton Prestations dans l'encart PRESTATIONS.
- 2. Cliquez ensuite sur le libellé de la prestation concernée par le quota.
- 3. Pour un quota sur la prestation :
  - a. Cliquer sur l'icône 🖽 au niveau de la ligne « Limitation de places sur la prestation ».
  - b. Sélectionner la date à partir de laquelle le quota s'appliquera.
  - c. Saisir les quotas par jour (si un champ reste vide, pas de quota pour ce jour-là).
  - d. Cliquer sur le bouton Valider pour appliquer le quota.
- 4. Pour un quota sur <u>un arbre ou un groupe</u> :
  - a. Cliquer sur l'icône \Xi du groupe ou sous-groupe souhaité (établissement, classe, niveau, tranche d'âge, etc.).
  - b. Sélectionner la date à partir de laquelle le quota s'appliquera.
  - c. Saisir les quotas par jour (si un champ reste vide, pas de quota pour ce jour-là).
  - d. Cliquer sur le bouton **Valider** pour appliquer le quota.

Il est possible de créer un **quota exceptionnel supérieur au nombre de places** normalement toléré par le quota régulier ou inférieur à ce nombre en fonction du nombre de réservations déjà validées.

## Mettre à jour un quota

## Pour modifier un quota global

- 1. Depuis le panneau d'administration, cliquez sur le bouton Prestations dans l'encart PRESTATIONS.
- 2. Cliquez ensuite sur le libellé de la prestation concernée par le quota.
- 3. Pour un quota sur la prestation :
  - a. Cliquer sur l'icône 🚰 au niveau de la ligne « Limitation de places sur la prestation ».
  - b. Sélectionner la date à partir de laquelle le nouveau quota s'appliquera.
  - c. Saisir les quotas par jour (si un champ reste vide, pas de quota pour ce jour-là).
  - d. Cliquer sur le bouton **Valider** pour modifier le quota.
- 4. Pour un quota sur <u>un arbre ou un groupe</u> :
  - a. Cliquer sur l'icône 🖉 du groupe ou sous-groupe souhaité (établissement, classe, niveau, tranche d'âge, etc.).
  - b. Sélectionner la date à partir de laquelle le nouveau quota s'appliquera.
  - c. Saisir les quotas par jour (si un champ reste vide, pas de quota pour ce jour-là).
  - d. Cliquer sur le bouton Valider pour modifier le quota.

La modification peut s'appliquer dans un futur lointain mais au **minimum au lendemain de l'intervention** et il n'est pas possible de réduire le quota au-delà du nombre de réservation déjà validées sur la période concernée.

## Pour modifier un quota exceptionnel

- 1. Depuis le panneau d'administration, cliquez sur le bouton Prestations dans l'encart PRESTATIONS.
- 2. Cliquez ensuite sur le libellé de la prestation concernée par le quota.
- **3.** Dérouler la partie « Les quotas exceptionnels » et cliquer sur la date du quota à modifier.
- 4. Saisir le nouveau nombre de places puis cliquer sur le bouton Valider pour enregistrer la modification.

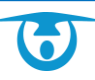

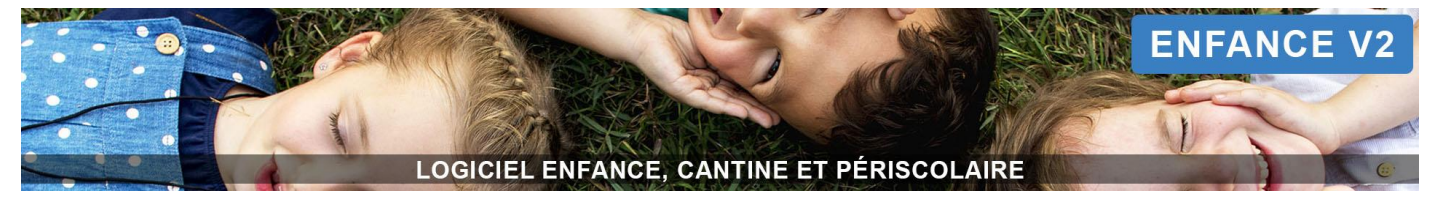

## Supprimer un quota

## Pour supprimer un quota global

- 1. Depuis le panneau d'administration, cliquez sur le bouton Prestations dans l'encart PRESTATIONS.
- 2. Cliquez ensuite sur le libellé de la prestation concernée par le quota.
- **3.** Pour un quota sur <u>la prestation</u> :
  - a. Cliquer sur l'icône 🚰 au niveau de la ligne « Limitation de places sur la prestation ».
  - b. Sélectionner la date à partir de laquelle le quota ne s'appliquera plus.
  - c. Effacer les nombres de places pour les jours concernés.
  - d. Cliquer sur le bouton Valider pour supprimer le quota.
- 4. Pour un quota sur <u>un arbre ou un groupe</u> :
  - a. Cliquer sur l'icône 🖉 du groupe ou sous-groupe souhaité (établissement, classe, niveau, tranche d'âge, etc.).
  - b. Sélectionner la date à partir de laquelle le quota ne s'appliquera plus.
  - c. Effacer les nombres de places pour les jours concernés.
  - d. Cliquer sur le bouton Valider pour supprimer le quota.

#### Pour supprimer un quota exceptionnel

- 1. Depuis le panneau d'administration, cliquez sur le bouton **Prestations** dans l'encart *PRESTATIONS*.
- 2. Cliquez ensuite sur le libellé de la prestation concernée par le quota.
- 3. Dérouler la partie « Les quotas exceptionnels » et cliquer sur l'icône 📋 à droite du quota à supprimer.
- **4.** Cliquer sur le bouton **OUI supprimer** à l'apparition de la fenêtre de confirmation pour supprimer le quota exceptionnel.

#### Périodes

La création de périodes vous permet de fermer les prestations lorsqu'elles n'ont pas lieu (ex : fermer la cantine pendant les vacances, lors d'un pont, d'une grève) ou de les ouvrir uniquement lorsqu'elles ont lieu (ex : ouvrir l'ALSH uniquement pendant les vacances).

#### Créer toutes les périodes de l'année si elles correspondent au calendrier de l'éducation nationale

- 1. Cliquez sur le bouton + Créer des périodes en masse, en haut à droite.
- Cochez votre zone et sélectionnez dans la liste les périodes à créer, puis cliquez sur le bouton Créer.
   Vos périodes apparaissent dans la liste « Périodes sans prestations ».

Vous devez maintenant compléter chaque période afin de la lier aux prestations et aux groupes souhaités.

- Pour ce faire, cliquez sur une période sans prestations.
   → Vous pouvez modifier éventuellement le libellé et la couleur pour la retrouver plus facilement dans la liste.
- 2. Cliquez sur les prestations souhaitées pour dérouler la liste des établissements et classes qui y ont accès, puis cochez celles qui seront concernées par la fermeture/ouverture sur cette période.
- Cliquez enfin sur le bouton Valider pour confirmer la création de la période.
   Votre période est finalisée et vous pouvez la visualiser sous forme de calendrier en cliquant sur le bouton
   Vue calendrier.

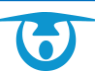

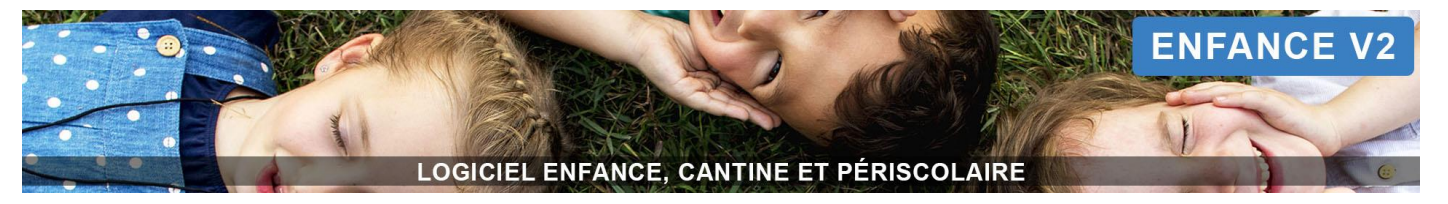

#### Créer une période manuellement

- Cliquez sur le bouton + Nouvelle Période, en haut à gauche. La page de création d'une période s'affiche.
- Indiquez le libellé de la période, puis choisissez la date de début et de fin d'application.
   → Vous pouvez également préciser une couleur afin de la retrouver plus facilement dans la liste.
- 3. Cliquez sur les prestations souhaitées pour dérouler la liste des établissements et classes qui y ont accès, puis cochez celles qui seront concernées par la fermeture/ouverture sur cette période.
- 4. Cliquez enfin sur le bouton Valider pour confirmer la création de la période.

<u>Attention</u> : si des réservations existent déjà lors de la création de la période, elles seront supprimées en cas de validation.

## Modifier une période

- 1. Depuis le panneau d'administration, cliquez sur le bouton Périodes dans l'encart PRESTATIONS.
- Cliquez sur la prestation à modifier dans le tableau. La page de modification de la période s'affiche.
- 3. Modifiez les éléments souhaités (dates, couleur, prestations, groupes associés) puis cliquez sur le bouton Valider pour confirmer la modification de l'élément.

## Supprimer une période

- 1. Depuis le panneau d'administration, cliquez sur le bouton Périodes dans l'encart PRESTATIONS.
- 2. Cliquez sur la prestation à supprimer dans le tableau.
- **3.** Cliquez ensuite en bas de la page sur <sup>™</sup> **Supprimer.** Un message de confirmation s'affiche.
- 4. Cliquez sur le bouton OUI supprimer pour confirmer la suppression.

## **Foyers**

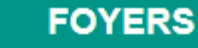

- Allergies
- Autorisations
- Assurances
- Critères

## Allergies

Vous retrouvez ici trois types d'allergies : alimentaire, asthme et médicamenteuses. Celles-ci sont modifiables par les parents sur leur portail.

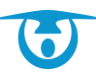

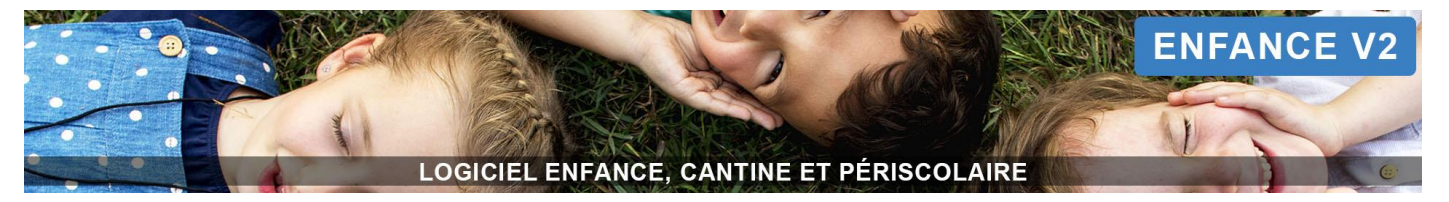

## Ajouter un autre type d'allergie :

- 1. Depuis le panneau d'administration, cliquez sur le bouton Allergies dans l'encart Foyers.
- Cliquez ensuite sur le bouton Souvelle allergie.
   La page de création d'une allergie s'affiche.
- **3.** Complétez le libellé, puis choisissez si l'allergie sera visible ou non dans la fiche enfant.
- **4.** Cliquez enfin sur le bouton **Valider** pour confirmer la création de l'allergie. La liste se met à jour automatiquement.

## Modifier un type d'allergie :

- 1. Depuis le panneau d'administration, cliquez sur le bouton Allergies dans l'encart Foyers.
- 2. Cliquez ensuite sur le nom de l'allergie à modifier.
- **3.** Corrigez les éléments souhaités puis cliquez enfin sur le bouton **Valider** pour confirmer les modifications apportées.

La liste se met à jour automatiquement.

## Supprimer un type d'allergie :

- 1. Depuis le panneau d'administration, cliquez sur le bouton Allergies dans l'encart Foyers.
- **2.** Cochez dans le tableau les allergies à supprimer, puis cliquez sur le bouton **Supprimer Allergies**. Un message de confirmation s'affiche.
- **3.** Cliquez sur le bouton **OUI supprimer** pour confirmer la suppression des éléments sélectionnés. La liste se met à jour automatiquement.

## Autorisations

Vous avez la possibilité de gérer un ensemble d'autorisations qui seront ensuite applicables aux enfants.

#### Ajouter une autorisation :

- 1. Depuis le panneau d'administration, cliquez sur le bouton Autorisations dans l'encart Foyers.
- Cliquez ensuite sur le bouton Souvelle autorisation.
   La page de création d'une autorisation s'affiche.
- 3. Complétez le libellé, puis précisez la période d'application et si elle sera visible ou non dans la fiche enfant.
- **4.** Cliquez enfin sur le bouton **Valider** pour confirmer la création de l'autorisation. La liste se met à jour automatiquement.

#### Modifier une autorisation :

- 1. Depuis le panneau d'administration, cliquez sur le bouton Autorisations dans l'encart Foyers.
- 2. Cliquez ensuite sur le nom de l'autorisation à modifier.
- **3.** Corrigez les éléments souhaités puis cliquez enfin sur le bouton **Valider** pour confirmer les modifications apportées.

La liste se met à jour automatiquement.

#### Supprimer une autorisation :

- 1. Depuis le panneau d'administration, cliquez sur le bouton Autorisations dans l'encart Foyers.
- 2. Cochez dans le tableau les autorisations à supprimer, puis cliquez sur le bouton in Supprimer Autorisations.

Un message de confirmation s'affiche.

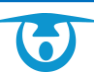

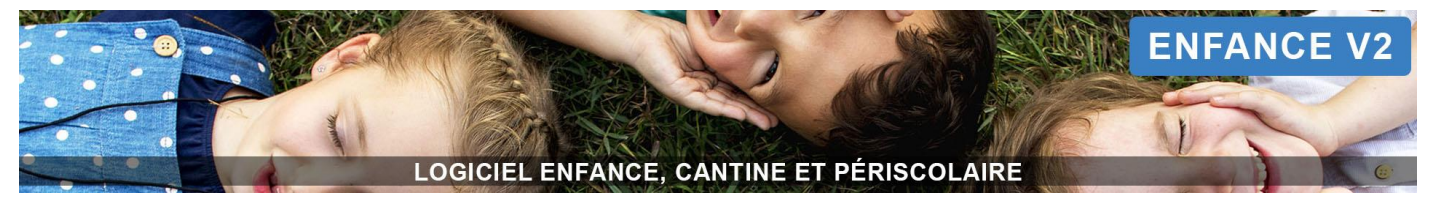

**3.** Cliquez sur le bouton **OUI supprimer** pour confirmer la suppression des éléments sélectionnés. La liste se met à jour automatiquement.

## Assurances

Vous avez la possibilité de gérer la liste des assurances qui seront ensuite applicables aux adultes et aux enfants.

## Ajouter une assurance :

- **1.** Depuis le panneau d'administration, cliquez sur le bouton **Assurances** dans l'encart *Foyers*.
- Cliquez ensuite sur le bouton O Nouvelle assurance.
   La page de création d'une assurance s'affiche.
- 3. Complétez le libellé, puis choisissez si l'assurance sera visible ou non dans la fiche enfant/adulte.
- 4. Cliquez enfin sur le bouton Valider pour confirmer la création de l'assurance.
   La liste se met à jour automatiquement.

## Modifier une assurance :

- 1. Depuis le panneau d'administration, cliquez sur le bouton Assurances dans l'encart Foyers.
- 2. Cliquez ensuite sur le nom de l'assurance à modifier.
- **3.** Corrigez les éléments souhaités puis cliquez enfin sur le bouton **Valider** pour confirmer les modifications apportées.

La liste se met à jour automatiquement.

## Critères

Vous avez la possibilité de gérer la liste des critères qui seront applicables aux enfants ou aux responsables. Cela ajoutera un onglet complémentaire dans la fiche de l'enfant ou du responsable.

## Ajouter un critère :

- 1. Depuis le panneau d'administration, cliquez sur le bouton Critères dans l'encart Foyers.
- 2. Cliquez ensuite sur le bouton <sup>O</sup> Nouveau critère.
  - La page de création d'un critère s'affiche.
- **3.** Complétez le libellé, indiquez le type afin de pouvoir l'associer à des fiches adulte ou enfant et enfin précisez les valeurs possibles (séparées par un point-virgule « ; »).
- 4. Indiquez également si le critère sera modifiable depuis le portail parents.
- Cliquez enfin sur le bouton Valider pour confirmer la création du critère. La liste se met à jour automatiquement.

#### Supprimer un critère :

- 1. Depuis le panneau d'administration, cliquez sur le bouton Critères dans l'encart Foyers.
- Cochez dans le tableau les critères à supprimer, puis cliquez sur le bouton Supprimer Critères.
   Un message de confirmation s'affiche.
- **3.** Cliquez sur le bouton **OUI supprimer** pour confirmer la suppression des éléments sélectionnés. La liste se met à jour automatiquement.

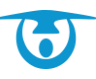

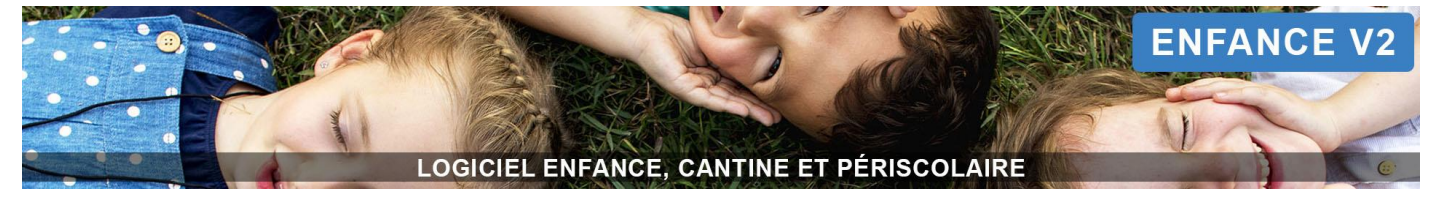

# **Portail parents**

# PORTAIL PARENTS

- Configuration du portail parent
- Liste des consentements

## Configuration du portail parent

Vous avez la possibilité de personnaliser votre portail parents :

- 1. Vous visualisez l'URL de votre portail.
- 2. Vous visualisez le nom de la collectivité.
- **3.** Vous pouvez aussi modifier les textes qui sont visibles par les familles depuis leur portail parents.

|                               | Configuration du portail                                                                                                    |   |
|-------------------------------|----------------------------------------------------------------------------------------------------|---|
| Url du portail parent         | https://parents.logiciel-enfance.fr/demo                                                                                                    |   |
| Nom de la collectivité        | Mairie de Démonstration                                                                                                    | * |
| Texte page de connexion       | ※② 値(小 ネ) B J U S X, X')に に(小 水) F H H H H H H H H H H H H H H H H H H                                                                                                    | * |
|                               | Biervenue sur votre portail famille                                                                                                    |   |
|                               | Pour faciliter votre quotidien, la Mairie de Démonstration modernise ses services avec le portail famille.                                                                                                    |   |
|                               | Grâce à ce service en ligne personnalisé disponible 24h/24 et 7/7 vous pouvez :                                                                                                    |   |
|                               | consulter et modifier vos données personnelles     réserver et pré-payer les repas via votre panier par CB     réserver les acouelis périsobalires     payer vos factures pour les acouelis périsobalives par CB     contacter nos différents services via la messagerie |   |
|                               |                                                                                                    |   |
|                               |                                                                                                    | 4 |
| Texte page d'accueil connecté | × ② 圖   キ オ   B J U S X, X*   江 二   キ 本   生 土 ヨ   ※ ミ   囗 田   <u>A</u> ・〇・                                                                                                    | * |
|                               | Bienvenue sur votre portail famille                                                                                                    |   |
|                               | Pour faciliter votre quoticien, la Mairie de Démonstration modernise ses services avec le portail famille.                                                                                                    |   |
|                               | Grâce à ce service en ligne personnalisé disponible 24h/24 et 7)/7 vous pouvez :                                                                                                    |   |
|                               | consulter et modifier vos données personnelles                                                                                                    |   |
|                               | réserver et pre-payer les repas va votre panier par CB     réserver les acouté présidentaires                                                                                                    |   |
|                               | payer vos facturas pour les acocialis páriscolaries par CB     contacter nos différente services via la messaperie                                                                                                    |   |
|                               |                                                                                                    |   |
|                               |                                                                                                    |   |
|                               |                                                                                                    |   |
|                               |                                                                                                    |   |
|                               |                                                                                                    |   |
|                               |                                                                                                    |   |
| lexte de contact              | × ⊙ @   ← →   B I U S ×, ×'   ≒ ≕   ⊕ ⊕   ⊑ ⊞ ∐ A O                                                                                                    | * |
|                               | Mainie de Démonstration         1 place de la maline - 2200 Lannion           Tel: 02 02 02 02         22           Fax: 01 01 01 01 01         Fax: 01 01 01 01                                                                                                    |   |
|                               | https://www.3douest.com                                                                                                    |   |
|                               |                                                                                                    |   |
|                               |                                                                                                    |   |
|                               |                                                                                                    |   |
|                               |                                                                                                    |   |

Ces textes apparaîtront soit :

- Sur la page de connexion du portail,

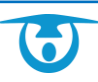

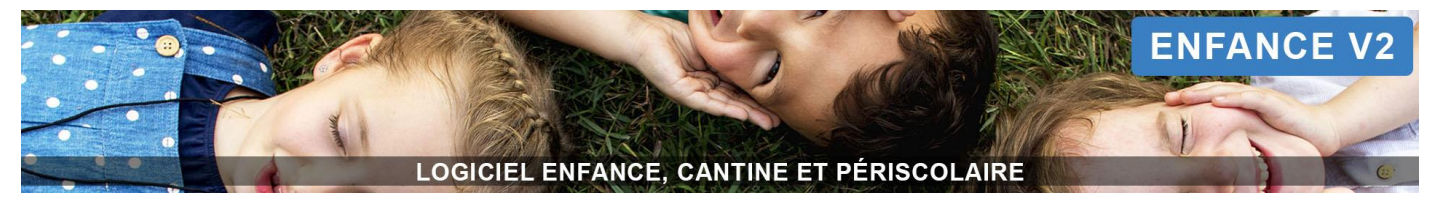

- Sur la page d'accueil du portail une fois connecté,
- Dans l'encart de contact,
- Sur la page des réservations du portail une fois connecté.

| Document d'aide à la connexion                                                     | Guide%20utilisateur%20portail%20parents%20-%20Standard_v2.pdf                                                                                                    |   |
|------------------------------------------------------------------------------------|----------------------------------------------------------------------------------------------------|---|
| Plaquette personnalisée                                                            | aucune plaquette                                                                                                    |   |
| Identifiant de la vidéo youtube                                                    |                                                                                                    |   |
|                                                                                    |                                                                                                    |   |
|                                                                                    |                                                                                                    |   |
|                                                                                    |                                                                                                    |   |
| Charger une nouvelle image de bannière                                             | Choisir un fichier Aucun fichier choisi                                                                                                    |   |
| Le profil de l'autre parent est-il modifiable ?                                    | Oui                                                                                                    | ~ |
|                                                                                    | O Non                                                                                                    |   |
| Visibilité du cursus (groupe, classe) ?                                            |                                                                                                    | * |
|                                                                                    | -                                                                                                    |   |
| La fiche de l'enfant doit-elle être valide pour pouvoir réserver sur le portail ?  | O Oui                                                                                                    | ~ |
| l e parent peut-il indiquer lui-même que la fiche de l'enfant est valide depuis le | © Oui                                                                                                    | 1 |
| portail ?                                                                          | O Non                                                                                                    | Ť |
| Les réservations sont-elles saisissables sur le portail Parents ?                  | Oui                                                                                                    | ~ |
|                                                                                    | O Non                                                                                                    |   |
| Le planning des réservations doit-il afficher le weekend ?                         | O Oui                                                                                                    | ~ |
|                                                                                    | Non                                                                                                    |   |
|                                                                                    | Période de fermeture du portail Parents (maintenance)                                                                                                    |   |
| Du                                                                                 | Date de début                                                                                                    |   |
| Au                                                                                 | Date de fin                                                                                                    |   |
|                                                                                    |                                                                                                    |   |
|                                                                                    | Recevoir une notification                                                                                                    |   |
|                                                                                    | c exministration voe normeentens one v en nouvede message e un paren par la gestion ou service de messagene<br>pour envoyer la notification à plusieurs adresses il faut les séparer par des ™ Ex: adresse (@domaine.com.adresse2@domaine.com |   |
| Lors de l'ajout d'un nouveau document par un parent                                | O Qui 🖲 Non                                                                                                    | 1 |
|                                                                                    | Valider Annuler                                                                                                    |   |

- **4.** Vous visualisez le document d'aide à la connexion qui apparaît sur le portail parents.
- 5. Vous visualisez la plaquette personnalisée (si option ajoutée).
- 6. Vous visualisez la vidéo personnalisée (si option ajoutée).
- **7.** Vous visualisez votre bandeau. Vous pouvez le modifier par un bandeau de votre création (image au format .png et dimension 1920 x 150 pixels).
- **8.** Le profil de l'autre parent est-il modifiable : vous pouvez préciser si le responsable qui se connecte peut modifier ou non la fiche administrative du ou des responsables présents dans son foyer.
- **9. Visibilité du cursus (groupe, classe) :** vous avez la possibilité d'indiquer si vous souhaitez que les familles puissent visualiser le cursus (établissement, classe, niveau, groupe) de l'enfant depuis le portail parents.
- 10.La fiche de l'enfant doit-elle être valide pour pouvoir réserver sur le portail : vous pouvez activer une option pour que le parent ne puisse réserver uniquement si vous avez coché la fiche de son enfant comme étant valide (

| <b>#</b>             | Année : Année scolaire 2020                                                                                                    | Adrien ABBE (9 ans et 11 mois)<br>-2021 Etablissement : Ecole élémentaire Classe : CE2/CM1 Niveau : CE2                      | # î O |
|----------------------|----------------------------------------------------------------------------------------------------|----------------------------------------------------------------------------------------------------|-------|
| ¥                    | MES INFORMATIONS GÉNÉRALES : C<br>Né le : 01/109/2011 à Lamion<br>Nationalife : fançaise<br>Assurance : mae valable jusqu'au 31/08/2021<br>Num. police : 042727                                                                  | MES RESPONSABLES LÉGAUX :<br>FOYER : LEDUFF 鑙<br>ABBE Sébastien 🚍 en qualité de père 📾<br>LEDUFF Marina en qualité de mère 📾 |       |
| Cun<br>Régime spécia | Mon cursus, mes groupes<br>rsus 2020-2021 : Année scolaire 2020-2021 / Ecole élémentaire / CE2/CM1 / CE2<br>rsus 2021-2022 : Année scolaire 2021-2022 / Ecole élémentaire / CE2/CM1 / CE2<br>al : régime alimentaire / Sans porc |                                                                                                    |       |

**11.Le parent peut-il indiquer lui-même que la fiche de l'enfant est valide depuis le portail** : vous laissez la main au parent pour indiquer lui-même que sa fiche est valide.

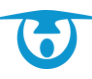

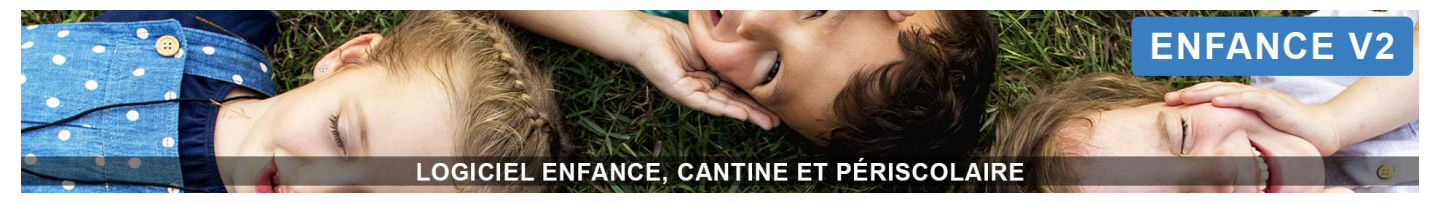

- **12.Les réservations sont-elles saisissables sur le portail Parents** : si vous indiquez « non », vous masquez l'onglet **Réservation** à l'ensemble des portails parents.
- **13.Le planning des réservations doit-il afficher le weekend :** si vous indiquez « oui », le week-end sera disponible dans le calendrier de l'onglet **Réservation** du portail parents
- **14.Période de fermeture du portail parents** : vous pouvez mettre votre portail parents en maintenance (fermeture complète) en précisant la date de début et de fin de cette maintenance.
- **15.Recevoir une notification :** précisez ici si vous souhaitez recevoir une notification par mail en cas d'ajout d'un nouveau document par un responsable sur le portail parents et ajoutez votre mail.
- 16.Cliquez enfin sur Valider.

## Liste des consentements

Vous visualisez dans ce tableau la liste des documents pour lesquels vous avez demandé un consentement.

Pour modifier les dates de visibilité pour un consentement, cliquez sur l'icône 🧖 en bout de ligne du document concerné.

Pour archiver le consentement, cochez-le, puis cliquez en bas à gauche sur 💼 Archiver consentements.

## Comment ajouter un consentement ?

- 1. Depuis le panneau d'administration, cliquez sur le bouton Liste des consentements dans l'encart *Portail Parents*.
- Cliquez ensuite sur le bouton <a>Signature Ajouter un consentement.</a> Une nouvelle page s'affiche.
- **3.** Complétez le libellé qui sera visible sur le portail, puis indiquez les dates de début et de fin d'application du consentement.
- **4.** Choisissez de le rattacher à tous le logiciel, à certains groupes d'enfants ou à certaines prestations (et donc aux enfants qui y ont accès).
- 5. Vous pouvez également choisir d'associer un document ou non à ce consentement, puis cliquez sur le bouton **Suivant**.
- **6.** Selon les options sélectionnées, vous pourrez indiquer les groupes ou les prestations associées à ce consentement ainsi que le document parmi les documents déjà ajoutés au logiciel.
- 7. Cliquez enfin sur le bouton Valider pour confirmer la création du consentement.

Sur le Portail Parents, au niveau de l'onglet « Réservations », les familles devront télécharger le document et cocher la case : J'ai lu et j'accepte les conditions inscrites dans le document « REGLEMENT INTERIEUR ».

Pour visualiser les familles ayant consenties, rendez-vous dans la partie Administration > PORTAIL PARENTS > Liste des consentements.

| 🔁 Ajo   | outer un consentement                     |                                      |                        |                            |                 |               |                             |          |
|---------|-------------------------------------------|--------------------------------------|------------------------|----------------------------|-----------------|---------------|-----------------------------|----------|
|         |                                           |                                      |                        |                            |                 |               | Rechercher :                |          |
|         | Libellé 🎝 👔                               | Nom Document 🌐                       | Rattachement groupe(s) | Rattachement prestation(s) | Date de début 🕼 | Date de fin 🕼 | Nombre de consentements 🛛 🕸 | Modifier |
|         | J'accepte les conditions générales        | Règlement des services périscolaires | non                    | non                        |                 |               | ۱۵۵ (                       |          |
| Afficha | fichage de l'élement 1 à 1 sur 1 éléments |                                      |                        |                            |                 |               |                             |          |
| 🗊 Arcl  | t Archiver consentements                  |                                      |                        |                            |                 |               |                             |          |

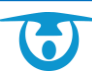

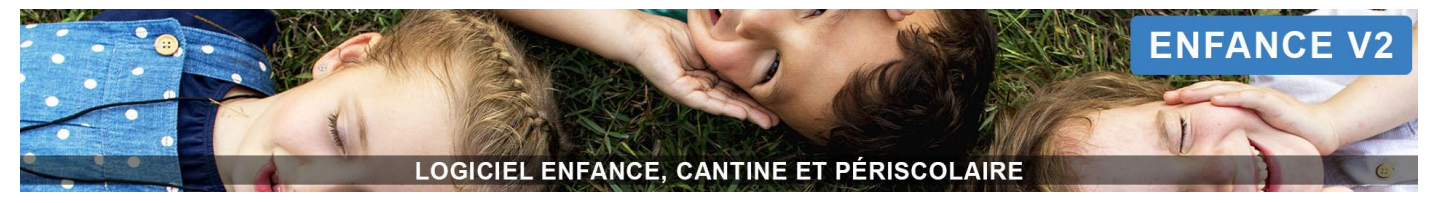

Pour visualiser la liste des responsables ayant validé votre règlement intérieur, cliquez l'œil <a>o</a> dans la colonne « Nombre de consentements ». La liste s'affiche avec la date de validation pour chaque responsable.

| Liste des consenteme                  | ents pour le document " <i>Règle</i> | ement intérieur"   |                      |
|---------------------------------------|--------------------------------------|--------------------|----------------------|
| Export CSV PDF Imprimer               |                                      |                    | Rechercher :         |
| Nom 🎝                                 | Prénom 🏻 👫                           | Date de validation | Date de dévalidation |
| ALAIN                                 | Paul                                 | 31/12/2021 à 11:24 | -                    |
| BLANC                                 | Pauline                              | 06/02/2020 à 14:52 | -                    |
| Affichage de l'élement 1 à 2 sur 2 él | éments                               |                    |                      |

Vous pouvez également exporter cette liste au format CSV (Excel), PDF ou bien encore l'imprimer à l'aide des boutons correspondants.

## Paiements

# PAIEMENTS

- Numérotation de facture
- Dossiers de facture
- Régies
- Produits

## Numérotation de facture

Vous visualisez la numérotation de vos factures.

## Dossiers de facture

Vous avez la possibilité de gérer des dossiers dans lesquels ranger et classer vos factures.

## Ajouter un dossier de factures :

- 1. Depuis le panneau d'administration, cliquez sur le bouton Dossiers de facture dans l'encart PAIEMENTS.
- Cliquez ensuite sur le bouton <sup>O</sup> Nouveau dossier. La page de création d'un dossier s'affiche.
- **3.** Complétez le libellé, puis indiquez si le dossier sera créé dans un autre dossier déjà existant. Cela permettra de créer une arborescence des dossiers (par année et par mois par exemple).
- Cliquez enfin sur le bouton Valider pour confirmer la création du dossier. La liste se met à jour automatiquement.

## Modifier un dossier de factures :

- 1. Depuis le panneau d'administration, cliquez sur le bouton **Dossiers de facture** dans l'encart *PAIEMENTS*.
- 2. Cliquez sur l'icône 📝 à droite de l'élément à modifier.
- **3.** Corrigez les éléments souhaités puis cliquez enfin sur le bouton **Valider** pour confirmer les modifications apportées.

La liste se met à jour automatiquement.

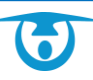

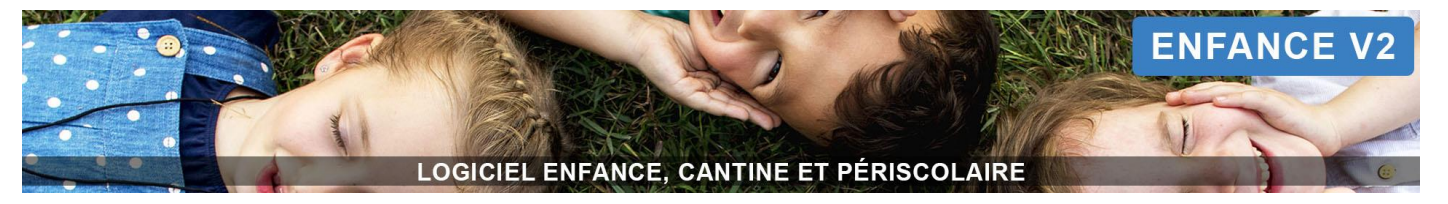

#### Supprimer un dossier de factures :

- 1. Depuis le panneau d'administration, cliquez sur le bouton Dossiers de facture dans l'encart PAIEMENTS.
- Cliquez sur l'icône i à droite de l'élément à supprimer. Un message de confirmation s'affiche
- **3.** Cliquez sur le bouton **OUI supprimer** pour confirmer la suppression de l'élément. La liste se met à jour automatiquement.

<u>Attention</u> : si vous supprimez un dossier contenant des factures, elles se retrouveront soit dans le dossier parent (si vous supprimez un sous-dossier) ou soit dans la liste des factures non classées.

## Régies

Vous y retrouvez la liste de vos régies.

## Produits

Vous y retrouvez la liste de vos produits.

## Messagerie

## MESSAGERIE

- Services de messageries
- Gestion des signatures
- Gestion des modèles de mail
- Accès à la messagerie

## Services de messageries : comment paramétrer une messagerie ?

- 1. Depuis le panneau d'administration, cliquez sur le bouton Services de messageries dans l'encart *MESSAGERIE*.
- 2. Cliquez ensuite sur le bouton + Nouveau service de messagerie au-dessus du tableau.
- 3. Indiquez alors le libellé (ex : Service cantine) et l'adresse email associée à cette messagerie (ex : <u>cantine@test.com</u>).
- **4.** Précisez si vous souhaitez recevoir une notification à cette adresse email lorsqu'un responsable vous envoie un message depuis son portail parents (**Recevoir une notification** : oui/non).
- 5. Cochez les utilisateurs qui auront accès à cette messagerie et cliquez sur le bouton Valider.

Pour modifier un service de messagerie, cliquez sur son libellé dans la liste.

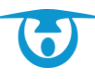

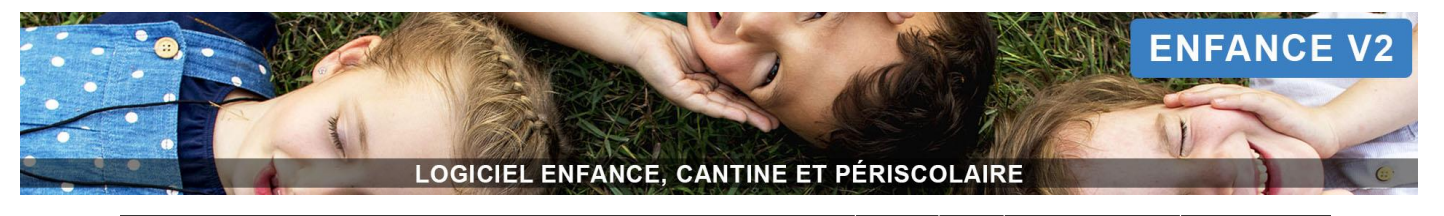

|                                       | Nouveau groupe de messageries                                    |        |
|---------------------------------------|------------------------------------------------------------------|--------|
| Libellé<br>Mail                       | Service cantine<br>@ cantine@test.com                            | ✓<br>✓ |
| Lors d'un nouveau message d'un parent | Recevoir une notification     Oui ○ Non                          | *      |
| Utilisateurs associés                 | Utilisateurs<br>✓ SUPPORT Utilisateur<br>✓ DÉMONSTRATION Enfance | *      |
|                                       | Valider Annuler                                                  |        |

## Gestion des signatures : comment paramétrer une signature de mail ?

- 1. Depuis le panneau d'administration, cliquez sur le bouton Gestion des signatures dans l'encart *MESSAGERIE*.
- 2. Cliquez ensuite sur le bouton + Nouvelle signature au-dessus du tableau.
- **3.** Indiquez alors le libellé de votre signature (ex : Service cantine), puis créez votre signature.

Vous avez la possibilité d'utiliser des variables (à droite), d'insérer des images ou de glisser/déposer dans le corps de la signature le logo de la structure situé en-dessous des variables (s'il est enregistré dans le logiciel).

- 4. Cochez ensuite les utilisateurs qui auront accès à cette signature et cliquez sur le bouton Valider.
- 5. Pour modifier une signature, cliquez sur son libellé dans la liste.

|                       | Nouvelle signature                                                                |                                                                   |
|-----------------------|-----------------------------------------------------------------------------------|-------------------------------------------------------------------|
|                       |                                                                                   | VARIABLES                                                         |
| Libellé               | Service cantine                                                                   | Structure                                                         |
| Signature             | X 凸 븝   ♠ ≯   B <i>I</i> U 5 x, x*   提 語   非 非 唐 差 差 ☰   ∞    ☑ 囲   <u>A</u> - ⊠- | **nom_structure**<br>**adresse_structure**<br>**cp_structure**    |
|                       | "nom_structure"                                                                   | **ville_structure**<br>**service_structure**<br>**tel_structure** |
|                       | "*adresse_structure"*<br>Tel : "*tel_structure"*                                  | **fax_structure**<br>**email_structure**<br>**site_structure**    |
|                       | $\overline{\mathbf{G}}$                                                           | **nom_maire**                                                     |
|                       | 3D Ouest                                                                          | 3D Quest                                                          |
|                       | body p                                                                            | ob Odesi                                                          |
| Utilisateurs associés | SUPPORT Utilisateur                                                               |                                                                   |
|                       | DÉMONSTRATION Enfance                                                             |                                                                   |
|                       | Valider Annuler                                                                   |                                                                   |

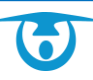

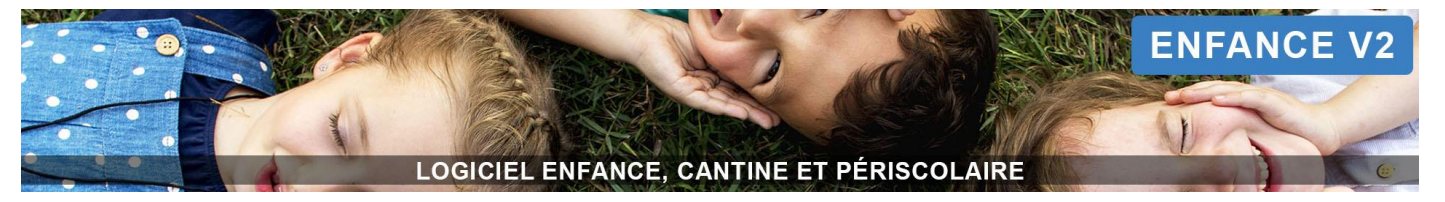

## Gestion des modèles de mail : comment paramétrer des modèles de mail ?

- 1. Depuis le panneau d'administration, cliquez sur le bouton Gestion des modèles de mail dans l'encart *MESSAGERIE*.
- 2. Cliquez ensuite sur le bouton +Nouveau modèle de mail au-dessus du tableau.
- 3. Indiquez alors le libellé et l'objet (ex : Accès au portail parents).
- Rédigez ensuite votre modèle dans la partie Texte. Vous avez la possibilité d'utiliser des variables (à droite).
- 5. Sélectionnez la signature à intégrer.
- 6. Cochez les utilisateurs qui auront accès à ce modèle de mail et cliquez sur le bouton Valider.
- 7. Pour modifier un modèle de mail, cliquez sur son libellé dans la liste.

|                       | Nouveau modèle de mail                                                                                                    |                                                                                |
|-----------------------|----------------------------------------------------------------------------------------------------|--------------------------------------------------------------------------------|
|                       |                                                                                                    | VARIABLES                                                                      |
| Libellé               | Accès au portail parents                                                                                                    | Responsable                                                                    |
|                       |                                                                                                    | ""oiv_adit""<br>""nom_adit"                                                    |
| Objet                 | Accès au portail parents                                                                                                    | ""prenom_adit""<br>""adresse_adit"                                             |
| Texte                 | X 予 箇   本 ナ   B J U S X, X'   二 二 本 本 重 三 = = = = = = [1] 田 五・四・                                                                                                    | **portable_adit**<br>**fixe_adit**<br>**tel_travail_adit**                     |
|                       | Bonjour,                                                                                                    | ""nb_enfant""                                                                  |
|                       | Nous avons le plaisir de vous transmettre le lien pour accéder à votre espace Parents : **adresse_portail**                                                                                                    | Structure                                                                      |
|                       | Votre identifiant : **login**                                                                                                    | "adresse_structure"                                                            |
|                       | Cliquer sur le bouton « SE CONNECTER » puis sur le bouton « PREMIÈRE CONNEXION OU MOT DE PASSE OUBLIÉ ? » afin de recevoir un lien pour « créer votre mot de passe ».                                                 | ""op_structure""<br>""ville_structure""                                        |
|                       | Un guide utilisateur est disponible sur la page de connexion du portal parents dans la partie « Aide à la connexion ». Si vous rencontrez des difficultés, n'hésitez pas à nous joindre par mail ou par<br>téléphone. | **service_structure**<br>**tel_structure**                                     |
|                       | Consistement,                                                                                                    | ""ax_structure""<br>""email_structure""<br>""site_structure""<br>""nom_maire"" |
|                       |                                                                                                    | Portail Parents                                                                |
|                       |                                                                                                    | **login**                                                                      |
|                       |                                                                                                    | Dates                                                                          |
|                       |                                                                                                    | ""mois_prec"                                                                   |
|                       |                                                                                                    | ""mois_cour""<br>""mois_suiv""                                                 |
|                       | body p span                                                                                                    | "annee_prec"<br>"annee_cour"                                                   |
|                       | Structure RESTAURATION et PERISCOLAIRE                                                                                                    | **annee_suiv** **date_jour**                                                   |
|                       | 5 Rue Louis de Broglie                                                                                                    |                                                                                |
|                       | Tel : 02 96 48 68 19                                                                                                    |                                                                                |
|                       |                                                                                                    | 3D Ouest                                                                       |
|                       | 3D Ouest                                                                                                    |                                                                                |
| Signature             | Service cantine                                                                                                    | ]                                                                              |
| Utilisateurs associés | SUPPORT Utilisateur                                                                                                    |                                                                                |
|                       | DÉMONSTRATION Enfance                                                                                                    |                                                                                |

#### Accès à la messagerie

Ce bouton vous renvoie vers la messagerie en haut à droite du logiciel :

## Permissions

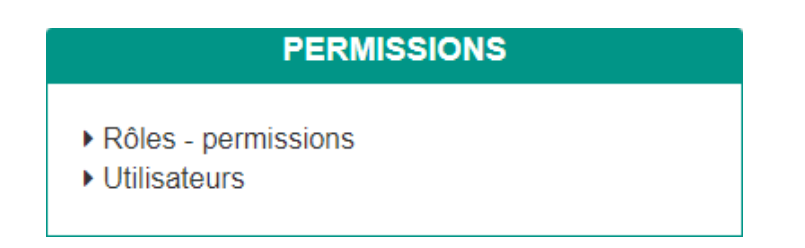

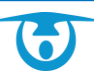

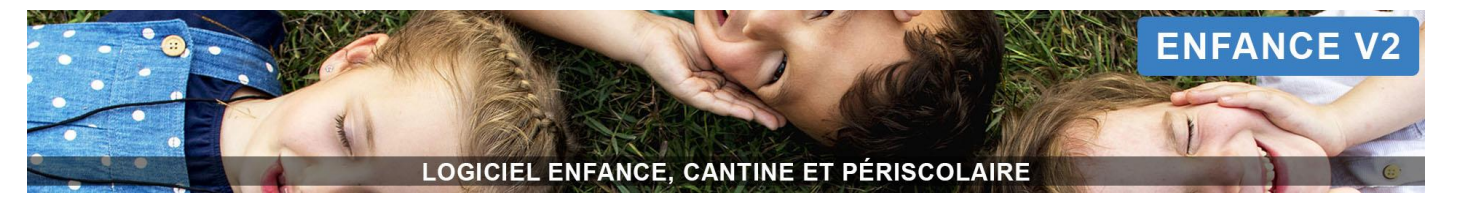

## **Rôles – permissions**

Vous avez la possibilité de gérer les permissions accordées à un rôle type d'utilisateur, de manière que toute personne accédant au logiciel avec ce rôle ait les mêmes droits.

## Ajouter un rôle et ses permissions :

- 1. Depuis le panneau d'administration, cliquez sur le bouton Rôles permissions dans l'encart PERMISSIONS.
- Cliquez ensuite sur le bouton <sup>1</sup> Nouveau rôle. La page de création d'un rôle s'affiche.
- 3. Indiquez le libellé souhaité, puis complétez si besoin la description.
- **4.** Cliquez sur le bouton **Valider** pour confirmer la création du rôle. La liste se met à jour automatiquement.
- 5. Cliquez ensuite sur le rôle que vous venez de créer pour accéder à la gestion des permissions.
- 6. Cliquez ensuite sur le bouton <sup>1</sup>
   La liste des permissions classées par catégorie s'affiche.
- 7. Cochez les permissions souhaitées puis cliquez sur le bouton Valider en bas de page pour enregistrer les éléments.

#### Modifier un rôle :

- 1. Depuis le panneau d'administration, cliquez sur le bouton Rôles permissions dans l'encart PERMISSIONS.
- 2. Cliquez sur le nom du rôle que vous souhaitez modifier.
- 3. Cliquez sur l'icône 📝 à droite du nom du rôle.
- 4. Modifiez les éléments souhaités puis cliquez enfin sur le bouton Valider pour confirmer les modifications apportées.

La liste se met à jour automatiquement.

#### Supprimer une permission :

- 1. Depuis le panneau d'administration, cliquez sur le bouton Rôles permissions dans l'encart PERMISSIONS.
- 2. Cliquez sur le nom du rôle pour lequel vous souhaitez supprimer une permission.
- Cliquez sur l'icône i à droite de l'élément à supprimer. Un message de confirmation s'affiche
- **4.** Cliquez sur le bouton **OUI retirer** pour confirmer la suppression de l'élément. La liste se met à jour automatiquement.

#### Supprimer un rôle :

- 1. Depuis le panneau d'administration, cliquez sur le bouton Rôles permissions dans l'encart PERMISSIONS.
- Cochez dans le tableau les rôles à supprimer, puis cliquez sur le bouton Supprimer Rôles.
   Un message de confirmation s'affiche.
- **3.** Cliquez sur le bouton **OUI supprimer** pour confirmer la suppression des éléments sélectionnés. La liste se met à jour automatiquement.

## Utilisateurs

Vous avez la possibilité de créer autant d'utilisateurs que vous le souhaitez avec chacun des droits d'accès différenciés.

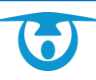

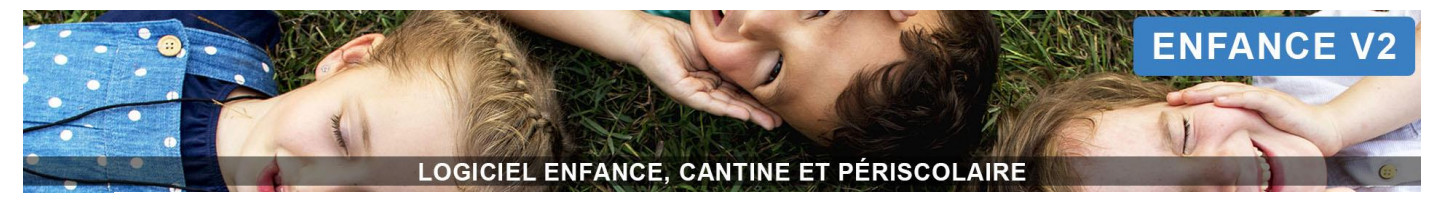

#### <u> Ajouter un utilisateur :</u>

- 1. Depuis le panneau d'administration, cliquez sur le bouton Utilisateurs dans l'encart PERMISSIONS.
- 2. Cliquez ensuite sur le bouton <sup>O</sup> Nouvel utilisateur.
  - La page de création d'un utilisateur s'affiche.
- **3.** Complétez alors :
  - Le login (qui sera son adresse email),
  - Le nom et prénom de l'utilisateur,
  - Le rôle qui lui sera attribué (avec les permissions correspondantes).
- 4. Indiquez la couleur de l'interface souhaitée devant Thème.
- 5. Cochez ensuite le type de messagerie auquel il aura accès ainsi que la structure (puis les prestations) à laquelle l'utilisateur sera lié.
- 6. Vous pouvez également indiquer si l'utilisateur peut voir la liste des anniversaires et les prestations groupées par type sur la page d'accueil.
- 7. Cliquez enfin sur le bouton Suivant.
- 8. Indiquez alors l'arbre à afficher puis cochez les groupes souhaités pour chaque arbre, et cliquez sur Suivant.
- 9. Indiquez les régies concernées et cliquez sur Valider.

## Modifier un utilisateur :

- 1. Depuis le panneau d'administration, cliquez sur le bouton Utilisateurs dans l'encart PERMISSIONS.
- 2. Cliquez sur le login de l'utilisateur à modifier, puis sur l'icône *C*.
- **3.** Corrigez les éléments souhaités puis cliquez enfin sur le bouton **Valider** pour confirmer les modifications apportées.

La liste se met à jour automatiquement.

#### Supprimer un utilisateur :

Pour supprimer un utilisateur, veuillez nous contacter.

## **Exports - PDF**

## **EXPORTS - PDF**

- Options des relances de factures
- Options des attestations fiscales

## **Options des relances de factures**

Vous avez la possibilité de personnaliser certains éléments utilisés sur le modèle de lettre de relance des factures, accessible depuis le bouton → Imprimer > ④ Imprimer des relances dans la partie Factures du bandeau de gauche.

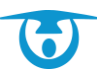

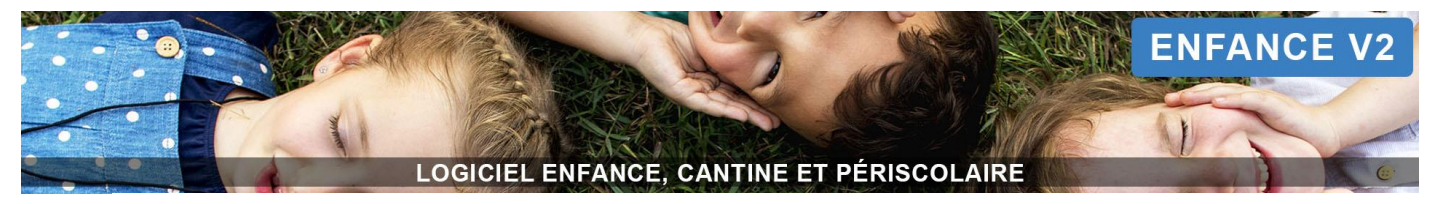

#### Pour accéder à ces options :

- 1. Depuis le panneau d'administration, cliquez sur le bouton **Options des relances de factures** dans l'encart *EXPORTS PDF*.
- Cliquez ensuite sur le bouton Modifier les options.
   La page de paramétrage de la lettre de relance s'affiche.
- **3.** Ajustez les éléments souhaités puis cliquez sur le bouton **Valider** en bas de page pour confirmer les modifications.

Les changements seront visibles dans l'exemple de lettre de relance situé sous les options.

|                                               | Modification des options de relances<br>des factures                  | S |
|-----------------------------------------------|-----------------------------------------------------------------------|---|
| Afficher le logo                              | Oui  Non                                                              |   |
| Délai de paiement après impression (nb jours) | 10                                                                    | • |
| Texte moyens de paiement acceptés             | espèces ou chèque à l'ordre du Trésor Public                          | • |
| Texte trésorerie                              | Après ce délai d'échéance, les paiements ne seront plus acceptés en h | • |
| Signature                                     | Le secrétariat                                                        | • |
| Contact                                       |                                                                       |   |
|                                               | Valider Annuler                                                       |   |

## **Options des attestations fiscales**

Vous avez la possibilité de personnaliser certains éléments utilisés sur le modèle d'attestation fiscale, accessible depuis le bouton Générer les attestations fiscales dans la partie *Individus > Responsables* ou *Individus > Enfants* du bandeau de gauche.

#### Pour accéder à ces options :

- 1. Depuis le panneau d'administration, cliquez sur le bouton **Options des attestations fiscales** dans l'encart *EXPORTS PDF*.
- Cliquez ensuite sur le bouton Modifier les options.
   La page de paramétrage de la lettre de relance s'affiche.
- **3.** Ajustez les éléments souhaités puis cliquez sur le bouton **Valider** en bas de page pour confirmer les modifications.

Les changements seront visibles dans l'exemple d'attestation situé sous les options.

|                        | Modification des options des attestations fiscales |                                                                                                    |
|------------------------|----------------------------------------------------|----------------------------------------------------------------------------------------------------|
| Afficher le bandeau    | Oui O Non                                          | ~                                                                                                    |
| Afficher le logo       | Oui      Non                                       |                                                                                                    |
| Texte de certification | Le maire                                           | <ul> <li>Image: A start of the start of the start of</li></ul> |
| Texte avant signature  | Le maire,                                          | ✓                                                                                                    |
| Afficher la signature  | Oui  Non                                           |                                                                                                    |
| Afficher le tampon     | Oui  Non                                           |                                                                                                    |
| Nom du signataire      |                                                    |                                                                                                    |
| Texte en pied de page  |                                                    |                                                                                                    |
|                        | Valider Annuler                                    |                                                                                                    |

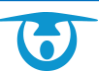

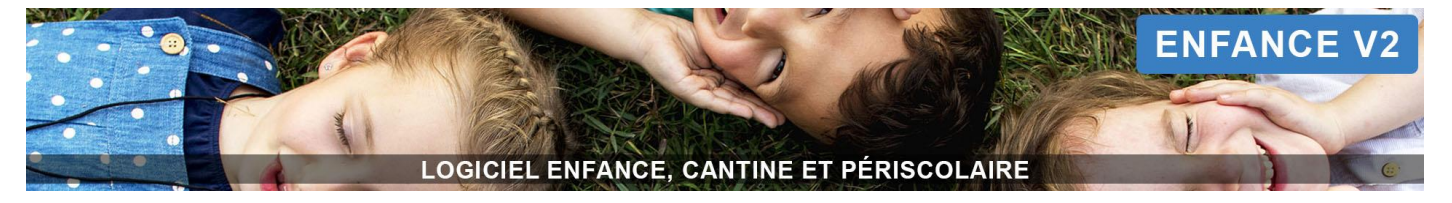

# **Support technique**

En cas de problème lié à l'utilisation du logiciel ou pour tout renseignement complémentaire, n'hésitez pas à contacter l'assistance téléphonique de 3D Ouest.

Horaires du lundi au vendredi :

- Matin : 8h30-12h30
- Après-midi : 13h30-18h

Support technique : <u>support-enfance@3douest.com</u> - 02 56 66 20 03

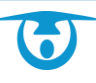